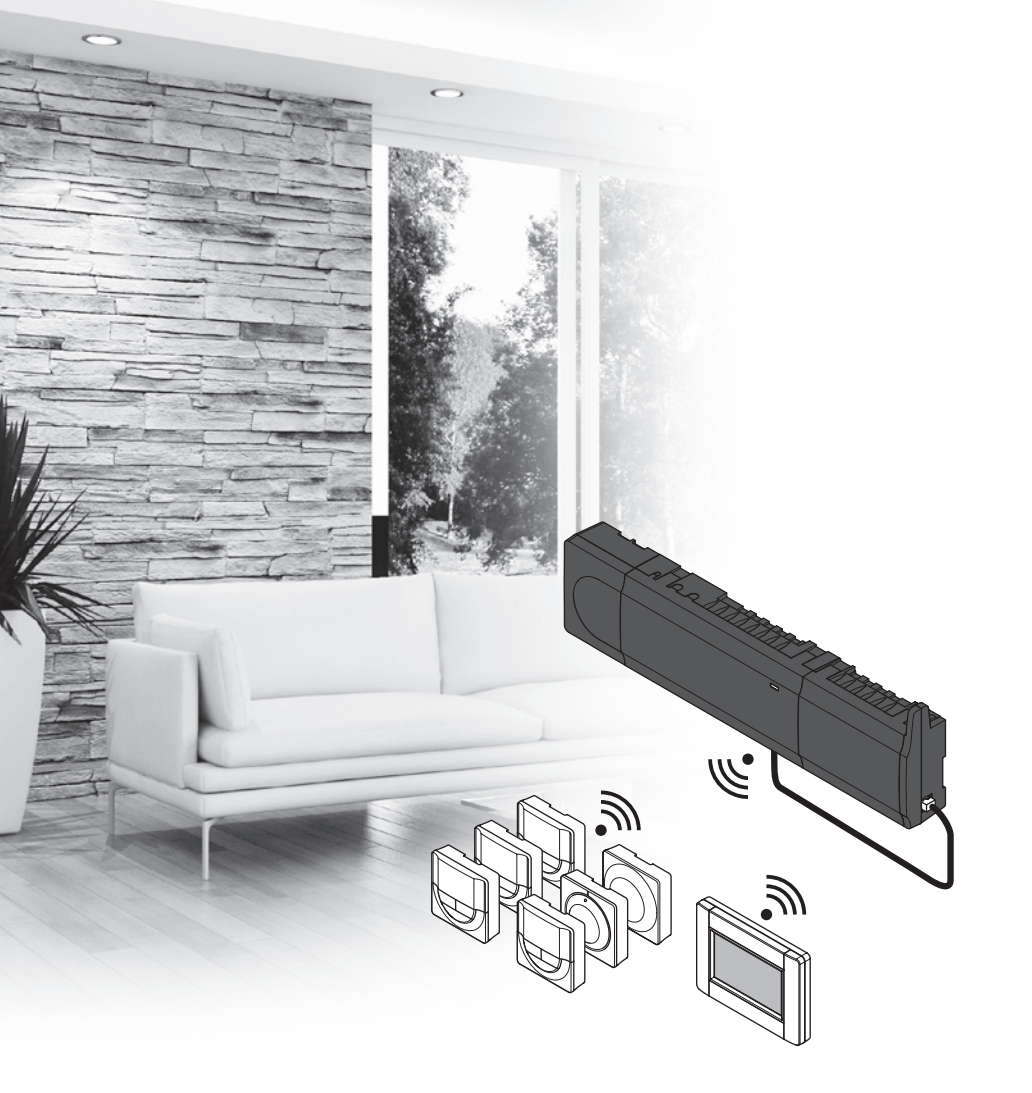

# Uponor Smatrix Wave/Wave PLUS

**Uponor** 

UK INSTALLATION AND OPERATION MANUAL

## Table of contents

| 1 | Copyr                                                                                                    | right and disclaimer4                                                                                                    |
|---|----------------------------------------------------------------------------------------------------|----------------------------------------------------------------------------------------------------|
| 2 | Prefa                                                                                                    | ce5                                                                                                    |
|   | 2.1                                                                                                    | Safety instructions5                                                                                                    |
|   | 2.2                                                                                                    | Limitations for radio transmission5                                                                                                    |
|   | 2.3                                                                                                    | Correct disposal of this product (Waste Electrical                                                                                                    |
|   |                                                                                                    | and Electronic Equipment)5                                                                                                    |
| 3 | Upon                                                                                                    | or Smatrix Wave/Wave PLUS6                                                                                                    |
|   | 3.1                                                                                                    | System overview6                                                                                                    |
|   | 3.2                                                                                                    | Example of a system                                                                                                    |
|   | 3.3                                                                                                    | Uponor Smatrix Wave/Wave PLUS components7                                                                                                    |
|   | 5.4<br>3.5                                                                                                    | Accessories                                                                                                    |
|   | 5.5                                                                                                    | , and the second second s                                                                                                    |
| 4 | Instal                                                                                                    | Il Uponor Smatrix Wave/Wave PLUS18                                                                                                    |
|   | 4.1                                                                                                    | Installation procedure                                                                                                    |
|   | 4.2<br>4 3                                                                                                    | Installation example 19                                                                                                    |
|   | 1.5                                                                                                    |                                                                                                    |
| 5 | Instal                                                                                                    | II Uponor Smatrix Wave/Wave PLUS                                                                                                    |
|   | contro                                                                                                    | oller22                                                                                                    |
|   | 5.1                                                                                                    | Placement of controller                                                                                                    |
|   | 5.2<br>5.3                                                                                                    | Attach controller to the wall 24                                                                                                    |
|   | 5.4                                                                                                    | Connect the slave module (ontional) 24                                                                                                    |
|   | 5.5                                                                                                    | Connect components to controller                                                                                                    |
|   | 5.6                                                                                                    | Connect the controller to AC power                                                                                                    |
|   | 5.7                                                                                                    | Test actuators                                                                                                    |
|   | 5.8                                                                                                    | Register relay module M-161                                                                                                    |
| 6 | Instal                                                                                                    | ll Uponor Smatrix Wave/Wave PLUS                                                                                                    |
|   |                                                                                                    |                                                                                                    |
|   | therm                                                                                                    | nostats and sensors                                                                                                    |
|   | <b>therm</b><br>6.1                                                                                                    | nostats and sensors36<br>Placement of thermostats                                                                                                    |
|   | <b>therm</b><br>6.1<br>6.2                                                                                                    | 10stats and sensors                                                                                                    |
|   | <b>therm</b><br>6.1<br>6.2<br>6.3                                                                                                    | <b>Nostats and sensors 36</b> Placement of thermostats       36         Label thermostats       36         Insert batteries       36                                                                                                    |
|   | <b>therm</b><br>6.1<br>6.2<br>6.3<br>6.4<br>6.5                                                                                                    | <b>10stats and sensors 36</b> Placement of thermostats       36         Label thermostats       36         Insert batteries       36         Connect external sensor to thermostat (optional)       37         Attach a thermostat to the wall       38                                                                                                    |
|   | <b>therm</b><br>6.1<br>6.2<br>6.3<br>6.4<br>6.5<br>6.6                                                                                                    | <b>nostats and sensors</b>                                                                                                    |
|   | <b>therm</b><br>6.1<br>6.2<br>6.3<br>6.4<br>6.5<br>6.6<br>6.7                                                                                                    | <b>nostats and sensors</b>                                                                                                    |
|   | <b>therm</b><br>6.1<br>6.2<br>6.3<br>6.4<br>6.5<br>6.6<br>6.7<br>6.8                                                                                                    | <b>nostats and sensors</b>                                                                                                    |
|   | <b>therm</b><br>6.1<br>6.2<br>6.3<br>6.4<br>6.5<br>6.6<br>6.7<br>6.8<br>6.9                                                                                                    | <b>Nostats and sensors36</b> Placement of thermostats36Label thermostats36Insert batteries36Connect external sensor to thermostat (optional)37Attach a thermostat to the wall38Attach to table stand39First startup of digital thermostats39First setup of digital thermostats40Register thermostats in controller40                                                                                                    |
|   | therm<br>6.1<br>6.2<br>6.3<br>6.4<br>6.5<br>6.6<br>6.7<br>6.8<br>6.9<br>6.10                                                                                                    | Jostats and sensors36Placement of thermostats36Label thermostats36Insert batteries36Connect external sensor to thermostat (optional)37Attach a thermostat to the wall38Attach to table stand39First startup of digital thermostats39First setup of digital thermostats40Register thermostats in controller40Register system devices42                                                                                                    |
| 7 | therm<br>6.1<br>6.2<br>6.3<br>6.4<br>6.5<br>6.6<br>6.7<br>6.8<br>6.9<br>6.10<br>Instal                                                                                                    | Inostats and sensors                                                                                                    |
| 7 | therm<br>6.1<br>6.2<br>6.3<br>6.4<br>6.5<br>6.6<br>6.7<br>6.8<br>6.9<br>6.10<br>Instal<br>7.1                                                                                                  | <b>Nostats and sensors</b> .36Placement of thermostats.36Label thermostats.36Insert batteries.36Connect external sensor to thermostat (optional).37Attach a thermostat to the wall.38Attach to table stand.39First startup of digital thermostats.40Register thermostats in controller.40Register system devices.42II Uponor Smatrix Wave timer.44Placement of timer.44                                                                                                    |
| 7 | therm<br>6.1<br>6.2<br>6.3<br>6.4<br>6.5<br>6.6<br>6.7<br>6.8<br>6.9<br>6.10<br><b>Instal</b><br>7.1<br>7.2                                                                                    | <b>Nostats and sensors</b> .36Placement of thermostats.36Label thermostats.36Insert batteries.36Connect external sensor to thermostat (optional).37Attach a thermostat to the wall.38Attach to table stand.39First startup of digital thermostats.40Register thermostats in controller.40Register system devices.42II Uponor Smatrix Wave timer.44Label timer.44                                                                                                    |
| 7 | therm<br>6.1<br>6.2<br>6.3<br>6.4<br>6.5<br>6.6<br>6.7<br>6.8<br>6.9<br>6.10<br><b>Instal</b><br>7.1<br>7.2<br>7.3                                                                             | <b>nostats and sensors</b> .36Placement of thermostats.36Label thermostats.36Insert batteries.36Connect external sensor to thermostat (optional).37Attach a thermostat to the wall.38Attach to table stand.39First startup of digital thermostats.39First setup of digital thermostats.40Register thermostats in controller.40Register system devices.42II Uponor Smatrix Wave timer.44Label timer.44Insert batteries.44                                                                                                    |
| 7 | therm<br>6.1<br>6.2<br>6.3<br>6.4<br>6.5<br>6.6<br>6.7<br>6.8<br>6.9<br>6.10<br>Instal<br>7.1<br>7.2<br>7.3<br>7.4                                                                             | <b>nostats and sensors</b> .36         Placement of thermostats       .36         Label thermostats       .36         Insert batteries       .36         Connect external sensor to thermostat (optional)       .37         Attach a thermostat to the wall       .38         Attach to table stand       .39         First startup of digital thermostats       .39         First setup of digital thermostats       .40         Register thermostats in controller       .40         Register system devices       .42         II Uponor Smatrix Wave timer       .44         Placement of timer       .44         Label timer       .44         Attach a timer to the wall       .44         Attach a timer to the wall       .44                                                                                                    |
| 7 | therm<br>6.1<br>6.2<br>6.3<br>6.4<br>6.5<br>6.6<br>6.7<br>6.8<br>6.9<br>6.10<br>Instal<br>7.1<br>7.2<br>7.3<br>7.4<br>7.5<br>7.6                                                               | <b>nostats and sensors</b>                                                                                                    |
| 7 | therm<br>6.1<br>6.2<br>6.3<br>6.4<br>6.5<br>6.6<br>6.7<br>6.8<br>6.9<br>6.10<br>Instal<br>7.1<br>7.2<br>7.3<br>7.4<br>7.5<br>7.6<br>7.7                                                        | Inostats and sensors36Placement of thermostats36Label thermostats36Insert batteries36Connect external sensor to thermostat (optional)37Attach a thermostat to the wall38Attach to table stand39First startup of digital thermostats39First setup of digital thermostats40Register thermostats in controller40Register system devices42II Uponor Smatrix Wave timer44Label timer44Insert batteries44Attach a timer to the wall44Attach to table stand45First startup of the timer45Register timer in controller46                                                                                                    |
| 7 | therm<br>6.1<br>6.2<br>6.3<br>6.4<br>6.5<br>6.6<br>6.7<br>6.8<br>6.9<br>6.10<br><b>Instal</b><br>7.1<br>7.2<br>7.3<br>7.4<br>7.5<br>7.6<br>7.7                                                 | <b>Nostats and sensors36</b> Placement of thermostats36Label thermostats36Insert batteries36Connect external sensor to thermostat (optional)37Attach a thermostat to the wall38Attach to table stand39First startup of digital thermostats40Register thermostats in controller40Register system devices42II Uponor Smatrix Wave timer44Label timer44Insert batteries44Attach a timer to the wall44Attach to table stand45First startup of the timer46                                                                                                    |
| 7 | therm<br>6.1<br>6.2<br>6.3<br>6.4<br>6.5<br>6.6<br>6.7<br>6.8<br>6.9<br>6.10<br><b>Instal</b><br>7.1<br>7.2<br>7.3<br>7.4<br>7.5<br>7.6<br>7.7<br><b>Instal</b>                                | <b>Nostats and sensors</b>                                                                                                    |
| 7 | therm<br>6.1<br>6.2<br>6.3<br>6.4<br>6.5<br>6.6<br>6.7<br>6.8<br>6.9<br>6.10<br>Instal<br>7.1<br>7.2<br>7.3<br>7.4<br>7.5<br>7.6<br>7.7<br>Instal<br>8.1<br>8.2                                | <b>Nostats and sensors36</b> Placement of thermostats36Label thermostats36Insert batteries36Connect external sensor to thermostat (optional)37Attach a thermostat to the wall38Attach to table stand39First startup of digital thermostats40Register thermostats in controller40Register system devices42II Uponor Smatrix Wave timer44Label timer44Attach to table stand45First startup of the timer46II Uponor Smatrix Wave PLUS interface47Placement of interface47Attach to interface to the wall47                                                                                                    |
| 7 | therm<br>6.1<br>6.2<br>6.3<br>6.4<br>6.5<br>6.6<br>6.7<br>6.8<br>6.9<br>6.10<br>Instal<br>7.1<br>7.2<br>7.3<br>7.4<br>7.5<br>7.6<br>7.7<br>Instal<br>8.1<br>8.2<br>8.3                         | <b>nostats and sensors</b> .36Placement of thermostats.36Label thermostats.36Insert batteries.36Connect external sensor to thermostat (optional).37Attach a thermostat to the wall.38Attach to table stand.39First startup of digital thermostats.40Register thermostats in controller.40Register system devices.42II Uponor Smatrix Wave timer.44Placement of timer.44Label timer.44Attach a timer to the wall.44Attach to table stand.45First startup of the timer.44Attach to table stand.45First startup of the timer.44Attach to table stand.45First startup of the timer.46II Uponor Smatrix Wave PLUS interface.47Attach the interface to the wall.47Attach to table stand.47                                                                                                    |
| 7 | therm<br>6.1<br>6.2<br>6.3<br>6.4<br>6.5<br>6.6<br>6.7<br>6.8<br>6.9<br>6.10<br>Instal<br>7.1<br>7.2<br>7.3<br>7.4<br>7.5<br>7.6<br>7.7<br>Instal<br>8.1<br>8.2<br>8.3<br>8.4                  | <b>nostats and sensors</b> .36Placement of thermostats.36Label thermostats.36Insert batteries.36Connect external sensor to thermostat (optional).37Attach a thermostat to the wall.38Attach to table stand.39First startup of digital thermostats.40Register thermostats in controller.40Register system devices.42II Uponor Smatrix Wave timer.44Placement of timer.44Label timer.44Attach to table stand.55First startup of the timer.44Attach a timer to the wall.44Attach to table stand.55First startup of the timer.45First startup of the timer.45First startup of the timer.46II Uponor Smatrix Wave PLUS interface.47Attach the interface.47Attach to table stand.47Attach to table stand.47< |
| 7 | therm<br>6.1<br>6.2<br>6.3<br>6.4<br>6.5<br>6.6<br>6.7<br>6.8<br>6.9<br>6.10<br>Instal<br>7.1<br>7.2<br>7.3<br>7.4<br>7.5<br>7.6<br>7.7<br>Instal<br>8.1<br>8.2<br>8.3<br>8.4<br>8.5           | <b>nostats and sensors36</b> Placement of thermostats36Label thermostats36Insert batteries36Connect external sensor to thermostat (optional)37Attach a thermostat to the wall38Attach to table stand39First startup of digital thermostats39First startup of digital thermostats40Register thermostats in controller40Register system devices42II Uponor Smatrix Wave timer44Placement of timer44Label timer44Attach to table stand45First startup of the timer45Register timer in controller46II Uponor Smatrix Wave PLUS interface47Attach to table stand45First startup of the timer46II Uponor Smatrix Wave PLUS interface47Attach to table stand47Attach to table stand47Attach to table stand47Attach to table stand47Attach to table stand47Attach to table stand47Attach to table stand47Attach to table stand47Attach to table stand47Attach to table stand47Attach to table stand47Attach to table stand47Attach to table stand47Attach to table stand48First startup guide48                                                                |
| 7 | therm<br>6.1<br>6.2<br>6.3<br>6.4<br>6.5<br>6.6<br>6.7<br>6.8<br>6.9<br>6.10<br>Instal<br>7.1<br>7.2<br>7.3<br>7.4<br>7.5<br>7.6<br>7.7<br>Instal<br>8.1<br>8.2<br>8.3<br>8.4<br>8.5<br>Finich | <b>nostats and sensors36</b> Placement of thermostats36Label thermostats36Insert batteries36Connect external sensor to thermostat (optional)37Attach a thermostat to the wall38Attach to table stand39First startup of digital thermostats39First startup of digital thermostats40Register thermostats in controller40Register system devices42II Uponor Smatrix Wave timer44Placement of timer44Attach to table stand45First startup of the timer45First startup of the timer46II Uponor Smatrix Wave PLUS interface47Attach to table stand45First startup of the timer46II Uponor Smatrix Wave PLUS interface47Attach to table stand47Attach to table stand47Attach to table stand47Attach to table stand47Attach to table stand47Attach to table stand47Attach to table stand47Attach to table stand47Attach to table stand47Attach to table stand48First startup guide48First startup guide48                                                                                                    |

| 10 | Opera  | ate Uponor Smatrix Wave/Wave PLUS            |      |
|----|--------|----------------------------------------------|------|
|    | contr  | oller                                        | 52   |
|    | 10.1   | Principle of operation                       | 52   |
|    | 10.2   | Normal operation without optional scheduling |      |
|    |        | programs                                     | 52   |
|    | 10.3   | Operation with scheduling programs           | 52   |
|    | 10.4   | Run mode                                     | 52   |
|    | 10.5   | Reset the controller                         | 53   |
|    | 10.6   | Unregister channels in the controller        | 53   |
|    | 10.7   | Update controller software (Wave PLUS only)  | 54   |
| 11 | Opera  | ate Uponor Smatrix Wave/Wave PLUS            |      |
|    | analo  | gue thermostats                              | 55   |
|    | 11.1   | Thermostat layout                            | 55   |
|    | 11.2   | Adjust temperature                           | 56   |
|    | 11.3   | Disable timer function                       | 56   |
|    | 11.4   | Replace batteries                            | 56   |
|    | 11.5   | Factory reset                                | 57   |
| 12 | Opera  | ate Uponor Smatrix Wave/Wave PLUS            |      |
|    | digita | I thermostats                                | 58   |
|    | 12.1   | Thermostat layout                            | 58   |
|    | 12.2   | Display layout                               | 58   |
|    | 12.3   | Operating buttons                            | 59   |
|    | 12.4   | Start up                                     | 59   |
|    | 12.5   | Adjust temperature                           | 60   |
|    | 12.6   | Run mode                                     | 60   |
|    | 12.7   | Control mode                                 | 61   |
|    | 12.8   | Change control mode                          | 61   |
|    | 12.9   | Settings                                     | 61   |
|    | 12.10  | Replace batteries                            | 65   |
|    | 12.11  | Factory reset                                | 65   |
| 13 | Opera  | ate Uponor Smatrix Wave timer                | 66   |
|    | 13.1   | Timer layout                                 | 66   |
|    | 13.2   | Screen layout                                | 66   |
|    | 13.3   | Operating buttons                            | 67   |
|    | 13.4   | Start up                                     | 67   |
|    | 13.5   | Run mode                                     | 68   |
|    | 13.6   | Forced Comfort/ECO mode                      | 68   |
|    | 13.7   | Settings                                     | 68   |
|    | 13.8   | Replace batteries                            | 71   |
|    | 13.9   | Factory reset                                | 71   |
| 14 | Opera  | ate Uponor Smatrix Wave PLUS interfac        | e.72 |
|    | 14.1   | Touch screen                                 | 72   |
|    | 14.2   | Home screen                                  | 72   |
|    | 14.3   | Navigating the menu system                   | 73   |
|    | 14.4   | Adjust temperature                           | 74   |
|    | 14.5   | Room information                             | 75   |
|    | 14.6   | Main menu                                    | 77   |
|    | 14.7   | System settings                              | 77   |
|    | 14.8   | Holiday                                      | 78   |
|    | 14.9   | Heating/Cooling                              | 79   |
|    | 14.10  | Integration                                  | 79   |
|    | 14.11  | Trends                                       | 80   |
|    | 14.12  | System info                                  | 80   |
|    | 14.13  | Preferences                                  | 80   |
|    | 14.14  | Alarms                                       | 81   |
|    | 14.15  | ECO profiles (scheduling)                    | 81   |
|    | 14.16  | MicroSD card                                 | 82   |
|    | 14.17  | Factory reset of the interface               | 83   |

| 15 | Main  | tenance                                    | 84 |
|----|-------|--------------------------------------------|----|
|    | 15.1  | Manual preventive maintenance              | 84 |
|    | 15.2  | Automatic preventive maintenance           | 84 |
|    | 15.3  | Corrective maintenance                     | 84 |
|    | 15.4  | Controller LEDs                            | 84 |
|    | 15.5  | Restore from backup (Wave PLUS only)       | 85 |
| 16 | Trout | oleshooting                                | 86 |
|    | 16.1  | Troubleshooting after installation         | 87 |
|    | 16.2  | Digital thermostats T-166, T-167 and T-168 |    |
|    |       | alarms/problems                            | 88 |
|    | 16.3  | Analogue thermostats T-163 and T-165       |    |
|    |       | alarms/problems                            | 88 |
|    | 16.4  | Controller alarms/problems                 | 89 |
|    | 16.5  | Contact the installer                      | 89 |
|    | 16.6  | Installer instructions                     | 89 |
| 17 | Techr | nical data                                 | 90 |
|    | 17.1  | Technical data                             | 90 |
|    | 17.2  | Technical specifications                   | 91 |
|    | 17.3  | Controller layout                          | 92 |
|    | 17.4  | Wiring diagrams                            | 93 |
|    | 17.5  | Dimensions                                 | 94 |
| 18 | Insta | llation report                             | 96 |

UK

## 1 Copyright and disclaimer

Uponor has prepared this installation and operation manual and all the content included solely for information purposes. The contents of the manual (including graphics, logos, icons, text, and images) are copyrighted and protected by worldwide copyright laws and treaty provisions. You agree to comply with all copyright laws worldwide in your use of the manual. Modification or use of any of the contents of the manual for any other purpose is a violation of Uponor's copyright, trademark and other proprietary rights.

The presumption for the manual is that the safety measures have been fully complied with and, further, that Uponor Smatrix Wave/Wave PLUS, including any components that are part of such system, covered by the manual:

- is selected, planned and installed and put into operation by a licensed and competent planner and installer in compliance with current (at the time of installation) installation instructions provided by Uponor as well as in compliance with all applicable building and plumbing codes and other requirements and guidelines;
- has not been (temporarily or continuously) exposed to temperatures, pressure and/or voltages that exceed the limits printed on the products or stated in any instructions supplied by Uponor;
- remain in its originally installed location and is not repaired, replaced or interfered with, without prior written consent of Uponor;
- is connected to potable water supplies or compatible plumbing, heating and/or cooling products approved or specified by Uponor;
- is not connected to or used with non-Uponor products, parts or components except for those approved or specified by Uponor; and
- does not show evidence of tampering, mishandling, insufficient maintenance, improper storage, neglect or accidental damage before installation and being put into operation.

While Uponor has made efforts to ensure that the manual is accurate, Uponor does not guarantee or warrant the accuracy of the information contained herein. Uponor reserves the right to modify the specifications and features described herein, or discontinue manufacture of Uponor Smatrix Wave/ Wave PLUS described at any time without prior notice or obligation. The manual is provided "as is" without warranties of any kind, either expressed or implied. The information should be independently verified before using it in any manner.

To the fullest extent permissible, Uponor disclaims all warranties, expressed or implied, including, but not limited to, the implied warranties of merchantability, fitness for particular purpose and non-infringement.

This disclaimer applies to, but is not limited to, the accuracy, reliability or correctness of the manual.

Under no circumstances shall Uponor be liable for any indirect, special, incidental or consequential damages or loss that result from the use of or the inability to use the materials or information in the manual, or any claim attributable to errors, omission or other inaccuracies in the manual, even if Uponor has been advised of the possibility of such damages.

This disclaimer and any provisions in the manual do not limit any statutory rights of consumers.

#### Preface 2

This installation and operation manual describes how to install and operate the components of the system.

#### 2.1 **Safety instructions**

#### Warnings used in this manual

The following symbols are used in the manual to indicate special precautions when installing and operating any Uponor equipment:

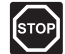

## WARNING!

Risk of injury. Ignoring warnings can cause injury or damage components.

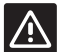

#### CAUTION!

Ignoring cautions can cause malfunctions.

### Safety measures

Conform to the following measures when installing and operating any Uponor equipment:

- Read and follow the instructions in the installation and operation manual.
- Installation must be performed by a competent . person in accordance with local regulations.
- It is prohibited to make changes or modifications not specified in this manual.
- All power supplies must be switched off before starting any wiring work.
- Do not use water to clean Uponor components.
- Do not expose the Uponor components to . flammable vapours or gases.

Uponor cannot accept any responsibility for damage or breakdown that can result from ignoring these instructions.

#### Power

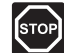

## WARNING!

The Uponor system uses 50 Hz, 230 V AC power. In case of emergency, immediately disconnect the power.

#### **Technical constraints**

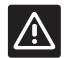

## **CAUTION!**

To avoid interference, keep installation/data cables away from power cables of more than 50 V.

#### 2.2 Limitations for radio transmission

The Uponor system uses radio transmission. The frequency used is reserved for similar applications, and the chances of interference from other radio sources are very low.

However, in some rare cases, it might not be possible to establish perfect radio communication. The transmission range is sufficient for most applications, but each building has different obstacles affecting radio communication and maximum transmission distance. If communication difficulties exist, Uponor recommends relocating the antenna to a more optimal position, and not installing Uponor radio sources to close to each other, for solving exceptional problems.

#### 2.3 Correct disposal of this product (Waste Electrical and Electronic Equipment)

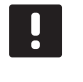

NOTE! Applicable in the European Union and other European countries with separate collection

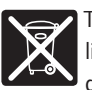

systems

This marking shown on the product or its literature indicates that it should not be disposed with other household wasted at the end of its working life. To prevent possible harm to the environment or human health from uncontrolled waste

disposal, please separate this from other types of wastes and recycle it responsibly to promote the sustainable reuse of material resources.

Household users should contact either the retailer where they purchased this product, or their local government office, for details of where and how they can take this item for environmentally safe recycling.

Business users should contact their supplier and check the terms and conditions of the purchase contract. This product should not be mixed with other commercial wastes of disposal.

## 3 Uponor Smatrix Wave/Wave PLUS

Uponor Smatrix Wave/Wave PLUS is a management system for underfloor heating and cooling installations. Comfort, user friendliness and temperature control for each individual room of a home can be combined through the various components.

## 3.1 System overview

Uponor Smatrix Wave/Wave PLUS consists of a controller, an interface (Wave PLUS only), thermostats, actuators and an optional timer (Wave only). The controller manages the operation of the actuators when the thermostats detect a demand for heating or cooling.

The interface facilitates system optimization and settings for up to four controllers. The system can function without the interface, but with reduced functionality.

Uponor Smatrix Wave/Wave PLUS is controlled by different types of thermostats. Designed for maximum comfort, the thermostats communicate with the controller by radio link. It is possible to mix the different types of Uponor Smatrix Wave thermostats in the same installation.

## 3.2 Example of a system

The illustration below shows Uponor Smatrix Wave PLUS with several installation options and thermostats.

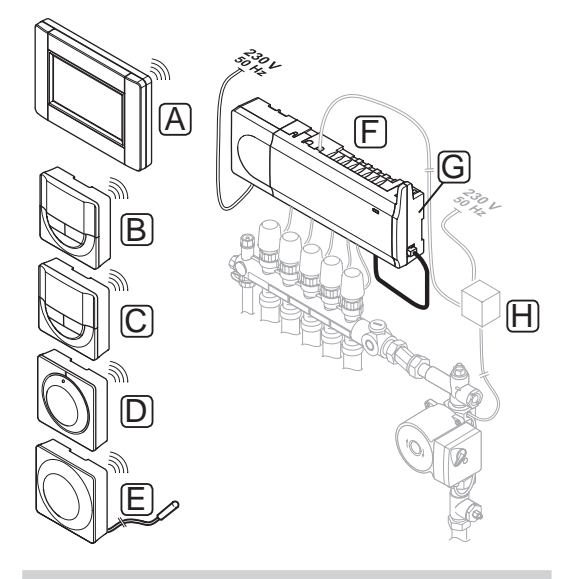

#### Item Description

A Uponor Smatrix Wave PLUS Interface I-167 (interface I-167)

B Uponor Smatrix Wave Thermostat Prog.+RH T-168 (digital thermostat T-168)

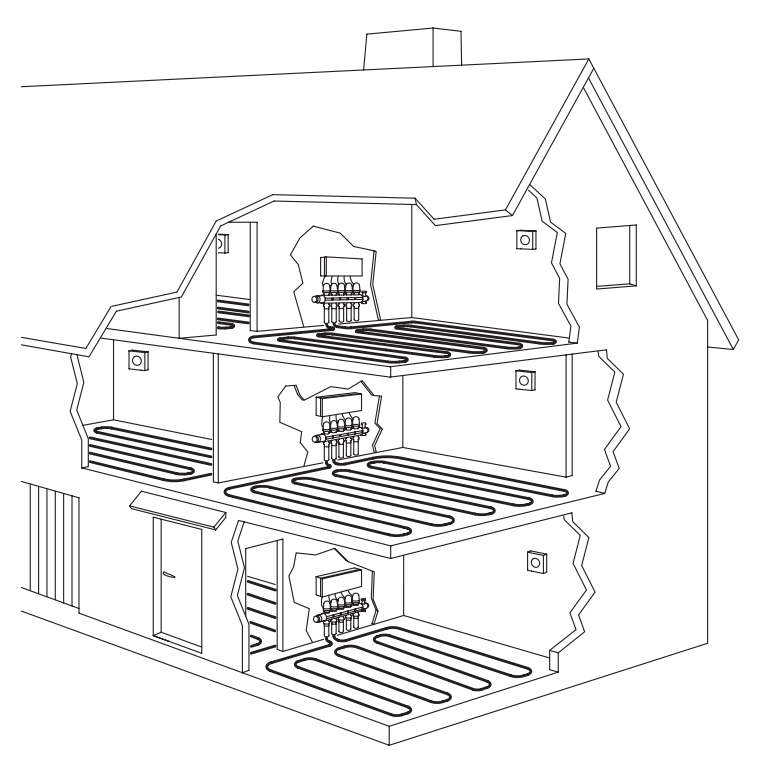

| С | Uponor Smatrix Wave Thermostat Dig T-166 (digital |
|---|---------------------------------------------------|
|   | thermostat T-166)                                 |

- D Uponor Smatrix Wave Thermostat Standard T-165 (standard thermostat T-165)
- E Uponor Smatrix Wave Thermostat Public T-163 (public thermostat T-163) with floor sensor
- F Uponor Smatrix Wave PLUS Controller X-165 (controller X-165)
  - Uponor Smatrix Wave Controller X-163 (controller X-163)
- G Uponor Smatrix Wave Antenna A-165 (antenna A-165)
- H External connection box for pumps (third-party product, just schematic example in illustration)

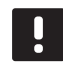

## NOTE!

The floor sensor can be connected to thermostats T-163, T-166, T-167 and T-168. Floor temperature limitation together with a thermostat T-163 can only be done in a Wave PLUS system using an interface.

For example, the maximum limitation can protect a sensitive floor covering from exposure of too high temperature when there is a high heating demand. The minimum limitation can keep a tiled floor warm even when there is a no general demand for heat supply to the room.

## 3.3 Uponor Smatrix Wave/Wave PLUS components

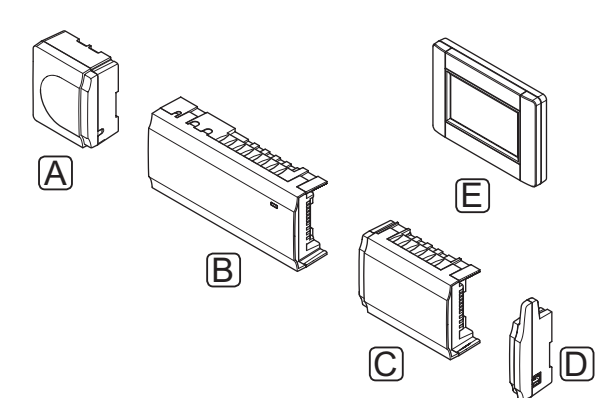

| Pos. | Uponor designation                                                                 | Description                                                         |
|------|------------------------------------------------------------------------------------|---------------------------------------------------------------------|
| Α    | Uponor Smatrix<br>Transformer A-1XX<br>(transformer A-1XX)                         | Transformer module                                                  |
| В    | Uponor Smatrix Wave<br>PLUS Controller X-165                                       | Controller                                                          |
|      | Uponor Smatrix Wave<br>Controller X-163                                            |                                                                     |
| С    | Uponor Smatrix Wave<br>Slave Module M-160<br>(slave module M-160)                  | Slave module                                                        |
| D    | Uponor Smatrix Wave<br>Antenna A-165 (antenna<br>A-165)                            | Antenna                                                             |
| E    | Uponor Smatrix Wave<br>PLUS Interface I-167                                        | Interface                                                           |
| F    | Uponor Smatrix Wave<br>Thermostat Prog.+RH<br>T-168                                | Programmable digital<br>thermostat with<br>relative humidity sensor |
| G    | Uponor Smatrix Wave<br>PLUS Thermostat D+RH<br>T-167 (digital thermostat<br>T-167) | Digital thermostat with relative humidity sensor                    |
| Н    | Uponor Smatrix Wave<br>Thermostat Dig T-166                                        | Digital thermostat                                                  |
| I    | Uponor Smatrix Wave<br>Timer I-163 (timer I-163)                                   | Timer                                                               |
| J    | Uponor Smatrix Wave<br>Thermostat Standard<br>T-165/T-165 POD                      | Standard thermostat<br>with or without print<br>on dial             |
| К    | Uponor Smatrix Wave<br>Thermostat Public T-163                                     | Public thermostat                                                   |
| L    | Uponor Smatrix Wave<br>Relay Module M-161<br>(relay module M-161)                  | Relay module                                                        |

#### CONTROLLER

The controller operates the actuators, which in turn affect the flow of the supply water, to change the indoor temperature using information transmitted from registered thermostats and system parameters.

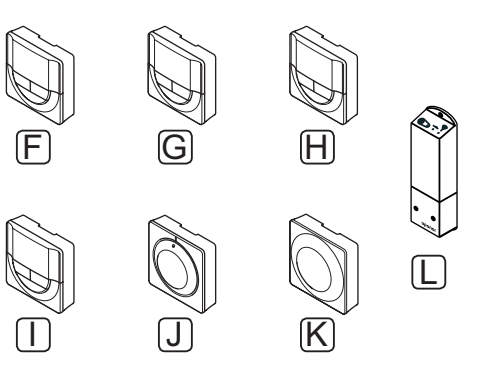

Up to six channels and eight actuators can be operated by the controller, which is typically located near the hydraulic system manifolds.

The illustration below shows the controller with the transformer module, antenna and actuators.

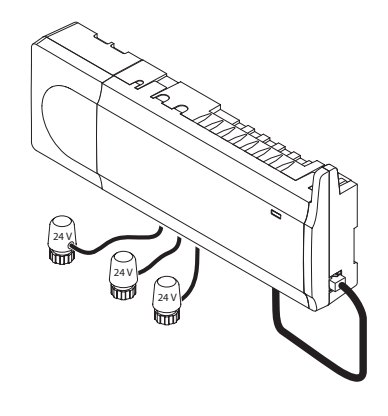

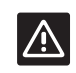

## CAUTION!

Only 24 V Uponor actuators are compatible with the controller.

#### **Uponor Smatrix Wave PLUS Controller X-165**

Main characteristics:

- Integrated Dynamic Energy Management functions such as autobalancing, comfort setting, room bypass, and supply temperature monitoring (requires an interface).
- Electronic control of actuators.
- Connection of maximum eight actuators (24 V).
- 2-way communication with up to six room thermostats.
- Heating/cooling function (advanced), and/or Comfort/ECO mode switched by dry contact, public thermostat or touch panel interface.
- Separate relays for control of pump and boiler.
- Integrated heat pump module (only available in selected countries, contact a local Uponor office for more information).

- UK
- U@home connectivity via touch screen. *See separate documentation.*
- Valve and pump exercise.
- Logging, back up and updates via microSD card.
- Relative humidity control (requires an interface).
- Control of combined underfloor heating/cooling and ceiling cooling (requires an interface).
- Lower indoor temperature with night set back (for all rooms using an interface, for a single room using the digital thermostat T-168).

#### Options:

- The controller can be expanded with a slave module which adds an extra six channels and six actuator outputs.
- Connect up to four controllers into one system (requires an interface).
- Modular placement (detachable transformer and antenna).
- Cabinet or wall mounted (DIN rail or supplied screws).
- Free placement and orientation when installing the controller (except the antenna which must be installed vertically).

## **Uponor Smatrix Wave Controller X-163**

Main characteristics:

- Integrated Dynamic Energy Management functions such as autobalancing.
- Electronic control of actuators.
- Connection of maximum eight actuators (24 V).
- 2-way communication with up to six room thermostats (channels).
- Heating/cooling function (basic) switched by dry contact or public thermostat.
- Separate relays for control of pump and boiler.
- · Valve and pump exercise.
- Basic relative humidity control.
- Lower indoor temperature with night set back (for all rooms using a timer, public thermostat T-163, or standard thermostat T-165, for a single room using the digital thermostat T-168).

#### Options:

- The controller can be expanded with a slave module which adds an extra six channels and six actuator outputs.
- Modular placement (detachable transformer and antenna).

- Cabinet or wall mounted (DIN rail or supplied screws).
- Free placement and orientation when installing the controller (except the antenna which must be installed vertically).

#### **Components of the controller**

The illustration below shows the controller and its components.

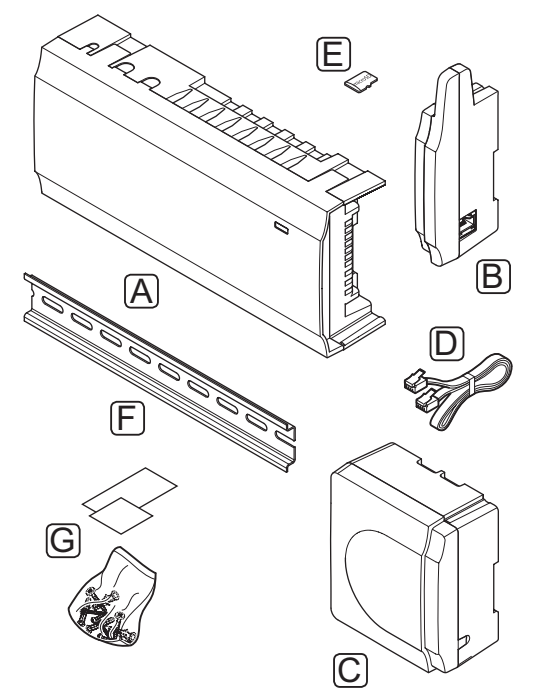

| ltem | Description                               |
|------|-------------------------------------------|
| А    | Uponor Smatrix Wave PLUS Controller X-165 |
|      | Uponor Smatrix Wave Controller X-163      |
| В    | Antenna                                   |
| С    | Transformer                               |
| D    | Antenna connection cable                  |
| E    | MicroSD card                              |
| F    | DIN rail                                  |
| G    | Mounting material                         |
|      |                                           |

INTERFACE (WAVE PLUS ONLY)

Uponor Smatrix Wave PLUS Interface I-167 is a touch screen interface that can be connected through radio transmission to controller X-165.

The interface acts as a link between the user and the controller(s) running in the system, displaying information and enabling simplified programming of all relevant system settings. It can also be detached from the wall for easy use on other locations more comfortable (e.g. couch).

The Uponor Smatrix Wave PLUS system can be operated without the interface, but with reduced functionality (in example: many of the main characteristics listed below cannot be used).

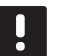

## NOTE!

Uponor Smatrix Wave PLUS systems without an interface can only operate with reduced functionality.

## **Uponor Smatrix Wave PLUS Interface I-167**

Main characteristics:

- Touch screen interface.
- Display information and change settings of up to four controllers running within one system.
- Adjust temperature setpoints of registered thermostats within the system.
- Installation setup wizard when installed for the first time or after a factory reset.
- User friendly menu system available in several different languages.
- Backlit display.
- Temperature setback programs for each connected thermostat.
- Limitations of maximum/minimum temperature.
- Schedule temporary lowering of temperature during holiday.
- Automatic change between summer- and winter time.
- Diagnostic function detecting if a room thermostat is installed in the right room (room check).
- Possibility to automatically open up to two rooms per controller when other rooms are closed to maintain a minimum flow (room bypass).
- System diagnostic (alarms etc).
- Visualize trends by e.g. comparing setpoint with room temperature etc.
- Advanced cooling settings.
- Change language and/or update the software with microSD card.

- U@home connectivity (requires a remote module).
- Control of accessories (outputs etc).

## **Components of the interface**

The illustration below shows the interface and its components.

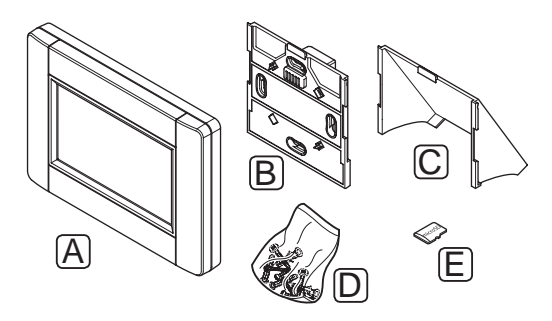

#### Item Description

| А | Uponor Smatrix Wave PLUS Interface I-167 |
|---|------------------------------------------|
| В | Wall bracket with power supply           |
| С | Table stand                              |
| D | Mounting material                        |
| Е | MicroSD card                             |
|   |                                          |

## THERMOSTATS

The thermostats communicate with the controller through radio transmissions and are used either individually or in combination with each other. They all use the same type of battery.

The following Uponor Smatrix thermostats can be used in the system:

| Thermostat     | Wave PLUS | Wave |
|----------------|-----------|------|
| Standard T-165 | Х         | Х    |
| Digital T-166  | Χ*        | Х*   |
| D+RH T-167     | Χ*        | Х*   |
| Prog.+RH T-168 | Χ*        | Χ*   |
| Public T-163   | Х         | Х    |

\* With reduced functionality

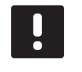

NOTE!

The thermostat is affected by the temperature of the surrounding surfaces as well as the ambient air temperature.

#### **Uponor Smatrix Wave Thermostat Standard T-165**

The thermostat temperature settings are adjusted using the dial. Maximum/minimum temperatures can only be set using an interface (Wave PLUS only). The 21 °C position is marked on the dial.

The standard thermostat is also available with a printed dial (T-165 POD).

Main characteristics:

- · Adjust temperature setpoint with large dial.
- LED ring indication when twisting the dial (changing temperature setpoint).
- Setpoint range is 5 35 °C (maximum and minimum setting may be limited by other system settings).
- LED in lower right corner indicating, for about 60 seconds, whether a heating or cooling demand exists.
- Enable or disable Comfort/ECO scheduling for the room with a dip switch on the back.
- Can be placed up to 30 meters away from the controller.

Components of the thermostat:

The illustration below shows the thermostat and its components.

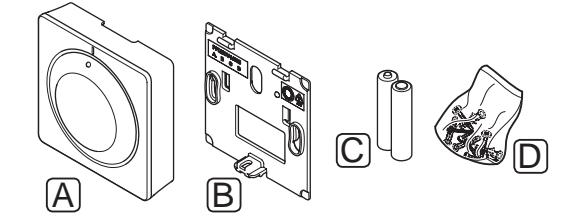

| Item | Description                                   |
|------|-----------------------------------------------|
| А    | Uponor Smatrix Wave Thermostat Standard T-165 |
| В    | Wall bracket                                  |
| С    | Batteries (AAA 1.5 V)                         |
| D    | Mounting material                             |

#### Uponor Smatrix Wave Thermostat Dig T-166

The thermostat shows the ambient or set temperature on the display. Temperature settings are adjusted using the +/- buttons on the front.

Main characteristics:

- Backlit display, dims after 10 seconds of inactivity.
- Displays Celsius or Fahrenheit.
- Heating/cooling demand as well as low battery indication in display.
- Displays software version during power up sequence.
- Setpoint range is 5 35 °C (maximum and minimum setting may be limited by other system settings).
- Room temperature regulation with use of optional external temperature sensors.
- Displays optional temperature sensor values if sensors are connected and relevant room temperature regulation is activated.
- Switch between Comfort and ECO mode with optional timer.
- Adjust ECO setback value.
- Can be placed up to 30 meters away from the controller.

Components of the thermostat:

The illustration below shows the thermostat and its components.

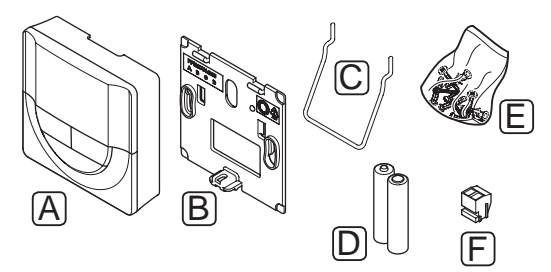

| ltem | Description                              |
|------|------------------------------------------|
| А    | Uponor Smatrix Wave Thermostat Dig T-166 |
| В    | Wall bracket                             |
| С    | Stand                                    |
| D    | Batteries (AAA 1.5 V)                    |
| E    | Mounting material                        |
| F    | Connection terminal                      |
|      |                                          |

### Uponor Smatrix Wave PLUS Thermostat D+RH T-167

The thermostat shows the ambient, set temperature or relative humidity on the display. Temperature settings are adjusted using the +/- buttons on the front.

Main characteristics:

- · Backlit display, dims after 10 seconds of inactivity.
- Displays Celsius or Fahrenheit.
- Heating/cooling demand as well as low battery indication in display.
- Displays software version during power up sequence.
- Setpoint range is 5 35 °C (maximum and minimum setting may be limited by other system settings).
- Room temperature regulation with use of optional external temperature sensors.
- Displays optional temperature sensor values if sensors are connected and relevant room temperature regulation is activated.
- Switch between Comfort and ECO mode with optional timer.
- Adjust ECO setback value.
- Relative humidity limit indicated in display.
- Can be placed up to 30 meters away from the controller.

#### Components of the thermostat:

The illustration below shows the thermostat and its components.

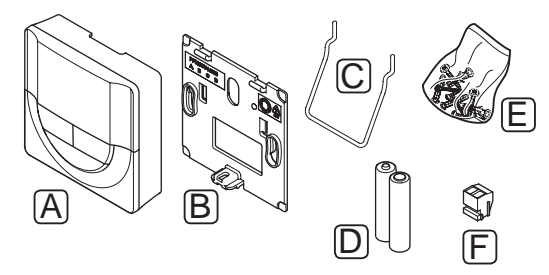

#### Item Description

- A Uponor Smatrix Wave PLUS Thermostat D+RH T-167
- B Wall bracket
- C Stand
- D Batteries (AAA 1.5 V)
- E Mounting material
- F Connection terminal

## Uponor Smatrix Wave Thermostat Prog.+RH T-168

The thermostat shows the ambient, set temperature or relative humidity, and time on the display. Settings are adjusted using the +/- buttons on the front. Other programmable settings are scheduling and individual night set back (on a room by room basis) etc.

Uponor recommends only using this thermostat in systems without a timer (Wave only) or an interface (Wave PLUS only). In systems with a timer scheduling and priority issues might occur, and in systems with an interface the scheduling function in the thermostat is switched off.

Main characteristics:

- Backlit display, dims after 10 seconds of inactivity.
- Displays Celsius or Fahrenheit.
- Heating/cooling demand as well as low battery indication in display.
- Displays software version during power up sequence.
- Setup wizard to set time and date when installed for the first time or after a factory reset.
- Option to set the clock.
- Setpoint range is 5 35 °C (maximum and minimum setting may be limited by other system settings).
- Room temperature regulation with use of optional external temperature sensors.
- Displays optional temperature sensor values if sensors are connected and relevant room temperature regulation is activated.
- Programmable to switch between Comfort and ECO modes with adjustable ECO setback value in the room.
- Cannot be overridden by other thermostats or timers (Wave only), when it is set to a program.
- · Relative humidity limit indicated in display.
- Scheduling, pre-programmed and customizable schedules.
- Lower indoor temperature on a room by room basis with night set back.
- Can be placed up to 30 meters away from the controller.

UK

Components of the thermostat:

The illustration below shows the thermostat and its components.

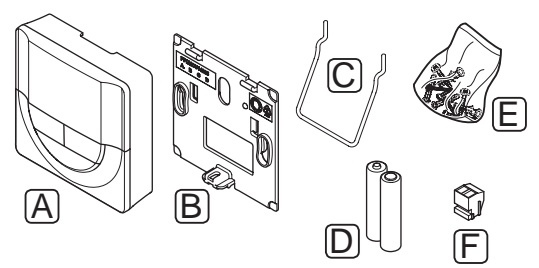

### Item Description

| А | Uponor Smatrix Wave Thermostat Prog.+RH T-168 |
|---|-----------------------------------------------|
| В | Wall bracket                                  |
| С | Stand                                         |
| D | Batteries (AAA 1.5 V)                         |
| E | Mounting material                             |
| F | Connection terminal                           |
|   |                                               |

## Uponor Smatrix Wave Thermostat Public T-163

The thermostat is designed for public locations which means that the dial is hidden. It must be removed from the wall to set the temperature. When it is removed, an alarm is triggered.

The thermostat can be registered as a system device, enabling extra functions. When functioning as a system device, the internal room sensor is disabled.

Main characteristics:

- Adjust setpoint temperature with a potentiometer on the back of the thermostat.
- Setpoint range is 5 35 °C (maximum and minimum setting may be limited by other system settings).
- Alarm is indicated on the controller if removed from wall for tamper detection. If an interface is installed, it will display the alarm as well (Wave PLUS only).
- Dry contact input for switching operation modes between heating and cooling, if registered as a system device.
- Dry contact input for forced ECO mode of operation, if registered as a system device.
- Optional external temperature sensor can be connected to the thermostat. Floor temperature limitation (maximum and minimum) is only available in a Wave PLUS system.
- Optional outdoor temperature sensor can be registered as either standard thermostat or system device.
- Dip switch for selecting between function or sensor mode of operation.

- Enable or disable Comfort/ECO scheduling for the room with a dip switch on the back.
- Can be placed up to 30 meters away from the controller.

Components of the thermostat:

The illustration below shows the thermostat and its components.

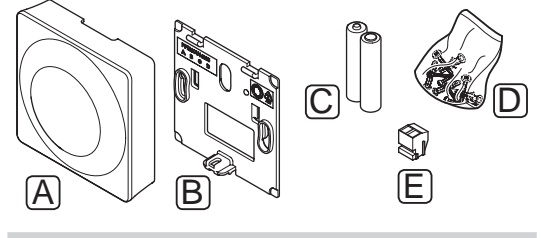

| ltem | Description                                 |
|------|---------------------------------------------|
| А    | Uponor Smatrix Wave Thermostat Public T-163 |
| В    | Wall bracket                                |
| С    | Batteries (AAA 1.5 V)                       |
| D    | Mounting material                           |
| E    | Connection terminal                         |

## TIMER

## Uponor Smatrix Wave Timer I-163 (Wave only)

The timer enables control of the system with scheduling, Comfort/ECO settings, and Holiday mode etc. Settings are adjusted using the +/- buttons on the front.

The timer only shows time, date and current scheduling program.

Main characteristics:

- · Backlit display, dims after 10 seconds of inactivity.
- Timer symbol on the front to differentiate it from thermostats.
- Displays Celsius or Fahrenheit in the settings.
- Comfort/ECO mode and low battery indication in display.
- Displays software version during power up sequence.
- Setup wizard to set time and date when installed for the first time or after a factory reset.
- Option to set the clock.
- ECO mode setback for analogue thermostats. Digital thermostats use their own setback temperatures. Thermostat T-168 required to set its program to Off.
- Scheduling, pre-programmed and customizable schedules.
- · Enable holiday mode.
- · Enable autobalancing in the system.
- Can be placed up to 30 meters away from the controller.

Components of the timer:

The illustration below shows the timer and its components.

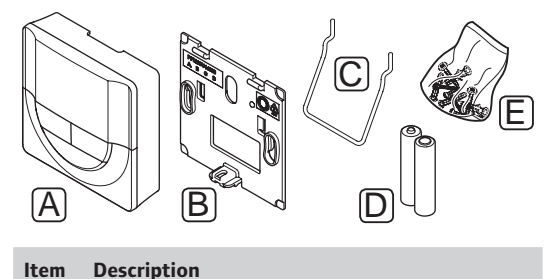

|   | •                               |
|---|---------------------------------|
| А | Uponor Smatrix Wave Timer I-163 |
| В | Wall bracket                    |
| С | Stand                           |
| D | Batteries (AAA 1.5 V)           |
| Е | Mounting material               |

#### SLAVE MODULE

## Uponor Smatrix Wave Slave Module M-160

The slave module adds six channels and actuator outputs to an existing Uponor Smatrix Wave/Wave PLUS controller.

Main characteristics:

- Easy plug in installation on existing controller, no additional wiring needed.
- Register up to six extra thermostats to the system.
- Connect up to six extra actuators (24 V).
- Electronic control of actuators.
- · Valve exercise.

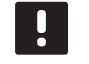

## NOTE!

Only one slave module extension is supported per controller.

Components of the slave module:

The illustration below shows the slave module and its components.

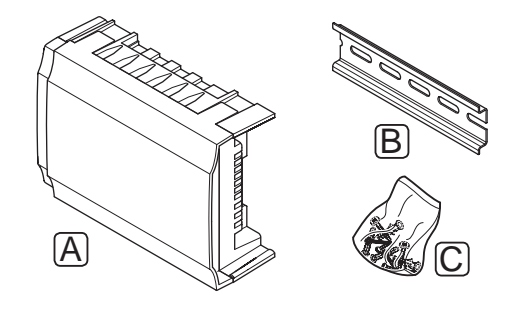

| Item | Description                            |
|------|----------------------------------------|
| А    | Uponor Smatrix Wave Slave Module M-160 |
| В    | DIN rail                               |
| С    | Mounting material                      |

### **RELAY MODULE**

## Uponor Smatrix Wave Relay Module M-161

The relay module adds two extra output relays to the system.

Main characteristics:

- Potential free contacts (230 V AC, 5 A).
- Requires an Uponor Smatrix Wave/Wave PLUS controller.
- Pump control and heating/cooling output function.
- Pump and dehumidifier control function (Wave PLUS with interface only).
- Boiler and chiller control function (Wave PLUS with interface only).
- Can be placed up to 30 meters away from the controller.

#### Components of the relay module:

The illustration below shows the relay module and its components.

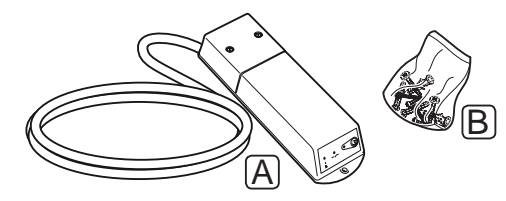

#### Item Description

- A Uponor Smatrix Wave Relay Module M-161
- B Mounting material

### UPONOR ACTUATORS

Uponor actuators are mounted on top of the manifold valves and is operated using either on/off signals or pulse width modulation (PWM) signals.

#### **On/off control**

When installing a system with on/off control, manual balancing of the system is required.

As soon as the temperature measured at a thermostat is lower (heating mode) or higher (cooling mode) than the setpoint temperature, a demand to change the room temperature is created and sent to the controller. The controller will open the actuators according to current operating mode and other settings. Once the set temperature is reached, this information is sent and the actuators are closed. The indicator window on the actuator shows, with a white bar, how much it is opened. If the window is completely filled with white it is fully opened, no white bar shown means that the actuator is closed.

Time to open and close an actuator is 1 minute.

#### PWM control

PWM control is used when the Autobalancing function is active.

When installing a system with PWM control, the system is balanced automatically.

See section 3.5 Functions > Autobalancing for more information.

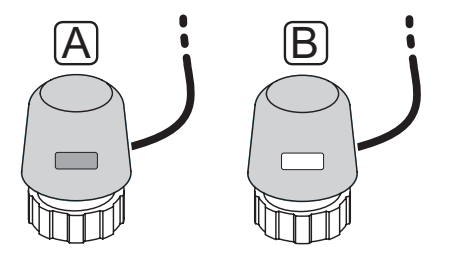

A Actuator has closed the valve - empty indicator

B Actuator has opened the valve - white indicator

## 3.4 Accessories

Uponor offers a wide variety of accessories for use with the standard portfolio.

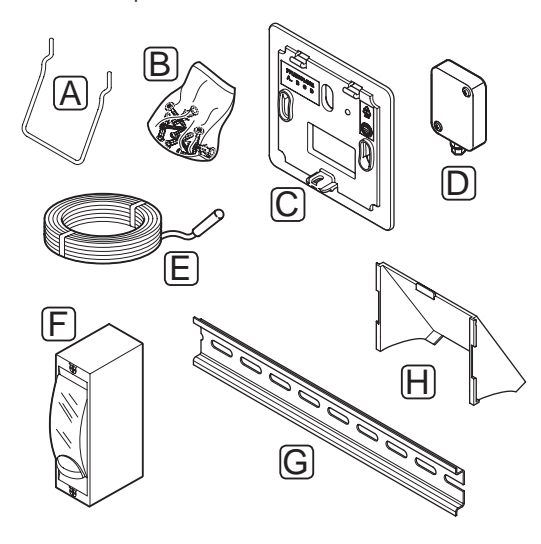

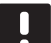

NOTE!

Some of these accessories may be included in the system.

| ltem | Component                                                                                | Description                                                                                                    |
|------|------------------------------------------------------------------------------------------|----------------------------------------------------------------------------------------------------|
| А    | Attachment                                                                               | Table stand                                                                                                    |
| В    | options for<br>thermostats<br>T-163, T-165,<br>T-166, T-167,<br>T-168 and timer<br>I-163 | Screws                                                                                                    |
| С    | Uponor Smatrix<br>Wallframe T-X<br>A-1XX<br>(wallframe T-X<br>A-1)                       | Wall frame for covering larger<br>area of the wall than original<br>back plate. Used at installation of<br>thermostats T-163, T-165, T-166,<br>T-167, T-168 and timer I-163 |
| D    | Uponor Smatrix<br>Sensor Outdoor<br>S-113                                                | Outdoor sensor for use with<br>thermostats T-163, T-167 and<br>T-168                                                                                                    |
|      | (outdoor sensor<br>S-113)                                                                |                                                                                                    |
| E    | Uponor Smatrix<br>Sensor Floor/<br>Remote S-114                                          | Floor/remote sensor for use with thermostats T-163, T-166, T-167 and T-168                                                                                                  |
|      | (floor/remote<br>sensor S-114)                                                           |                                                                                                    |
| F    | Uponor Heating/<br>Cooling relay                                                         | Relay for connecting external<br>voltage signal from a heating/<br>cooling source, such as a heat<br>pump, to a controller input.                                           |
| G    | DIN rail                                                                                 | DIN rail for use with Uponor<br>Smatrix Wave/Wave PLUS<br>controllers                                                                                                    |
| Η    | Table stand for interface I-167                                                          | Table stand for use with interface<br>I-167                                                                                                    |

## 3.5 Functions

Uponor Smatrix Wave/Wave PLUS is used to control an underfloor heating and/or cooling system in a house.

The thermostats registered to the controller is used to control the actuators mounted on top of the manifold valves.

As soon as the temperature measured at a thermostat is lower (heating mode) or higher (cooling mode) than the setpoint temperature, a demand to change the room temperature is created and sent to the controller. The controller will operate the actuators according to current control mode and settings. This will manage the flow to the floor loops in the room and adjust the room temperature. Once the set temperature is reached, this information is sent to the controller and the demand is met.

## **COMFORT AND ECO MODES**

If a timer is connected to the controller, it is possible to regulate the temperature setpoint modes between three different temperatures. Available modes is **Comfort**, **ECO** (economy), and **Holiday**. *See example of Comfort and ECO mode below*.

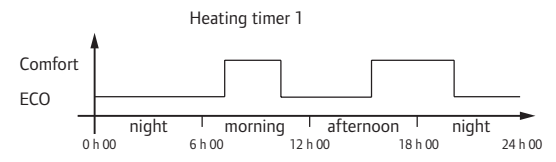

The diagram shows that the system delivers heating in comfort mode in the morning and afternoon, but the system enters ECO mode during night and in the middle of the day, when the house normally is empty.

### AUTOBALANCING

The Uponor Smatrix Wave/Wave PLUS controller can operate the actuator outputs by either on/off signals or by Autobalancing, using pulse width modulation (PWM) signals.

Autobalancing is a function where the system calculates the actual energy need of single rooms and adapts the output power of each loop to its length. This means a short loop might get 20% on time while a long loop might get about 60%.

The automatic balancing continues through the seasons and throughout the household's changing lifestyle and usage patterns, removing the need of manual balancing.

This gives more even floor temperatures and faster system reaction times with lower energy consumption than any standard on/off system.

### LOW HYSTERESIS TEMPERATURE

Uponor uses a low hysteresis temperature for best performance of the system. It is used for high control accuracy by deciding when to start and stop heating and cooling, based on information from sensors and setpoint values.

### HEATING/COOLING OFFSET

Uponor uses an offset temperature to adjust the setpoints when switching between heating and cooling. This improves the performance of the system and reduces the need of manual setpoint adjustments when switching between heating and cooling.

The default value is set to 2 °C and is used to increase the setpoints when switching to cooling. When switching back to heating, the value is used to reduce the setpoint.

#### **RELATIVE HUMIDITY FUNCTION**

To avoid condensation when having a cooling system, it is recommended measuring the relative humidity (RH) in the rooms. The relative humidity is measured with one or more thermostats (with RH sensor).

### **Uponor Smatrix Wave**

Cooling is shut off for the whole system if the RH reaches a "worst case level" of 80% in one of the thermostats (if more than one).

Cooling will start again when the relative humidity falls below 76%.

#### **Uponor Smatrix Wave PLUS**

Cooling is shut off on a per room basis when the relative humidity limit is reached (set in the interface, default 75%). If a dehumidifier is installed, one per controller using a relay module, it will be activated when the dehumidifier start limit is reached.

Cooling will start again and the dehumidifier is deactivated when the relative humidity falls below a hysteresis set in the interface ("Deadzone", default 5%).

## PUMP MANAGEMENT (WAVE PLUS WITH INTERFACE ONLY)

Each controller in a system has a pump relay, to which one pump can be connected. If a pump is connected, it is automatically set in common mode. Use the interface to change the setting if needed. Available settings are **Common, Individual** and **H/C switch**.

#### Common mode:

Relay status is set on a system wide basis. One pump per system is connected (to the master controller only). If there is a demand in one room of the controllers, the main pump is started.

### Individual mode:

Relay status is set on a controller basis. One pump per controller is connected. If there a demand in a room, only the pump connected to that controller is started.

#### H/C-switch:

Use the relay as a heating/cooling output. A circulation pump cannot be connected to the controller using the **PUMP** connector.

If more than one controller is available in the system, and the circulation pump settings in the interface is set to **Common**. The **PUMP** connector on the other controllers can be used for heating/cooling output signal.

#### Relay module (optional):

When using relay module M-161 to control a pump, the mode of the pump control is set through the interface.

## ACTUATOR MANAGEMENT

Actuator management prevents too many actuators to be open at the same time in order to reduce the peak power need. Peak current can be reduced by delaying the opening of some actuators, as they use most current while being opened.

Up to eight actuators in up to six rooms can be opened at the same time. Additional actuators are queued and opened in order.

## HEATING FALL BACK

If the connection to a thermostat is lost, the corresponding loop cannot be regulated using the air temperature. The controller then activates a fall back function for the affected loop and the actuators are operated with a set interval.

The function is activated until the thermostat is reconnected.

### SYSTEM CLOCK

To facilitate accurate log data, scheduling and different timer settings, the controller receives the correct time and date from one of the input devices (touch screen, timer, programmable thermostat etc). The clock can be set to automatically switch between summer and winter time (Wave PLUS with an interface only).

## MICROSD CARD (WAVE PLUS ONLY)

Uponor Smatrix Wave PLUS uses a microSD card for cloning (settings), automatic backup (settings and thermostat registration data), manual restoration of backup, data logging (room data, controller data, system data and events) and upgrading software.

#### HEAT PUMP INTEGRATION (WAVE PLUS ONLY)

The controller can connect to selected heat pumps and adjust the supply temperature to the system.

This function is only available in selected countries, contact a local Uponor office for more information.

See heat pump documentation for more information.

## ROOM CHECK (WAVE PLUS WITH INTERFACE ONLY)

Room check is a diagnostic function detecting whether a room thermostat is installed in the right room.

See section 14.7 Settings > Room check for more information.

## ROOM BYPASS (WAVE PLUS WITH INTERFACE ONLY)

Up to a maximum of two rooms, for each controller, can be selected to act as a bypass in the system.

See section 14.7 Settings > Room bypass for more information.

## 4 Install Uponor Smatrix Wave/Wave PLUS

## 4.1 Installation procedure

## UPONOR SMATRIX WAVE/WAVE PLUS

Uponor recommends following the process described below to guarantee the best possible installation results.

| Stage | Procedure                                                     | Page |
|-------|---------------------------------------------------------------|------|
| 1     | Prepare for installation                                      | 18   |
| 2     | Install Uponor Smatrix Wave/Wave PLUS controller              | 22   |
| 3     | Connect a slave module (optional)                             | 24   |
| 4     | Install Uponor Smatrix Wave/Wave PLUS thermostats and sensors | 36   |
| 5     | Install optional Uponor Smatrix Wave timer (Wave only)        | 44   |
| 6     | Install Uponor Smatrix Wave PLUS interface (Wave PLUS only)   | 47   |
| 7     | Register Uponor Smatrix Wave Relay<br>Module M-161            | 35   |
| 8     | Finish installation                                           | 51   |

## UPONOR SMATRIX WAVE PLUS INTERFACE

Follow the process described below to install the Uponor Smatrix Wave PLUS Interface I-167.

| Stage | Procedure              | Page |
|-------|------------------------|------|
| 1     | Placement of interface | 47   |
| 2     | First startup guide    | 48   |

## 4.2 Prepare for installation

Before starting the installation:

- Verify the contents of the package with the packing list.
  - See also section 3.3 Uponor Smatrix Wave/Wave PLUS components for identification of components.
- Check whether an external temperature sensor is to be installed with a compatible thermostat.
- Study the wiring diagram in the end of this manual or inside the controller cover.

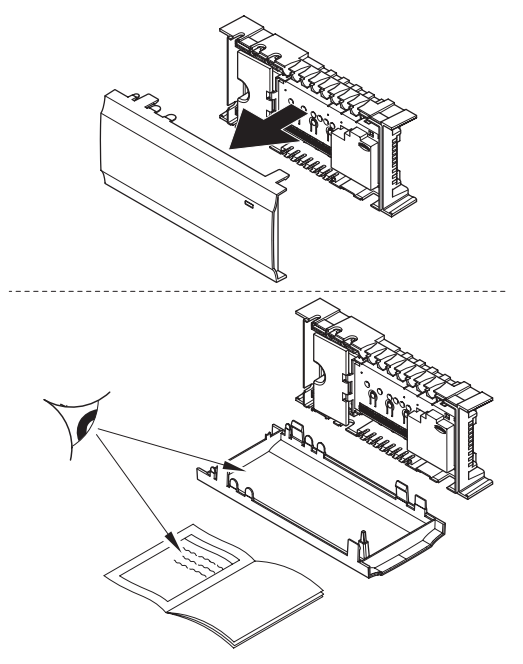

To determine where to best place the Uponor Smatrix Wave/Wave PLUS components, follow these quidelines:

- Ensure that the controller can be installed close to the manifold pair. Note that each manifold pair must have its own controller.
- Ensure that the controller can be mounted close to a 230 V AC wall socket, or if required by local regulations, to a junction box, connected to the mains power.
- Ensure that installed Uponor Smatrix Wave/Wave PLUS components are protected from running or dripping water.

## 4.3 Installation example

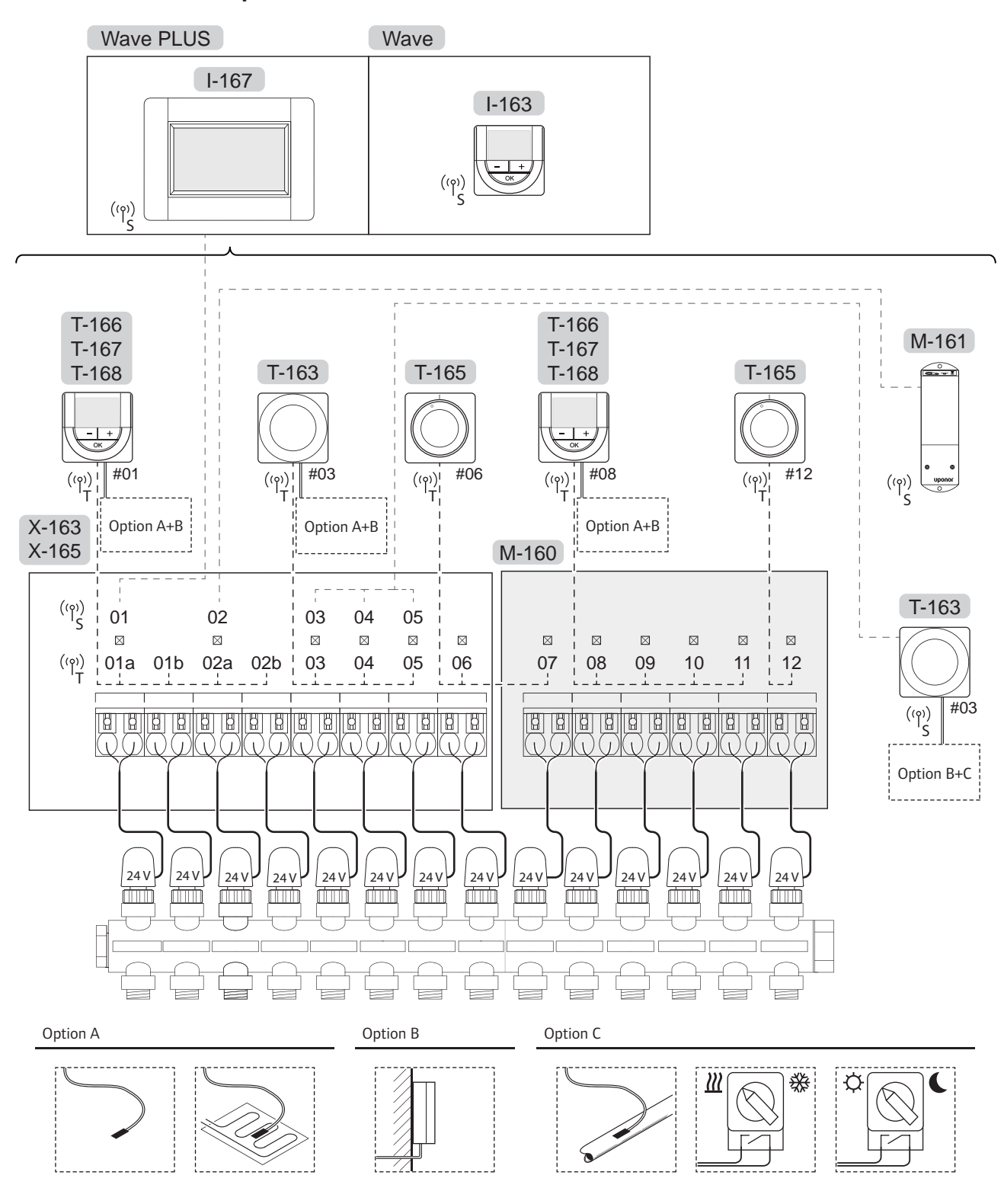

See also the wiring diagram in the end of the manual.

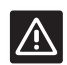

## CAUTION!

Only 24 V Uponor actuators are compatible with the controller.

## UPONOR SMATRIX WAVE/WAVE PLUS SYSTEM

A connection example of Uponor Smatrix Wave/Wave PLUS Controller (six channels) with an optional Uponor Smatrix Wave Slave Module (six extra channels) using system devices (S) and thermostats (T) as shown in figure.

The installation will work in a standard way with the thermostats regulating each room according to their set temperatures.

## Thermostats and actuators

- Thermostat #01 controls the actuators on channels 01a, 01b, 02a and 02b with the help of an option.
- Thermostat #03 controls the actuators on channels 03 to 05 with the help of an option.
- Thermostat #06 controls the actuators on channels 06 and 07.
- Thermostat #08 controls the actuators on channels 08 to 11 with the help of an option.
- Thermostat #12 controls the actuator on channel 12.

#### System devices

- Interface I-167 (Wave PLUS only) controls the whole system and individual settings for each thermostat can be set. Schedules can be programmed for one or several thermostats instructing them when to switch between Comfort and ECO modes.
- The timer (Wave only) controls the switching between Comfort and ECO modes for all available thermostats activated for scheduling (except the digital thermostat T-168).
- Relay module M-161 with two extra output relays. See section 3.3 Uponor Smatrix Wave/Wave PLUS components > Relay module for more information.
- Public thermostat T-163 with various functions (options B and C).

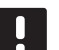

## NOTE!

If registering a public thermostat T-163 with various functions as a system device, the thermostat only acts as a remote unit. It does not control the room temperature in the room where it is placed.

## **Option A**

- External temperature sensor.
- Floor temperature sensor.

## **Option B**

Outdoor temperature sensor.

## **Option C**

- External temperature sensor for heating/cooling switch. This option cannot be combined with a heating/cooling switch, in the same system.
- Heating/cooling switch. This option cannot be combined with an external temperature sensor for heating/cooling switch, in the same system.
- Comfort/ECO mode switch.

## Schedules

Programmable schedules can, during heating and/or cooling, switch between Comfort and ECO mode. See example below.

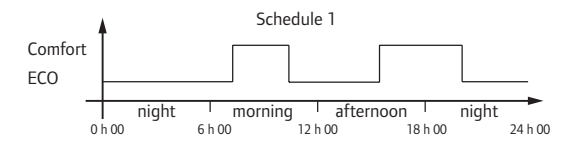

Other rooms can, depending on system setup, simultaneously switch between Comfort and ECO mode according to their own programmed schedules. This requires one or more of the following:

- Uponor Smatrix Wave PLUS Interface I-167 (Wave PLUS only)
   The interface allows individual programmed schedules for the rooms in the system. Any other devices with its own programmed schedules are overridden and its menus hidden.
- Uponor Smatrix Wave Timer I-163 (Wave only) The timer applies the schedule program to the whole system. For the timer to control the digital thermostat T-168, it is required that the thermostat program is set to Off.
- Uponor Smatrix Wave Thermostat Prog.+RH T-168 The thermostat is in control of its own room, with restrictions stated above, regarding the interface and timer.

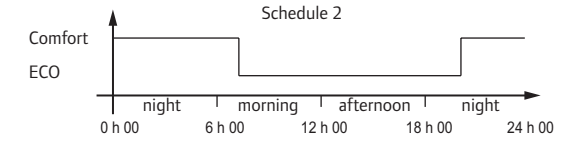

Even if programmed schedules exist in the system, some rooms may still operate without any scheduling. These rooms will operate in constant Comfort mode and is not affected by the programming of other rooms.

Public thermostat T-163:

• Set the switch on its back to comfort mode only.

Standard thermostat T-165:

• Set the switch on its back to comfort mode only.

Digital thermostats T-166 and T-167:

• Set the ECO setback value in menu 03 to 0.

Digital thermostat T-168:

 Set the ECO setback value in menu 03 to 0 and menu 00 to Off.

### Heating/cooling switch

The heating/cooling switch is manually controlled through the interface, a public thermostat or an external signal. It is used to switch the operation of the controller between heating and cooling modes.

## Install Uponor Smatrix Wave/Wave PLUS 5 controller

#### 5.1 **Placement of controller**

Refer to the installation preparation guidelines (see section 4.2 Prepare for installation), and use the following guidelines when positioning the controller:

- Position the controller just above the manifold. . Check the position of the 230 V AC wall socket, or if required by local regulations, to a junction box, connected to the mains power.
- Check that the cover of the controller can be easily • removed.
- Check that connectors and switches are easily • accessible.

## MODULAR PLACEMENT

The controller is designed with the option of modular placement in mind. This means that all major parts are detachable and can be placed separately (some extra wiring may be required depending on placement).

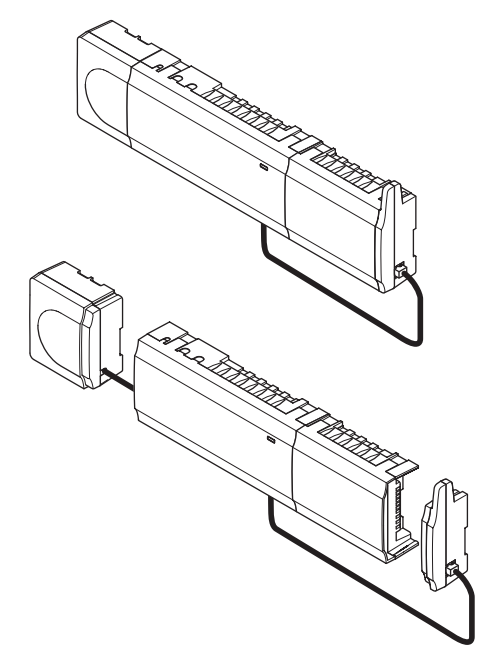

## Attaching/detaching components

The components can either snap on or off without the need of removing the covers (A), or by sliding them into place when the covers are removed (B).

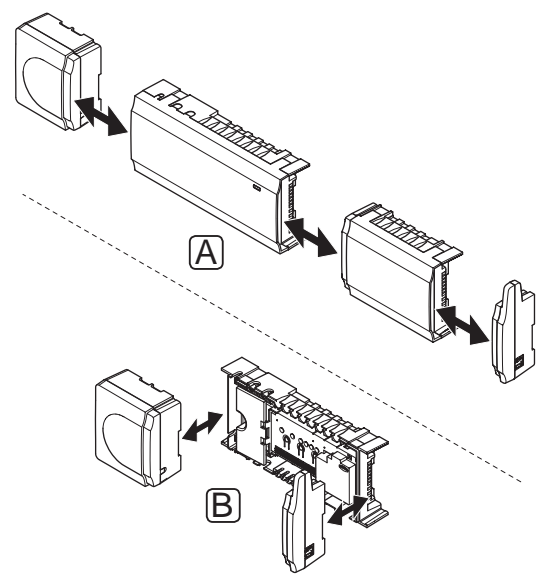

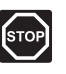

## WARNING!

The transformer module is heavy and might detach if the controller is held upside down without the cover on.

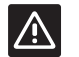

## **CAUTION!**

The slave module must be attached by snapping it into place due to connection pins sticking out of the module.

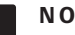

## NOTE!

Wires between transformer and controller card needs to be disconnected prior to detaching the transformer.

## 5.2 Install controller antenna

The antenna can be attached to the right hand side of the controller or to the wall. If the controller is installed inside a metal cabinet, the entire antenna must be placed vertically outside the cabinet, as illustrated below.

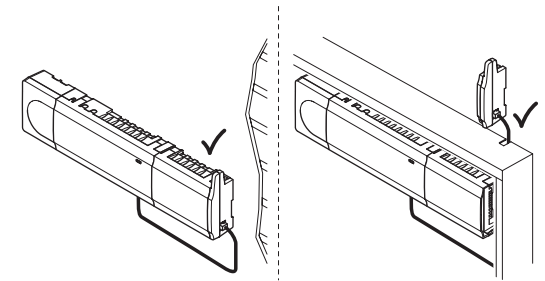

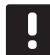

NOTE!

The antenna must be installed vertically for best coverage.

### ATTACH ANTENNA TO CONTROLLER

The illustration below shows the antenna attached to the right hand side of the controller.

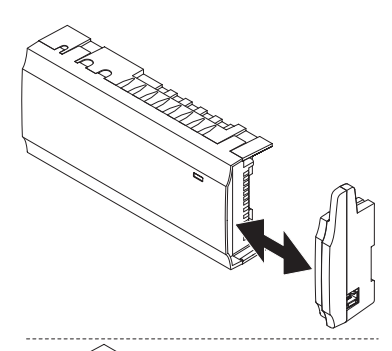

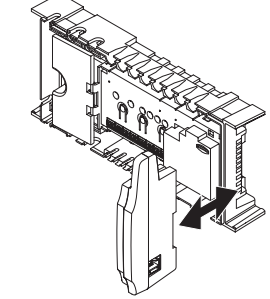

### ATTACH ANTENNA TO THE WALL

The illustration below shows the antenna attached to the wall with screws (A) or double-sided adhesive strips (B).

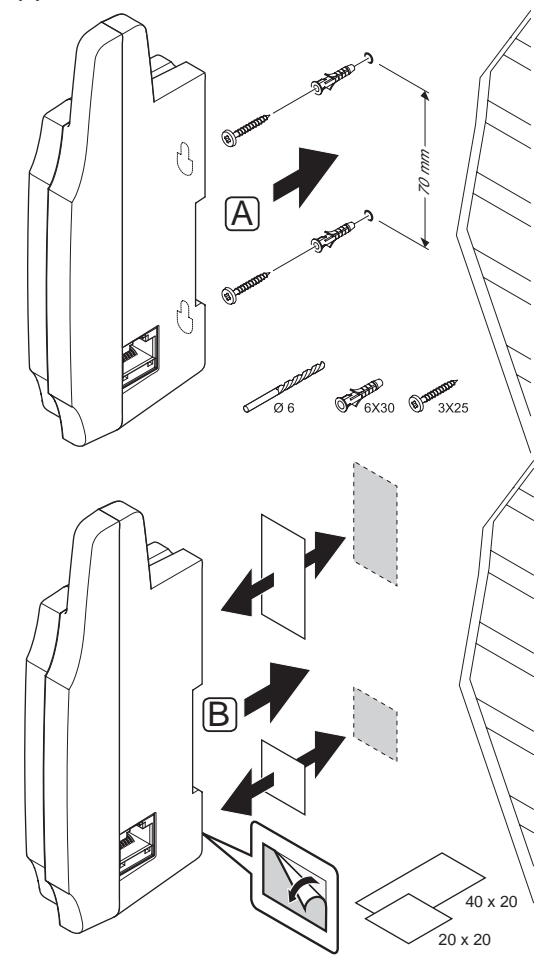

## CONNECT THE ANTENNA CABLE

Connect the antenna to the controller using the supplied antenna cable.

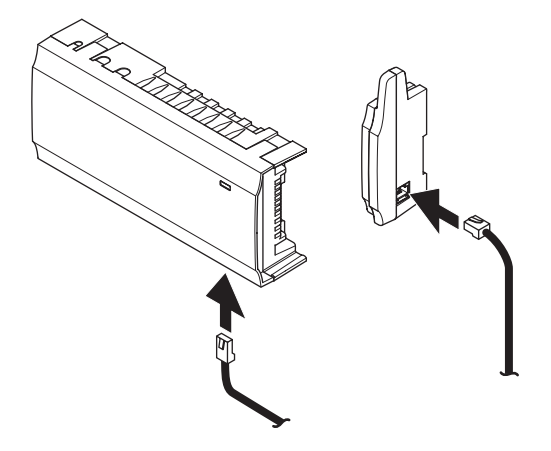

## 5.3 Attach controller to the wall

The controller is delivered in kits including screws, wall plugs and a DIN rail.

## DIN RAIL (RECOMMENDED)

Attach the DIN rail to the wall using the screws and wall plugs. The controller is then attached to the DIN rail.

The figure below shows how to attach (A) and detach (B) the controller using a DIN rail.

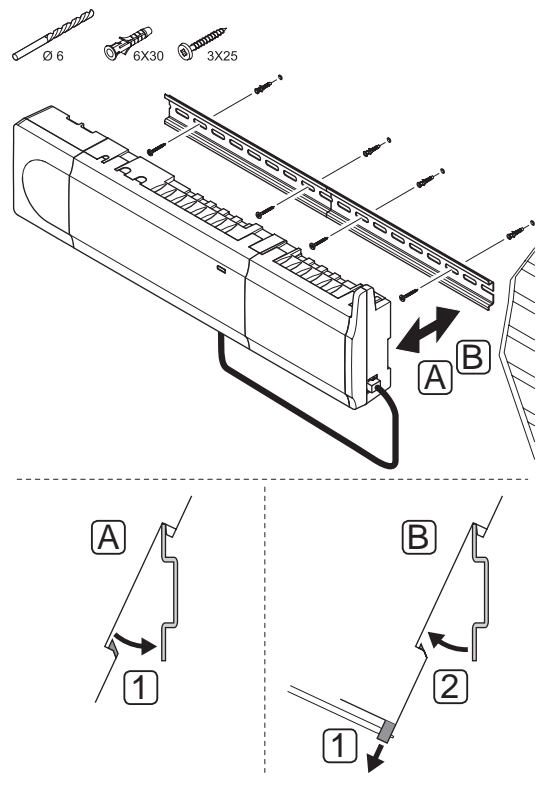

## $\land$

## **CAUTION!**

Make sure the controller cannot slide off the DIN rail if mounting it in any other position than horizontal.

## SCREWS AND WALL PLUGS

The figure below shows controller mounting hole positions and how to attach it to the wall using screws and wall plugs.

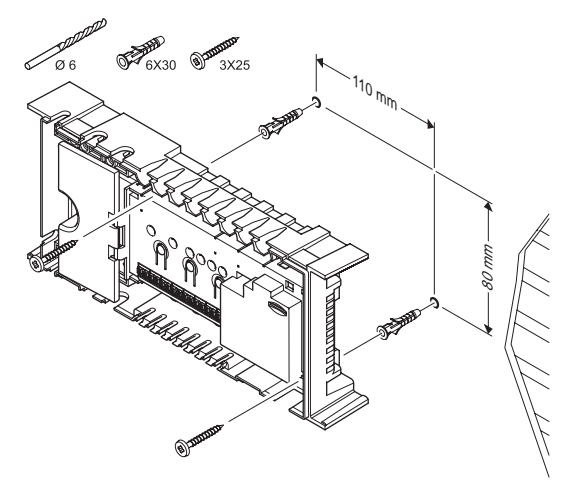

## 5.4 Connect the slave module (optional)

## ATTACH THE SLAVE MODULE

The illustration below shows how to connect the slave module to the controller.

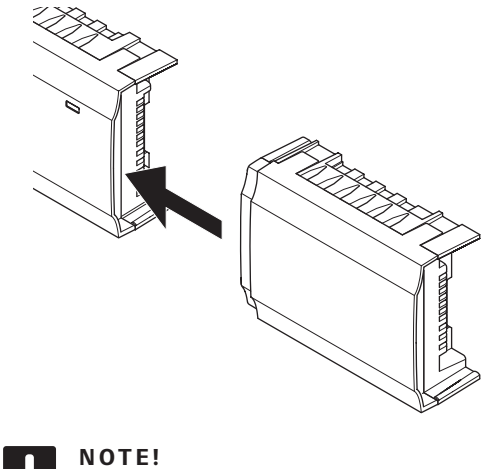

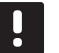

#### **NOTE!** Only one slave module extension is supported

per controller.

### REMOVE THE SLAVE MODULE

The illustration below shows how to remove the slave module from the controller.

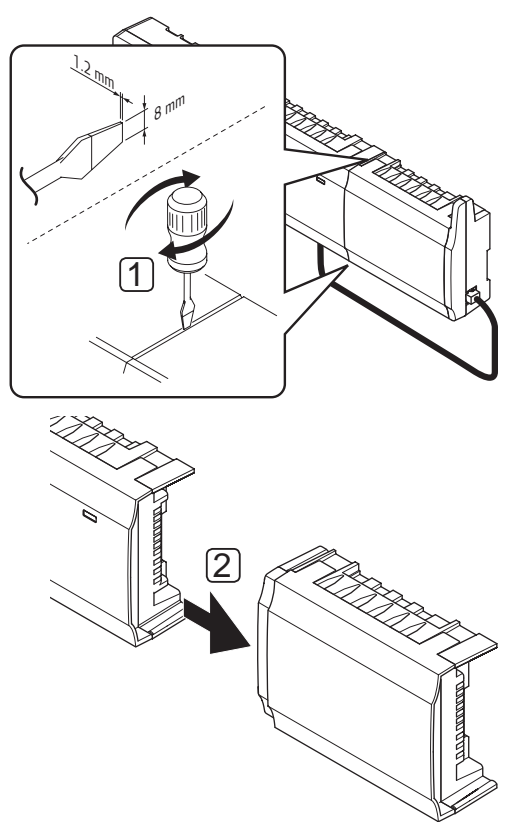

- Place a wide flat head screwdriver in the slot between the slave module and the other unit and twist until the snap-in lock releases. Repeat for the other side.
- 2. Remove the slave module. Use caution not to bend the connection pins.

## 5.5 Connect components to controller

Refer to the wiring diagram found in the end of this document. The illustration below shows the inside of the controller.

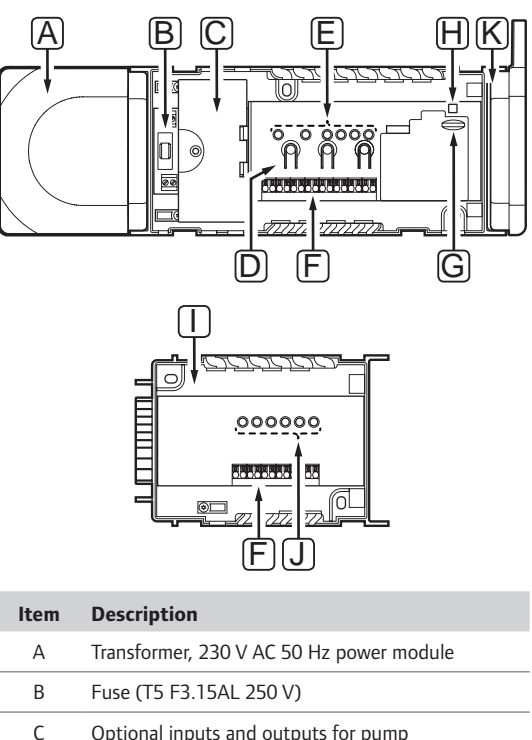

| C | management, boiler management, and heat pump<br>connection<br>230 V connection from transformer |
|---|-------------------------------------------------------------------------------------------------|
| D | Channel registration buttons                                                                    |
| Е | LEDs for channels 01 – 06                                                                       |
| F | Quick connectors for actuators                                                                  |
| G | MicroSD card (Wave PLUS only)                                                                   |
| Н | Power LED                                                                                       |
| Ι | Uponor Smatrix Wave Slave Module M-160<br>(optional)                                            |
| J | LEDs for channels 07 – 12                                                                       |
| K | Uponor Smatrix Wave Antenna A-165, RJ-45 connector                                              |

## **CONNECT ACTUATORS TO CONTROLLER**

Each thermostat can control one or more channels. To simplify installation and maintenance, Uponor recommends that actuators controlled by the same thermostat shall be wired in sequence to the channels.

Connect the actuators to the controller as follows. Use the figure below for guidance to the instructions.

1. Lead the cables from the actuators through cable entries in the bottom of the controller frame. *See figure below.* 

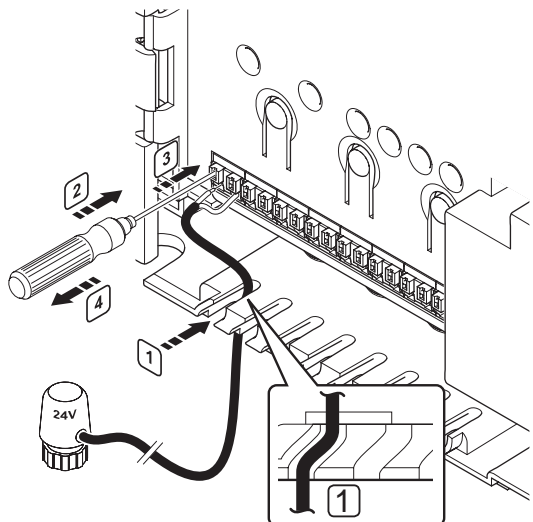

- 2. Press, without turning, with a thin screwdriver, on the white button of the quick connector.
- 3. Insert a wire in the quick connector.
- 4. Remove the screwdriver.

## NOTE!

Identify the room supplied by each loop on the manifold and determine which channel it must be connected to.

### **CONNECT THERMOSTATS TO CONTROLLER**

Thermostats are connected to the controller through wireless radio link.

See also section 6 Uponor Smatrix Wave/Wave PLUS thermostats and sensors for installation of thermostats.

## CONNECT HEATING/COOLING INPUT TO CONTROLLER (OPTIONAL)

If the system is contain a product producing cooling, the controller can switch between heating and cooling by using the heating/cooling input.

The heating/cooling input is connected to a dry contact that functions as either an auxiliary control system or two-position relay.

- When the relay is open, the system is in heating mode.
- When the relay is closed, the system is in cooling mode.

The heating/cooling switch can be connected and controlled in several different ways, depending on the system. Use only one of the following:

#### Uponor Smatrix Wave system:

Use an input:

Connect the input to either the controller, or a public thermostat registered as a system device. Switch mode using a switch on the wall or a heat pump.

#### Uponor Smatrix Wave PLUS system:

• Use an input:

Connect the input to either the controller or a public thermostat. Switch mode using a switch on the wall or a heat pump.

- Use an output and the interface to switch mode: Connect the heating/cooling relay to an output on the controller or relay module. Use the interface to set heating or cooling mode.
- Use a supply temperature sensor
   Connect a supply temperature sensor to a public
   thermostat. Use the interface to switch between
   heating and cooling using the supply temperature.

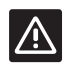

## CAUTION!

To avoid damaging the equipment, do not apply a voltage across the controller heating/ cooling input.

For further information, see the heating/cooling relay documentation.

## To connect a heating/cooling input to the controller:

The illustration below shows components of the heating/cooling system connected to a controller.

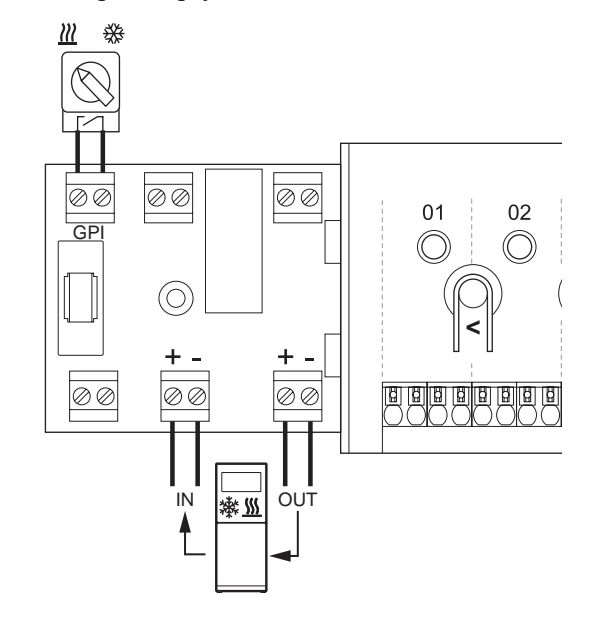

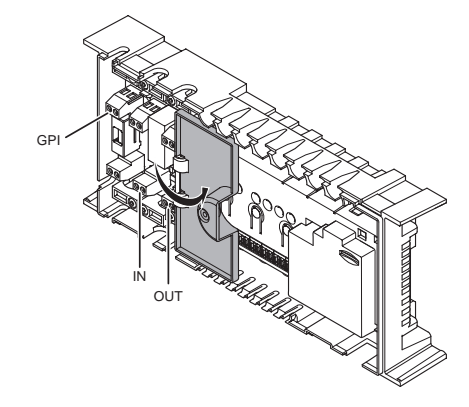

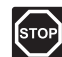

## WARNING!

Electrical installation and service behind secured 230 V AC covers must be carried out under the supervision of a qualified electrician.

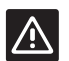

#### CAUTION!

If more than one controller is available in the system, use the input on the master controller.

- Study the wiring diagram in the end of the manual, or inside the cover of the controller, to locate the connector positions.
- 2. Ensure that the power is disconnected from both the controller and the heating/cooling relay.
- 3. Remove the screw and open the cover for the optional connections compartment.
- 4. Route the cable to/from the heating/cooling input via a cable entry.
- 5. Connect the cable to/from the heating/cooling input to the connection labelled **GPI** or **IN** (if a heat pump is connected, Wave PLUS only) on the controller.

Wave PLUS with interface only:

- 6. Go to menu **Heating/cooling** in the interface and select **Cooling available**.
- Enter the submenu **Operating mode** to the settings menu to **Heating/cooling** and select **H/C Slave**.

Heating/cooling switch is now installed and activated.

## To connect a heating/cooling input to a public thermostat:

The illustration below shows components of the heating/cooling system connected to a public thermostat T-163.

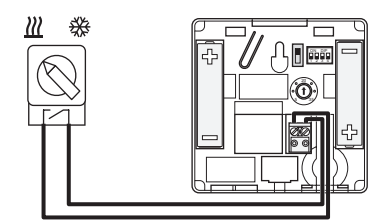

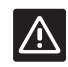

## CAUTION!

- If more than one controller is available in the system, register the thermostat as a system device to the master controller.
- 1. Ensure that the power is disconnected from both the thermostat and the heating/cooling relay.
- 2. Connect the cable to/from the heating/cooling input to the input terminal on the thermostat.
- Set the DIP switch to 1 = Off, 2 = Off, 3 = On, 4 = On. See section 6.4 Connect external sensor to thermostat > Uponor Smatrix Wave Thermostat Public T-163 for more information.
- 4. Register the thermostat to the controller as a **Heating/cooling switch from contact**, system device channel **4**. *See section 6.10 Register system devices for more information*.

Wave PLUS with interface only:

- 5. Go to menu **Heating/cooling** in the interface and select **Cooling available**.
- Enter the submenu **Operating mode** to the settings menu to **Heating/cooling** and select **H/C Slave**.

Heating/cooling switch is now installed and activated.

# To connect a supply temperature sensor for heating/cooling switch to a public thermostat (Wave PLUS with interface only):

The illustration below shows components of the heating/cooling system connected to a public thermostat T-163.

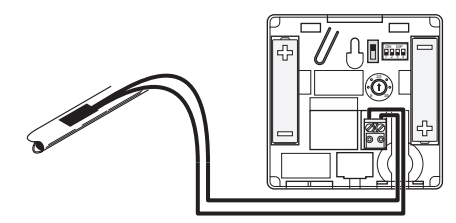

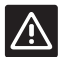

## CAUTION!

If more than one controller is available in the system, register the thermostat as a system device to the master controller.

- 1. Ensure that the power is disconnected from the thermostat.
- 2. Connect the sensor attached to the supply pipe to the input terminal on the thermostat.
- Set the DIP switch to 1 = Off, 2 = Off, 3 = On, 4 = Off. See section 6.4 Connect external sensor to thermostat > Uponor Smatrix Wave Thermostat Public T-163 for more information.
- Register the thermostat to the controller as a Heating cooling switch from sensor input, system device channel 4. See section 6.10 Register system devices for more information.
- 5. Go to menu **Heating/cooling** in the interface and select **Cooling available**.
- Enter the submenu **Operating mode** to the settings menu to **Heating/cooling** and select **H/C Master**.
- Enter the settings menu to H/C Master in Heating/cooling > Operating mode and select H/C sensor.
- 8. Set a temperature and hysteresis to switch between heating and cooling.

Heating/cooling switch is now installed and activated.

## To connect a heating/cooling output to a relay module:

The illustration below shows components of the heating/cooling system connected to a relay module.

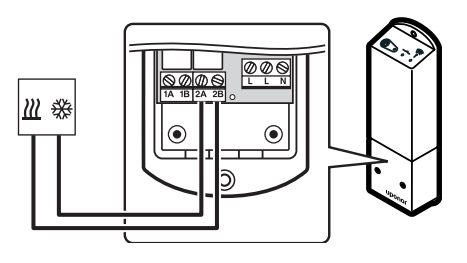

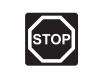

## WARNING!

Electrical installation and service behind secured 230 V AC covers must be carried out under the supervision of a qualified electrician.

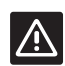

## CAUTION!

If more than one controller is available in the system, one relay module per controller can be used. The function is set in an interface (Wave PLUS only).

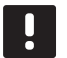

### NOTE!

This connection requires a dry contact sensing input in the component producing heating/cooling.

- 1. Ensure that the power is disconnected from both the relay module and the heating/cooling relay.
- Connect the cable to/from the component producing heating/cooling to the connector 2A and 2B on the relay module.
- 3. Register the relay module to the controller as a **Relay module**, system device channel **2**. *See section 5.8 Register relay module M-161 for installation of the relay module*.

Wave PLUS with interface only:

- 4. Go to menu **Integration** in the interface and select **Relay module**.
- Select the controller to which the relay module is registered and select **Pump + H/C Master**.
- 6. Go to menu **Heating/cooling** in the interface and select **Cooling available**.
- Enter the submenu **Operating mode** to the settings menu to **Heating/cooling** and select **H/C Master**.
- Enter the settings menu to H/C Master in Heating/cooling > Operating mode and select Force cooling or Force heating to select either cooling or heating.
- 9. Verify that the relay closes, when in cooling mode, and opens, when in heating mode.

Heating/cooling output is now installed and activated.

## To connect a heating/cooling output to a controller (Wave PLUS with interface only):

The illustration below shows components of the heating/cooling system connected to a controller.

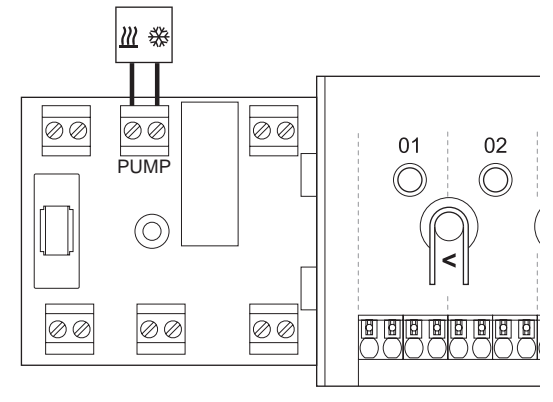

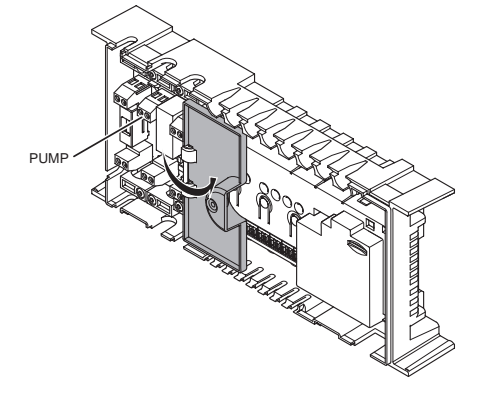

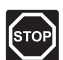

#### WARNING!

Electrical installation and service behind secured 230 V AC covers must be carried out under the supervision of a qualified electrician.

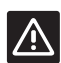

## CAUTION!

If more than one controller is available in the system, and the circulation pump settings in the interface is set to **Common**. The **PUMP** connector on the other controllers can be used for heating/cooling output signal (Wave PLUS with interface only).

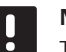

## NOTE!

This connection requires a dry contact sensing input in the component producing heating/cooling.

- 1. Ensure that the power is disconnected from both the controller and the heating/cooling relay.
- Connect the cable to/from the component producing heating/cooling to the connector labelled **PUMP** on the controller.
- Go to menu Integration in the interface and select Controller relay.

- 5. Select the controller to which the cable is connected to and set the output to **H/C switch**.
- 6. Go to menu **Heating/cooling** in the interface and select **Cooling available**.
- Enter the submenu **Operating mode** to the settings menu to **Heating/cooling** and select **H/C Master**.
- Enter the settings menu to H/C Master in Heating/cooling > Operating mode and select Force cooling or Force heating to select either cooling or heating.
- 9. Verify that the relay closes, when in cooling mode, and opens, when in heating mode.

Heating/cooling output is now installed and activated.

## **CONNECT PUMP MANAGEMENT (OPTIONAL)**

The controller can operate a circulation pump, which stops when there is no demand for heating or cooling.

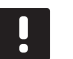

#### NOTE!

See the documentation from the circulation pump supplier as well as relevant Uponor wiring diagrams before connecting the pump.

- The controller cannot supply power for the pump.
- The controller uses a dry contact connection on the terminal block to control the circulation pump.
- The electrical circuits of the pump must be protected by a circuit breaker with a maximum rating of 8 A.

The circulation pump can be connected either on the controller or using a wireless relay module.

The illustration below shows how to connect a circulation pump to the controller.

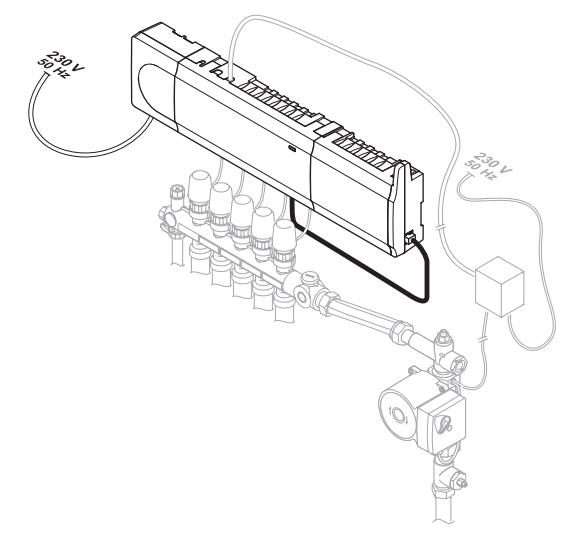

#### To connect a circulation pump to the controller:

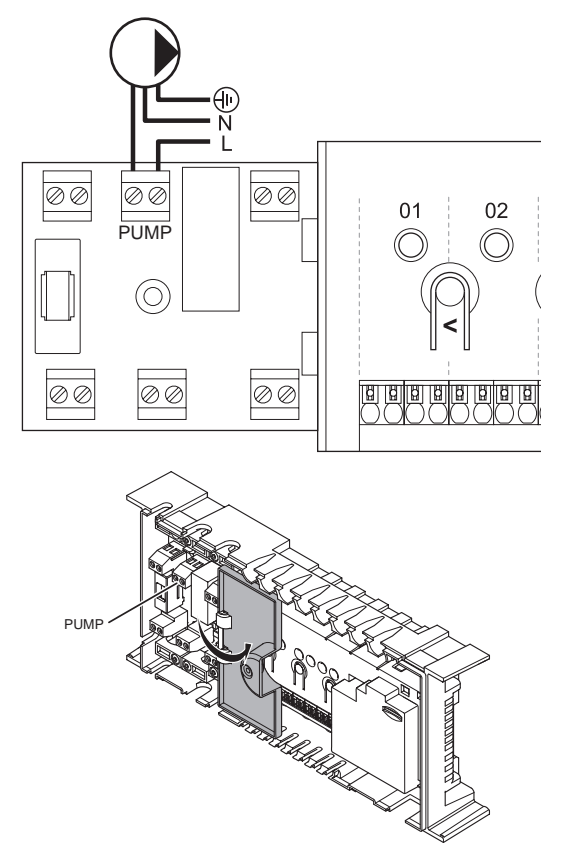

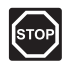

## WARNING!

Electrical installation and service behind secured 230 V AC covers must be carried out under the supervision of a qualified electrician.

- Study the wiring diagram in the end of the manual, or inside the cover of the controller, to locate the connector positions.
- 2. Ensure that the power is disconnected from both the controller and the circulation pump.
- 3. Remove the screw and open the cover for the optional connections compartment.
- 4. Route the cable to/from the pump via a cable entry.
- 5. Connect the L wire to/from the pump via the connection labelled **PUMP**.

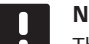

### NOTE!

- There is no power in the controller to supply the pump. The pump connector in the controller provides only a dry contact to switch off and on the power connection to the pump.
- 6. Secure the pump cable with a cable clamp in the enclosure.
- 7. Close and secure the lid to the optional connections compartment.

#### To connect a circulation pump to a relay module:

The illustration below shows a circulation pump connected to a relay module.

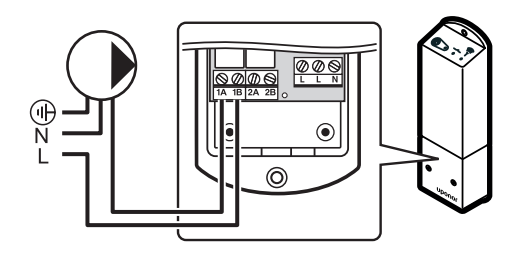

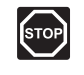

## WARNING!

Electrical installation and service behind secured 230 V AC covers must be carried out under the supervision of a qualified electrician.

- 1. Ensure that the power is disconnected from both the relay module and the circulation pump.
- 2. Connect the L wire to/from the pump via the connection labelled **1A** and **1B**.

## NOTE!

- There is no power in the relay module to supply the pump. The pump connector in the relay module provides only a dry contact to switch off and on the power connection to the pump.
- 3. Register the relay module to the controller as a **Relay module**, system device channel **2**. *See section 5.8 Register relay module M-161 for installation of the relay module*.

Wave PLUS with interface only:

- 4. Go to menu **Integration** in the interface and select **Relay module**.
- Select the controller to which the relay module is registered and select Pump + H/C Master or Pump + Dehumidifier, depending on the use of the other relay.

A circulation pump is now connected to a relay module and activated.

#### Shared or individual pumps

A pump for all manifolds and controllers can be connected to the closest controller.

If separate pumps are used for each manifold, each pump can be connected to be run by its own controller, as shown in the illustration below.

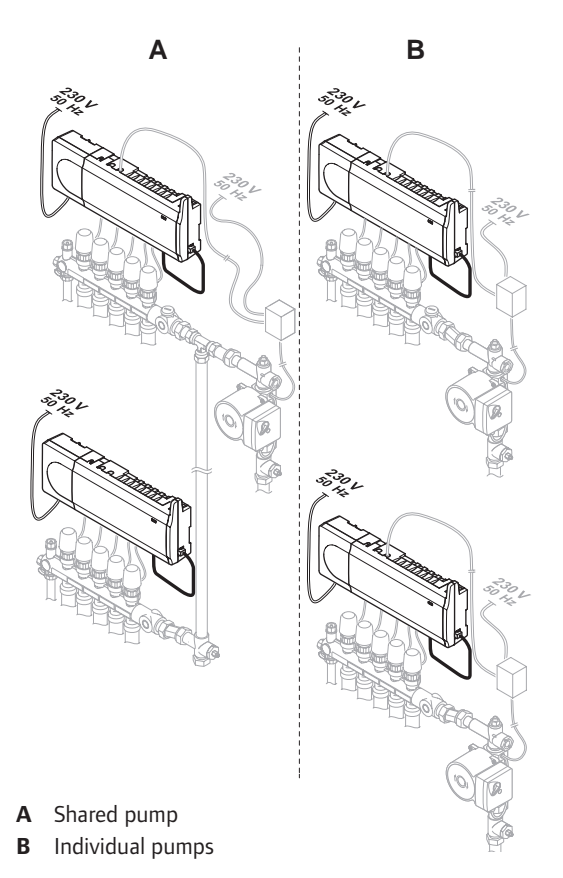

## CONNECT BOILER (OPTIONAL)

The controller includes a boiler relay, it can be used to send a signal to either fire the heat source or to power open a 2-port motorised zone valve positioned on the flow to the underfloor heating manifold. If the relay is used to power open a zone valve then, the volt free auxiliary contacts on the zone valve should be used to fire the heat source.

Alternatively, the boiler relay can be used to send a demand signal to an electrically operated water temperature controller. The additional contacts on the water temperature controller should then be used to fire the heat source.

The boiler can be connected either on the controller or, in a Wave PLUS system, using a wireless relay module.

#### To connect a boiler to the controller:

The illustration below shows how to connect a boiler to the controller.

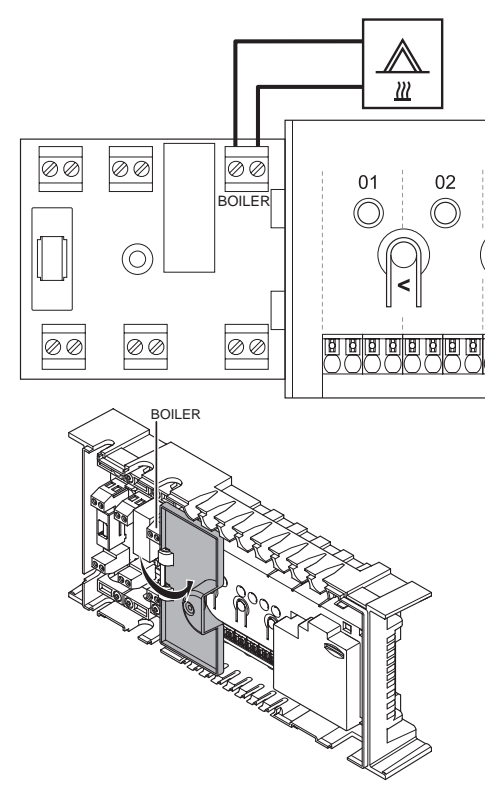

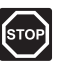

## WARNING!

Electrical installation and service behind secured 230 V AC covers must be carried out under the supervision of a qualified electrician.

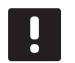

## NOTE!

This connection requires a dry contact sensing input in the boiler.

- Study the wiring diagram in the end of the manual, or inside the cover of the controller, to locate the connector positions.
- 2. Ensure that the power is disconnected from both the controller and the boiler.
- 3. Remove the screw and open the cover for the optional connections compartment.
- 4. Route the cable from/to the boiler via a cable entry.
- Connect the boiler to the connection labelled BOILER.

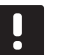

## NOTE!

There is no power in the controller to supply the boiler. The boiler connector in the controller provides only a dry contact to switch on and off the power connection to the boiler.

- 6. Secure the cable to/from the boiler with a cable clamp in the enclosure.
- 7. Close and secure the lid to the optional connections compartment.

## To connect a boiler to a relay module (Wave PLUS with interface only):

The illustration below shows a boiler connected to a relay module.

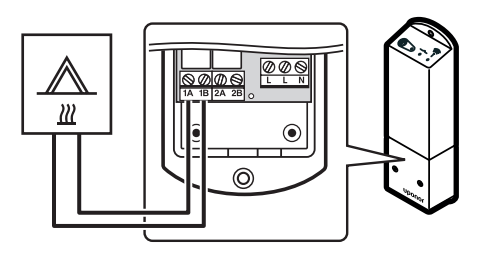

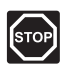

## WARNING!

Electrical installation and service behind secured 230 V AC covers must be carried out under the supervision of a qualified electrician.

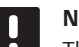

## NOTE!

This connection requires a dry contact sensing input in the boiler.

- 1. Ensure that the power is disconnected from both the relay module and the boiler.
- 2. Connect the cable to/from the boiler to the connector **1A** and **1B** on the relay module.
- 3. Register the relay module to the controller as a **Relay module**, system device channel **2**. *See section 5.8 Register relay module M-161 for installation of the relay module.*
- 4. Go to menu **Integration** in the interface and select **Relay module**.
- 5. Select the controller to which the relay module is registered and select **Boiler + Chiller**.

A boiler is now connected to a relay module and activated.

## CONNECT HEAT PUMP INTEGRATION (OPTIONAL)

The controller can connect to selected heat pumps and adjust the supply temperature to the system.

The illustration below shows how to connect a compatible heat pump to the controller.

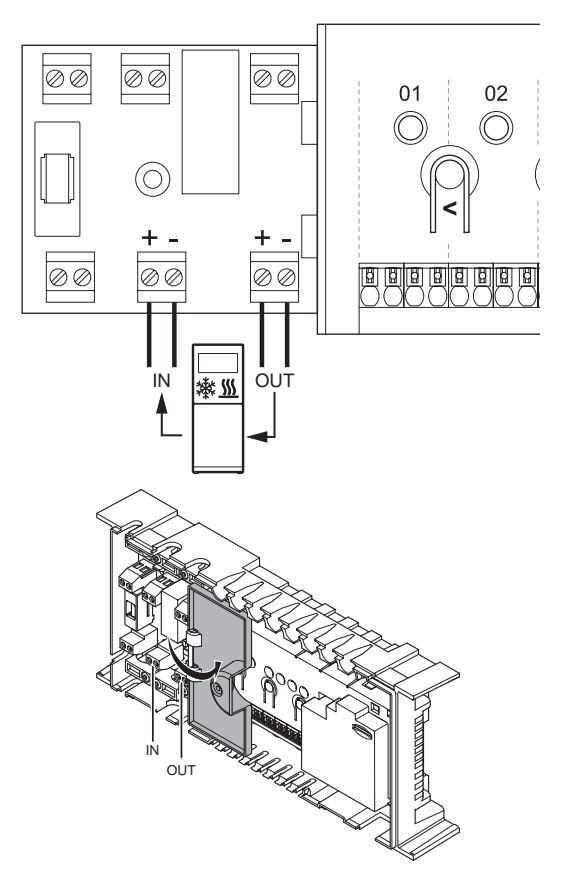

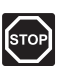

## WARNING!

Electrical installation and service behind secured 230 V AC covers must be carried out under the supervision of a qualified electrician.

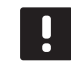

## NOTE!

See the heat pump supplier documentation and the relevant Uponor wiring diagram before performing the connection.

Contact a local Uponor office for complete list of compatible heat pumps.

To connect a compatible heat pump to the controller:

- Study the wiring diagram in the end of the manual, or inside the cover of the controller, to locate the connector positions.
- 2. Ensure that the power is disconnected from both the controller and the heat pump.
- 3. Remove the screw and open the cover for the optional connections compartment.

- 4. Route the cables from/to the heat pump via a cable entry.
- 5. Connect the signal cable receiving from the heat pump to the connection labelled **IN**.
- 6. Connect the signal cable sending to the heat pump to the connection labelled **OUT**.
- 7. Secure the cables to/from the heat pump with cable clamps in the enclosure.
- 8. Close and secure the lid to the optional connections compartment.

## CONNECT DEHUMIDIFIER (WAVE PLUS WITH INTERFACE ONLY)

The system can control up to four dehumidifiers, one per controller, connected through a relay module. The dehumidifier starts when the relative humidity setpoint is reached when in cooling mode. It will stop when the minimum run time of 30 minutes has finalized and when the relative humidity has decreased below the defined RH setpoint - deadzone.

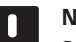

## NOTE!

See the dehumidifier supplier documentation and the relevant Uponor wiring diagram before performing the connection.

The controller uses an output on the Uponor Smatrix Relay Module M-161 for this purpose. Only one dehumidifier can be controlled per controller. This output is a dry contact relay output.

## To connect a dehumidifier to a relay module:

The illustration below shows a dehumidifier connected to a relay module.

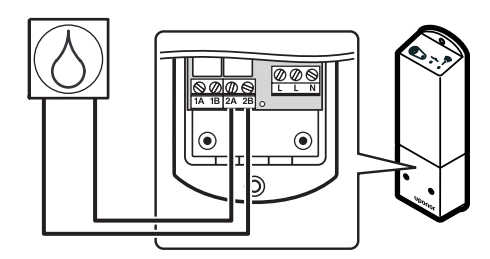

| STO    | OP |
|--------|----|
| $\sim$ | _  |

## WARNING!

Electrical installation and service behind secured 230 V AC covers must be carried out under the supervision of a qualified electrician.

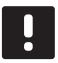

## NOTE!

This connection requires a dry contact sensing input in the dehumidifier.

- 1. Ensure that the power is disconnected from both the relay module and the dehumidifier.
- 2. Connect the cable to/from the dehumidifier to the connector **2A** and **2B** on the relay module.

- 3. Register the relay module to the controller as a **Relay module**, system device channel **2**. *See section 5.8 Register relay module M-161 for installation of the relay module*.
- 4. Go to menu **Integration** in the interface and select **Relay module**.
- 5. Select the controller to which the relay module is registered and select **Pump + Dehumidifier**.

A dehumidifier is now connected to a relay module and activated.

## **CONNECT CHILLER (OPTIONAL)**

The system can control up to four chillers, one per relay module. The chiller starts when there is a cooling demand while in cooling mode. It will stop when the cooling demand is met.

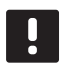

## NOTE!

See the chiller supplier documentation and the relevant Uponor wiring diagram before performing the connection.

The controller uses an output on the Uponor Smatrix Relay Module M-161 for this purpose. Only one chiller can be controlled per controller. This output is a dry contact relay output.

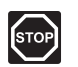

## WARNING!

Electrical installation and service behind secured 230 V AC covers must be carried out under the supervision of a qualified electrician.

## To connect a chiller to a relay module (Wave PLUS with interface only):

The illustration below shows a chiller connected to a relay module.

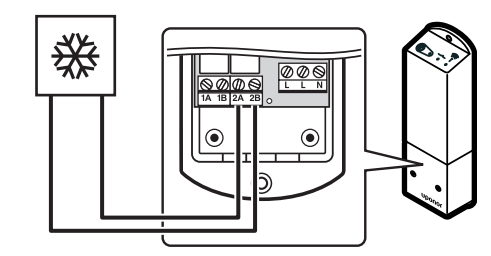

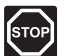

## WARNING!

Electrical installation and service behind secured 230 V AC covers must be carried out under the supervision of a qualified electrician.

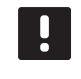

## NOTE!

This connection requires a dry contact sensing input in the chiller.

1. Ensure that the power is disconnected from both the relay module and the chiller.

- 2. Connect the cable to/from the chiller to the connector **2A** and **2B** on the relay module.
- 3. Register the relay module to the controller as a **Relay module**, system device channel **2**. *See section 5.8 Register relay module M-161 for installation of the relay module*.
- 4. Go to menu **Integration** in the interface and select **Relay module**.
- 5. Select the controller to which the relay module is registered and select **Boiler + Chiller**.

A chiller is now connected to a relay module and activated.

## 5.6 Connect the controller to AC power

To conclude the installation of the controller:

- 1. Check that all wiring is complete and correct:
  - Actuators
  - Heating/cooling switch
  - Circulation pump
- 2. Ensure that the 230 V AC compartment of the controller is closed and the fixing screw is tightened.
- 3. Connect the power cable to a 230 V AC wall socket, or if required by local regulations, to a junction box.

## 5.7 Test actuators

It is possible to manually open or close an actuator connected to a registered channel when testing the system. Testing an actuator takes about 10 minutes and the controller automatically returns to run mode when finished.

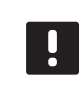

## NOTE!

Activated forced mode for a channel is indicated with a lit LED, when in forced mode.

To test the actuators:

- Enter forced mode by pressing the > button while in run mode.
   For information about how to exit to run mode, see section 10.4 Run mode > Exit to run mode.
- Use the < or > buttons to select a channel (only registered channels can be tested). Selected channel is indicated with a LED flashing red.
- Press the **OK** button to activate forced mode for the selected channel. The LED of the channel turns fixed red, which means that the controller opens the actuator on the selected channel, and the system exits to run mode. If the LED keeps flashing, the channel cannot be chosen for forced operation.

If the LED does not turn fixed red it might be the actuator management delaying the actuator if more than eight channels is opened at the same time. Otherwise refer to the troubleshooting section.

 Wait for 10 minutes, or enter forced mode again, choose the activated channel and press the OK button for the system to end the test.

A forced operation can always be cancelled by entering forced mode, selecting the active channel, and pressing the **OK** button.

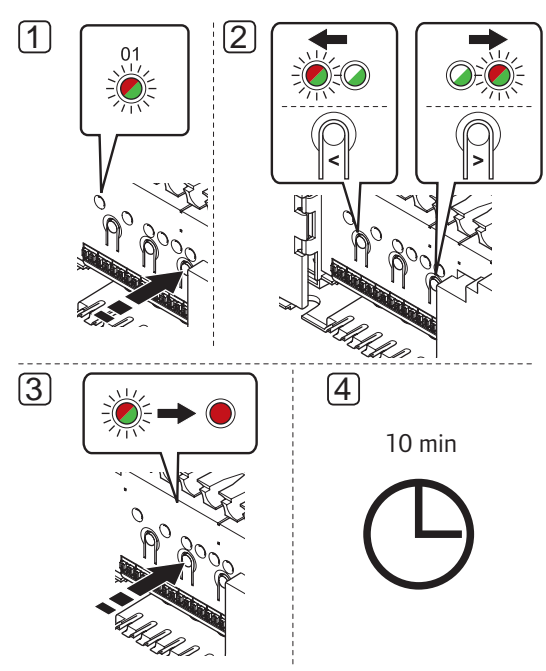

## 5.8 Register relay module M-161

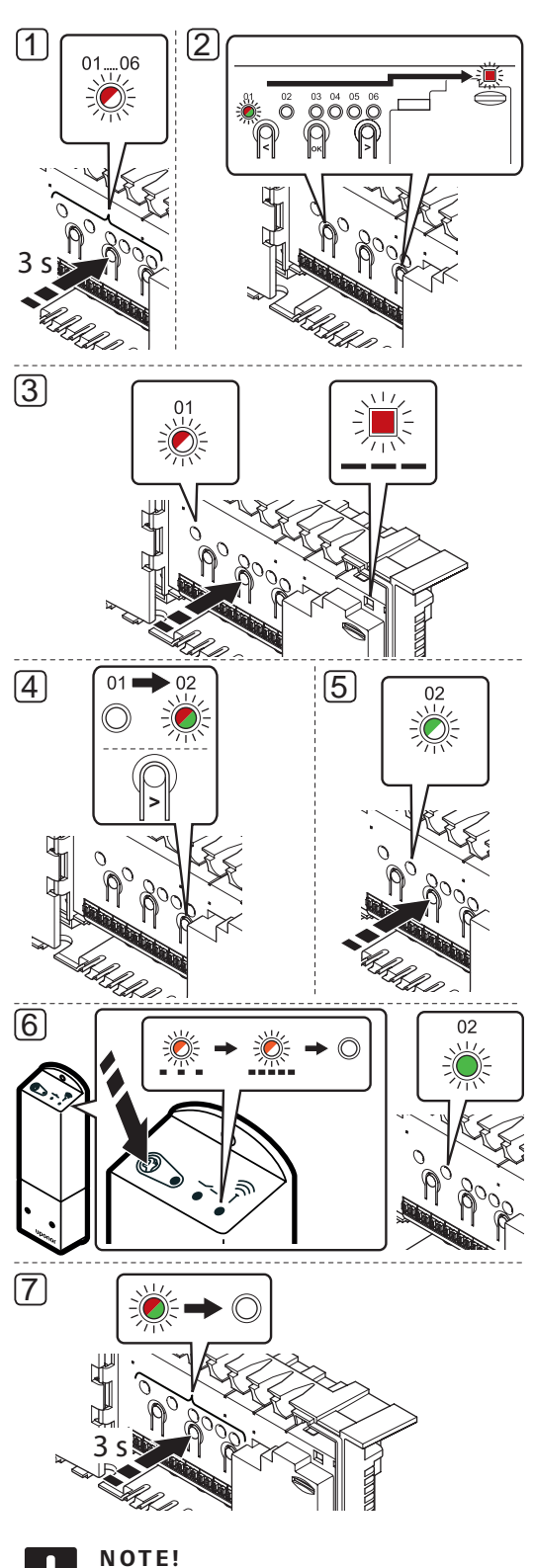

Registration of at least one thermostat must be done before registering a system device.

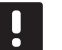

## NOTE!

Make sure all components are connected to the relay module before registering.

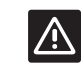

## CAUTION!

Make sure the controller is in run mode. For information about how to exit to run mode, see section 10.4 Run mode > Exit to run mode.

To register the relay module to a controller:

- 1. Press and hold the **OK** button on the controller until one of the channel LEDs starts flashing.
- Use buttons < or > to move the pointer to the power LED (LED flashes red).
- Press the **OK** button to select system device registration (power LED). The power LED starts flashing according to the pattern long blink, short pause, long blink. Channel 1 starts flashing red.
- Press the > button to move the pointer (LED flashes red) to channel 2.
- Press the **OK** button to select system device channel 2 (relay module). Channel 2 LED starts flashing green.
- Press and hold the register button on the relay module until the LEDs on the module start flashing slowly.

The selected channel LED in the controller turns fixed green and the LEDS on the relay module start flashing fast again, to turn off a few seconds later.

7. Press and hold the **OK** button until the green LEDs turn off to end registration and return to run mode.

To unregister an already registered relay module, see section 10.6 Unregister channels in controller.

6

UK

# Install Uponor Smatrix Wave/Wave PLUS thermostats and sensors

The following thermostats can be connected to the system:

- Uponor Smatrix Wave Thermostat Standard T-165
- Uponor Smatrix Wave Thermostat Dig T-166
- Uponor Smatrix Wave PLUS Thermostat D+RH T-167 (Wave PLUS only)
- Uponor Smatrix Wave Thermostat Prog.+RH T-168
- Uponor Smatrix Wave Thermostat Public T-163

## 6.1 Placement of thermostats

Refer to the installation preparation guidelines (*see section 4.2 Prepare for installation*), and use the following guidelines when positioning the thermostats:

- 1. Select an indoor wall and a position 1.5 m to 1.8 m above the floor.
- 2. Ensure that the thermostat is away from direct solar radiation.
- 3. Ensure that the thermostat will not be heated through the wall by sunshine.
- Ensure that the thermostat is away from any source of heat, for example television set, electronic equipment, fireplace, spotlights, and so on.
- 5. Ensure that the thermostat is away from any source of humidity and water splashes (IP20).

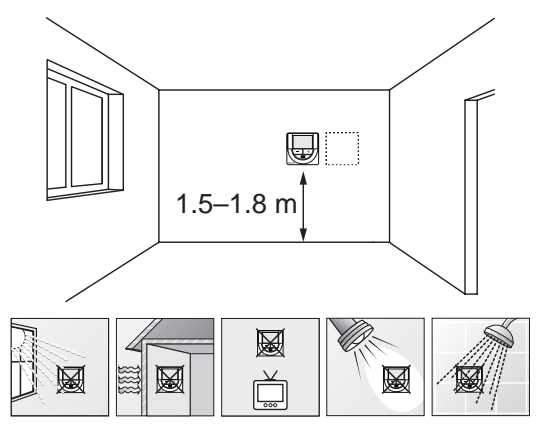

## 6.2 Label thermostats

Label the thermostats, where suitable, with the channel numbers they are to control, for example, #02, #03. For a system with interface and several controllers, add the ID of each controller, for example, 1.02, 1.03, 2.02, 2.03.

If the thermostat can connect to an external sensor, add information about sensor type when applicable.

Available thermostat and sensor combinations:

- Room temperature
- Room and floor temperature
- Room and outdoor temperature
- Remote sensor temperature

## 6.3 Insert batteries

All thermostats use two alkaline 1.5 V AAA batteries which provides about 2 years of battery life, as long as they are positioned within radio range of the controller. Ensure that the batteries are correctly inserted in the thermostats.

The thermostat will perform a self test, for about 10 seconds, when the batteries have been inserted. The system will be blocked for input and the thermostat LED flashes during this period.

The illustration below shows where to insert them.

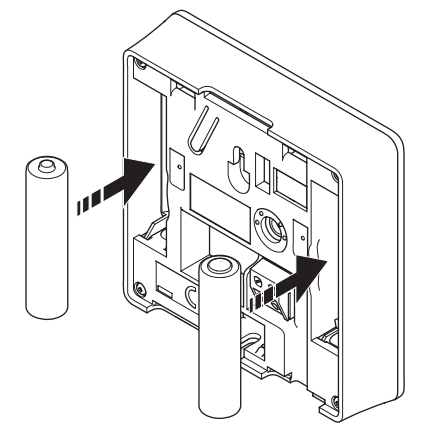
# 6.4 Connect external sensor to thermostat (optional)

An optional external sensor can be connected to the thermostats (except the standard thermostat T-165) for extra functionality.

NOTE!

For accurate temperature: attach the outdoor sensor to the north side of the building where it is unlikely to be exposed to direct sunlight. Do not place it close to doors, windows, or air outlets.

Connect the sensor to the terminal located at the back of the thermostat, as shown in the illustration below.

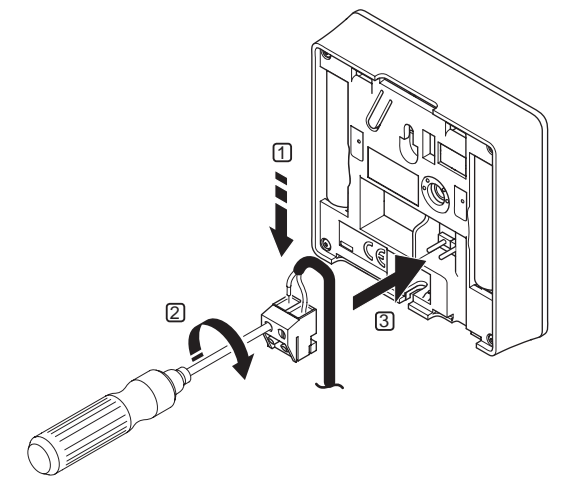

- 1. Insert the two wires from the sensor cable (non polarized) into the removable connector.
- 2. Tighten the screws fixing the wires in the connector.
- 3. Insert the connector on the input pegs on the thermostat.

# UPONOR SMATRIX WAVE THERMOSTAT DIG T-166

The external temperature sensor input can be used for either a floor, outdoor or remote temperature sensor. Use the software on the thermostat to select a control mode which corresponds to the use of the sensor and thermostat.

See section 12 Operate Uponor Smatrix Wave/Wave PLUS digital thermostats for more information.

# UPONOR SMATRIX WAVE PLUS Thermostat D+RH T-167

The external temperature sensor input can be used for either a floor, outdoor or remote temperature sensor. Use the software on the thermostat to select a control mode which corresponds to the use of the sensor and thermostat.

See section 12 Operate Uponor Smatrix Wave/Wave PLUS digital thermostats for more information.

# UPONOR SMATRIX WAVE THERMOSTAT PROG.+RH T-168

The external temperature sensor input can be used for either a floor, outdoor or remote temperature sensor. Use the software on the thermostat to select a control mode which corresponds to the use of the sensor and thermostat.

See section 12 Operate Uponor Smatrix Wave/Wave PLUS digital thermostats for more information.

# UPONOR SMATRIX WAVE THERMOSTAT PUBLIC T-163

The external temperature sensor input can be used for either a floor temperature sensor, an outdoor temperature sensor, a supply temperature sensor for heating/cooling switch (Wave PLUS with interface only), a heating cooling switch, or a Comfort/ECO switch. Use the DIP switches on the thermostat to select a control mode which corresponds to the use of the sensor and thermostat.

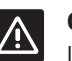

# CAUTION!

If more than one controller are available in the system, register the thermostat as a system device to the master controller.

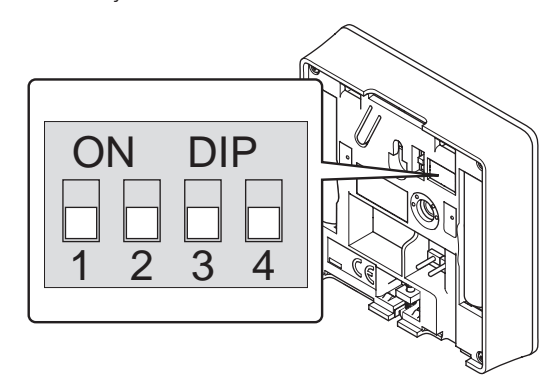

|                                                                                                    |     | Swi | tch |     |
|----------------------------------------------------------------------------------------------------|-----|-----|-----|-----|
| Function*                                                                                                    | 1   | 2   | 3   | 4   |
| Used as a standard room thermostat                                                                                        | Off | Off | Off | Off |
| Used as a standard room<br>thermostat together with a<br>floor temperature sensor                                         | On  | Off | Off | Off |
| Used as a standard room<br>thermostat, or system device,<br>together with an outdoor<br>temperature sensor                | Off | On  | Off | Off |
| Used as a system device<br>together with a supply<br>temperature sensor for<br>heating/cooling switch over<br>function ** | Off | Off | On  | Off |
| Used as a system device<br>where the sensor input is<br>used for Comfort/ECO switch<br>over function ***                  | Off | Off | Off | On  |
| Use a remote sensor                                                                                                    | Off | On  | Off | On  |
| Used as a system device<br>where the sensor input is<br>used for heating/cooling<br>switch-over function ****             | Off | Off | On  | On  |

\* If registering the thermostat as a system device, it will no longer work as a standard room thermostat any more.

\*\* Wave PLUS with interface only

\*\*\* Closed = ECO

\*\*\*\* Closed = Cooling

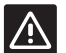

# CAUTION!

The switches must be set before the thermostat is registered.

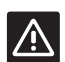

#### CAUTION!

The switches must be set to one of the available functions, otherwise the thermostat cannot be registered.

# 6.5 Attach a thermostat to the wall

The thermostats are delivered in kits including screws, wall plugs, and a wall bracket, presenting several options of attaching the thermostat to the wall.

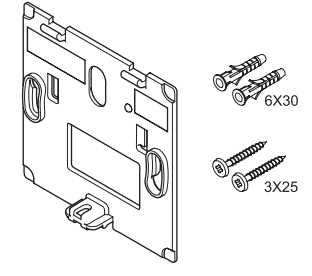

#### USING WALL BRACKET (RECOMMENDED)

The illustration below shows thermostat mounting hole positions and how to attach it to the wall using a wall bracket.

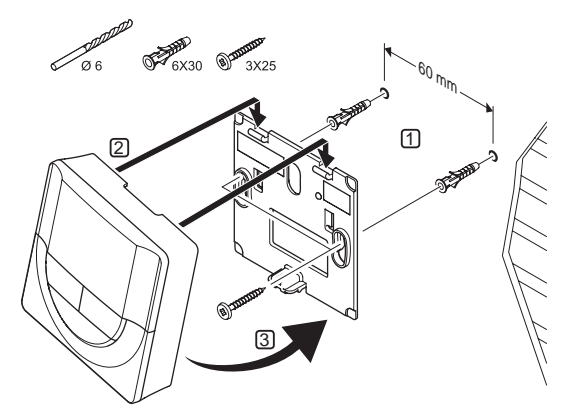

# SCREW AND WALL PLUG

The illustration below shows how to attach the thermostat to the wall using one screw and wall plug.

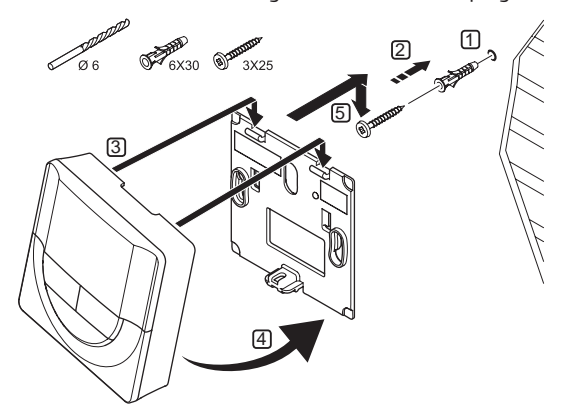

# USING ADHESIVE STRIP (NOT INCLUDED)

The illustration below shows how to attach the thermostat to the wall using an adhesive strip and a wall bracket.

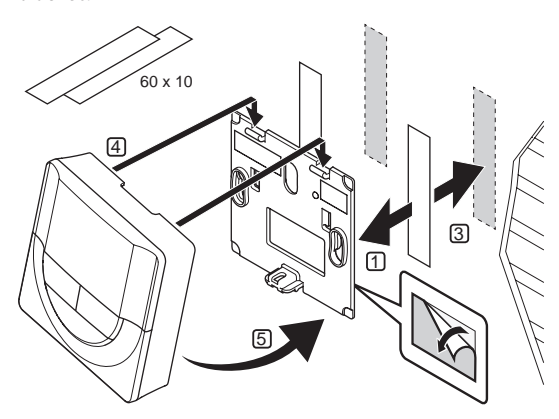

# 6.6 Attach to table stand

The illustration below shows how to attach the thermostat to a table stand.

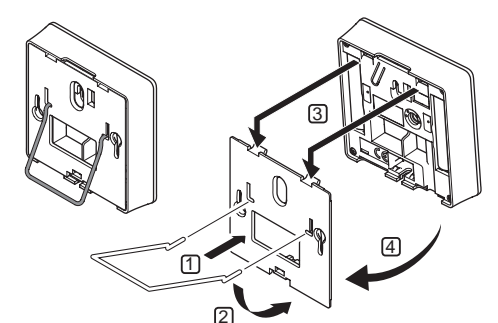

# 6.7 First startup of digital thermostats

At first startup, before registering, the thermostat requires some basic settings.

See section 12 Operate Uponor Smatrix Wave/Wave PLUS digital thermostats for more information.

#### SOFTWARE VERSION

Current software version is displayed during power up.

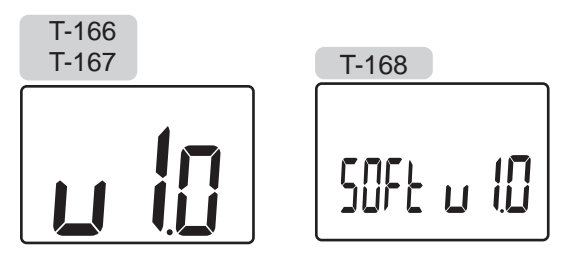

## SET TIME (T-168 ONLY)

When starting the thermostat for the first time, after a factory reset, or after its been left without batteries too long, the software requires the time and date to be set. This setting is required to utilise scheduling programs for this thermostat.

Use buttons - or + to change the value, press the **OK** button to set the value and move to the next editable value.

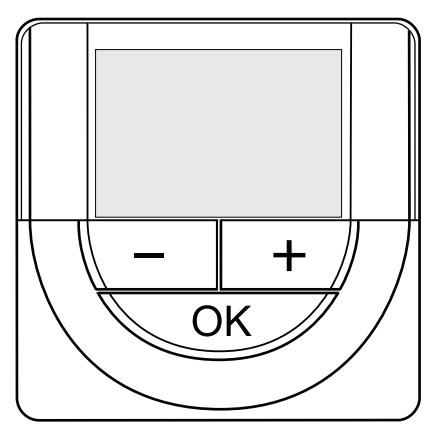

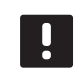

## NOTE!

If no button is pressed for about 8 seconds, the current values will be saved and the software exits to control mode.

1. Set hours.

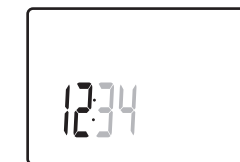

2. Set minutes.

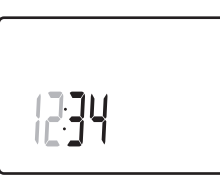

3. Set 12h or 24h display of time.

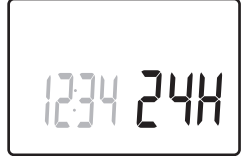

4. Set day of the week (1 = Monday, 7 = Sunday).

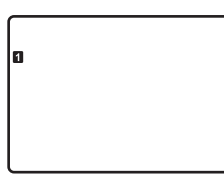

5. Set day of the month.

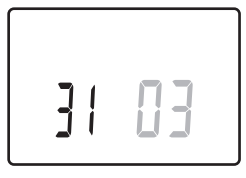

6. Set month.

31 03

7. Set year.

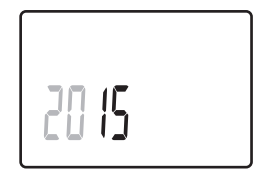

8. Press **OK** to return to run mode.

Date and time can also be set in the settings menu.

## SELECT THERMOSTAT CONTROL MODE

If an external sensor is connected to the thermostat, a control mode must be selected to accommodate the extra functionality of the sensor.

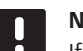

# NOTE!

- If no button is pressed for about 8 seconds, while in a submenu, the current values will be saved and the software exits to the settings menu. About about 60 seconds later, it exits to run mode.
- 1. Press and hold the **OK** button until the settings icon and menu numbers is displayed in the top right corner of the display (about 3 seconds).
- Use buttons or + to change the numbers to 04 and press OK.
- 3. Current control mode is displayed (RT, RFT, RS or RO).
- Use buttons or + to change control mode (see list below) and press OK.
  - **RT** = Room temperature
  - **RFT** = Room temperature with external floor sensor
  - **RS** = Remote sensor
  - **RO** = Room temperature with remote outdoor sensor
- 5. Press and hold the **OK** button for about 3 seconds to exit the settings menu.

#### **TEMPERATURE SETPOINT**

The thermostats are delivered with a default setpoint of 21  $^{\circ}\text{C}.$ 

The illustration below shows how to adjust the thermostat temperature setpoint.

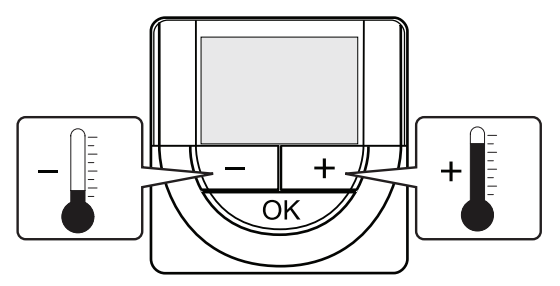

To adjust the thermostat temperature setpoint of the current control mode:

1. Press the - or + button once.

The screen shows the current setpoint flashing.

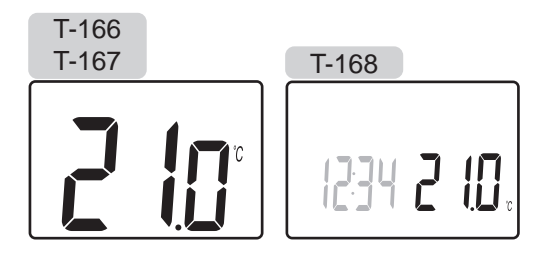

 Press the - or + button repeatedly to adjust the setpoint temperature. It will change with increments of 0.5.

When the new setpoint is set, the screen returns to run mode after a few seconds, showing the room temperature.

# 6.9 Register thermostats in controller

#### **REGISTRATION AT FIRST STARTUP**

When starting the controller for the first time, it automatically enters run mode, which is the standard mode of operation. Go to step 1.

#### **REGISTRATION IF IN RUN MODE**

Run mode is the standard mode of the controller when the system is running according to set parameters. Go to step 1.

#### **REGISTRATION IF IN FORCED MODE**

Exit to run mode, see section 10.4 Run mode > Exit to run mode, then go to step 1.

#### REGISTRATION

01.....06

01 06

The illustration below shows how to register the various room thermostats associated with the controller.

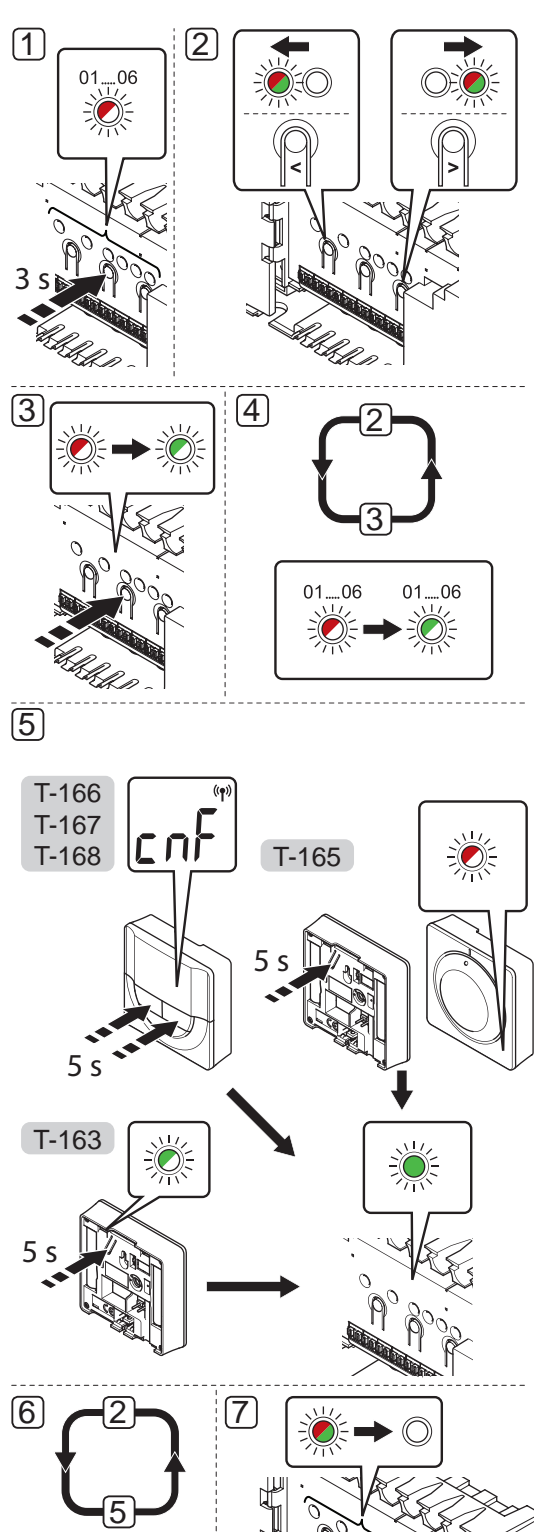

To register room thermostats in the controller:

- 1. Press and hold the **OK** button on the controller until the LED for channel 1 (or the first unregistered channel) flashes red.
- Use buttons < or > to move the pointer (LED flashes red) to a preferred channel.
- Press the **OK** button to select the channel for registration. The LED for the selected channel starts flashing green.
- 4. Repeat steps 2 and 3 until all channels to be registered with the thermostat are selected (LEDs flashing green).

**Note!** It is recommended to register all channels to the thermostat at the same time.

#### 5. Thermostat T-163

5.1 Gently press and hold the registration button on the thermostat, release when the LED starts flashing green (located in the hole above the registration button). The selected channel LED in the controller turns

fixed green and the registration is complete.

#### Thermostat T-165

5.1 Gently press and hold the registration button on the thermostat, release when the LED on the front of the thermostat starts flashing. The selected channel LED in the controller turns fixed green and the registration is complete.

#### Thermostats T-166, T-167 and T-168

- 5.1 Press and hold both and + buttons on the thermostat until the text CnF (configure) and a communication icon is displayed.The selected channel LED in the controller turns fixed green and the registration is complete.
- 6. Repeat steps 2 through 5 until all used room thermostats are registered.
- Press and hold the **OK** button on the controller until the green LEDs turn off to end registration and return to run mode.

To unregister already registered thermostats, *see section* 10.6 Unregister channels in controller.

## 6.10 Register system devices

In addition to room thermostats, the controller can also be connected to system devices.

Available system devices:

- Touch screen interface (Wave PLUS only), see section 8 Install Uponor Smatrix Wave PLUS interface for installation procedure
- Timer (Wave only), see section 7 Install Uponor Smatrix Wave timer for installation procedure
- · Relay module
- Public thermostat with various functions

The illustration below shows how to register system devices to the controller.

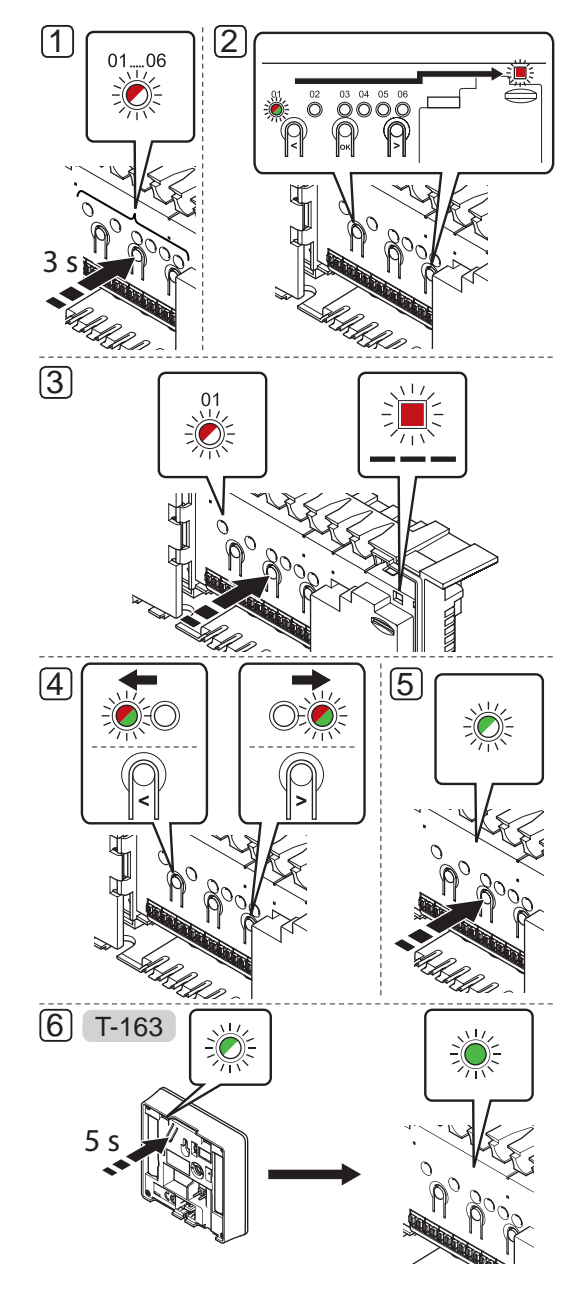

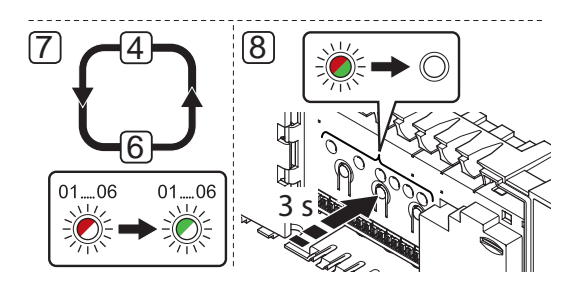

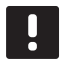

# NOTE!

Registration of at least one thermostat must be done before registering a system device.

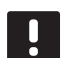

#### NOTE!

If registering a public thermostat T-163 as a system device with various functions, the thermostat only acts as a remote unit. It does not control the room temperature in the room where it is placed.

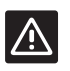

#### CAUTION!

If more than one controller is available in the system, register the thermostat as a system device to the master controller.

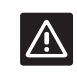

#### **CAUTION!**

The DIP switches in public thermostat T-163 must be set before the thermostat is registered.

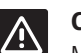

# CAUTION!

Make sure the controller is in run mode. For information about how to exit to run mode, see section 10.4 Run mode > Exit to run mode.

To register system devices in the controller:

- Press and hold the **OK** button on the controller until one of the channel LEDs starts flashing.
- Use buttons < or > to move the pointer to the power LED (LED flashes red).
- Press the **OK** button to select system device registration (power LED). The power LED starts flashing according to the pattern long blink, short pause, long blink. Channel 1 starts flashing red.
- Use buttons < or > to move the pointer to the preferred system channel, see list below.

1 = Touch screen interface (Wave PLUS only) See section 8 Install Uponor Smatrix Wave PLUS interface for more information.

#### 1 = Timer (Wave only)

See section 7 Install Uponor Smatrix Wave timer for more information.

2 = Relay module

# See section 5 Install Uponor Smatrix Wave/Wave PLUS controller for more information.

- 3 = Public thermostat with outdoor sensor.
- 4 = Public thermostat with heating/cooling switch from contact or, in a Wave PLUS system only, heating cooling switch from sensor input.
- 5 = Public thermostat with Comfort/ECO switch from contact
- 5. Press the **OK** button to select system device channel. The channel LED starts flashing green.

#### 6. Public thermostat T-163 as a system device

- 6.1 Gently press and hold the registration button on the thermostat, release when the LED starts flashing green (located in the hole above the registration button).The selected channel LED in the controller turns fixed green and the registration is complete.
- 7. Repeat steps 4 through 6 until all system devices are registered.
- 8. Press and hold the **OK** button on the controller until the green LEDs turn off to end registration and return to run mode.

To unregister already registered sensors and switches, see section 10.6 Unregister channels in controller.

# 7 Install Uponor Smatrix Wave timer

The following timer can be connected to the system:

• Uponor Smatrix Wave Timer I-163

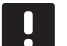

NOTE!

Only one timer per controller can be registered.

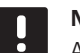

**NOTE!** A timer can only be registered to one Smatrix Wave controller.

# 7.1 Placement of timer

Refer to the installation preparation guidelines, see section 4.2 Prepare for installation.

# 7.2 Label timer

Label the timer, where suitable, with the system channel number they are registered to, #01. For installations with several systems, add the ID of the controller, for example, 1.01 or 2.01.

# 7.3 Insert batteries

The timer use two alkaline 1.5 V AAA batteries which provides about 2 years of battery life, as long as it is positioned within radio range of the controller. Ensure that the batteries are correctly inserted in the timers.

The illustration below shows where to insert them.

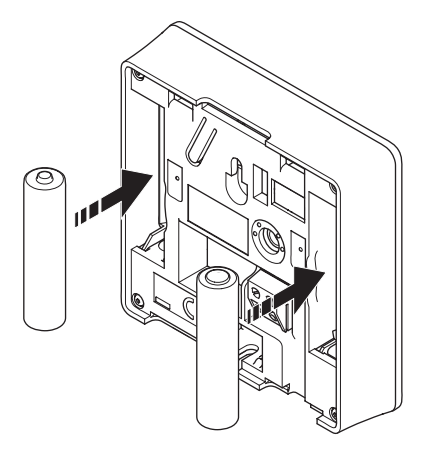

# 7.4 Attach a timer to the wall

The timers are delivered in kits including screws, wall plugs, and a wall bracket, presenting several options of attaching the timer to the wall.

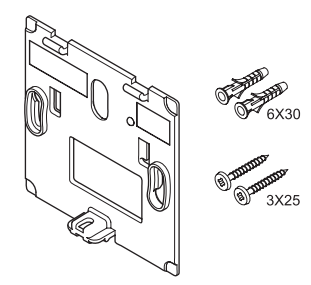

#### USING WALL BRACKET (RECOMMENDED)

The illustration below shows timer mounting hole positions and how to attach it to the wall using a wall bracket.

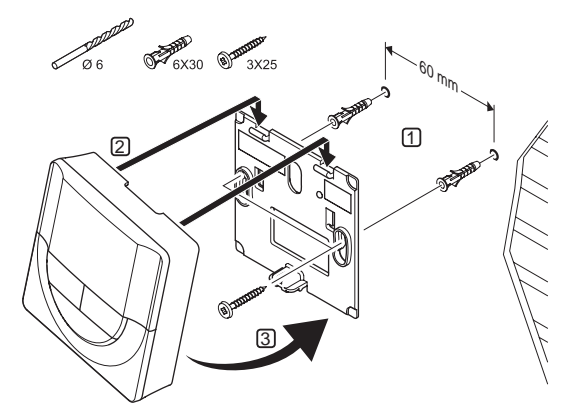

# SCREW AND WALL PLUG

The illustration below shows how to attach it to the wall using one screw and wall plug.

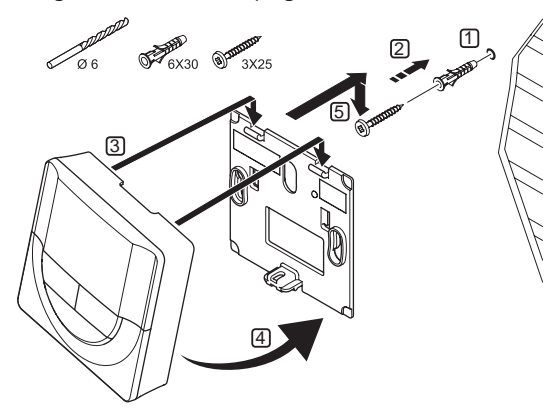

#### USING ADHESIVE STRIP (NOT INCLUDED)

The illustration below shows how to attach the timer to the wall using an adhesive strip and a wall bracket.

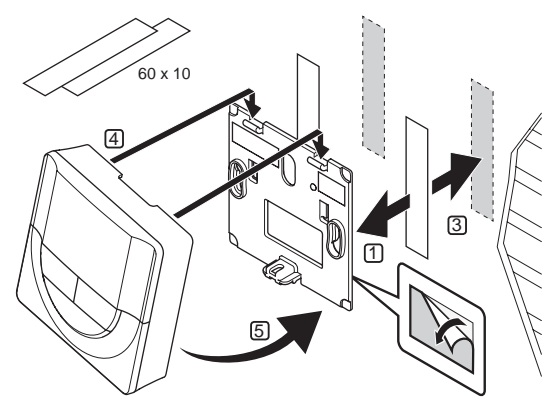

# 7.5 Attach to table stand

The illustration below shows how to attach the timer to a table stand.

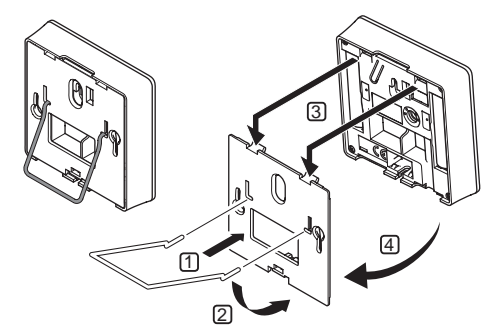

# 7.6 First startup of the timer

When starting the timer for the first time, before registering, the timer requires some basic settings.

See section 13 Operate Uponor Smatrix Wave timer for more information.

### SOFTWARE VERSION

Current software version is displayed during power up.

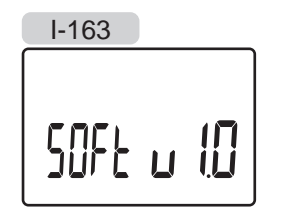

## SET TIME

When starting the timer for the first time, after a factory reset, or after its been left without batteries too long, the software requires the time and date to be set.

Use buttons - or + to change the value, press the **OK** button to set the value and move to the next editable value.

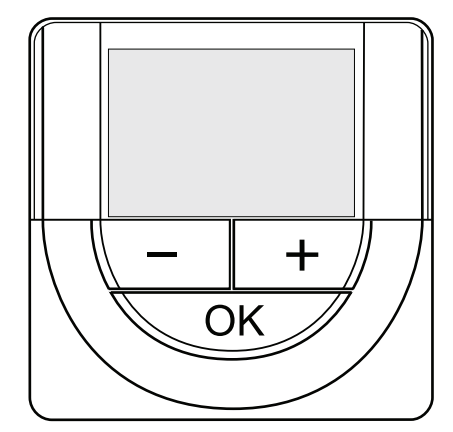

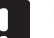

NOTE!

If no button is pressed for about 8 seconds, the current values will be saved and the software exits to control mode.

1. Set hours.

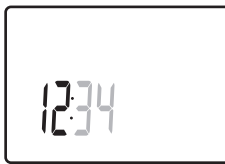

2. Set minutes.

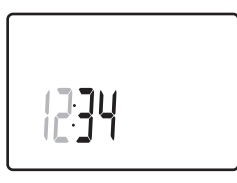

3. Set 12 h or 24 h display of time.

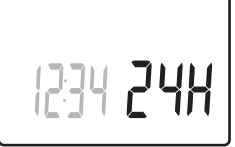

4. Set day of the week (1 = Monday, 7 = Sunday).

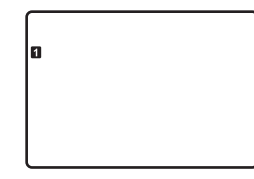

5. Set day of the month.

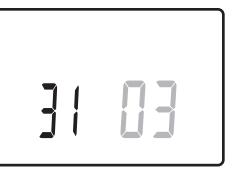

6. Set month.

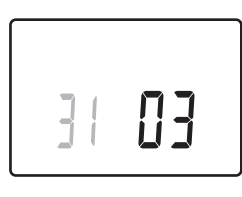

7. Set year.

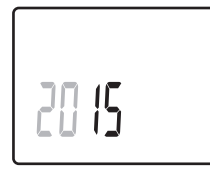

8. Press OK to return to run mode.

Date and time can also be set in the settings menu.

# 7.7 Register timer in controller

The illustration below shows how to register a timer associated with the controller.

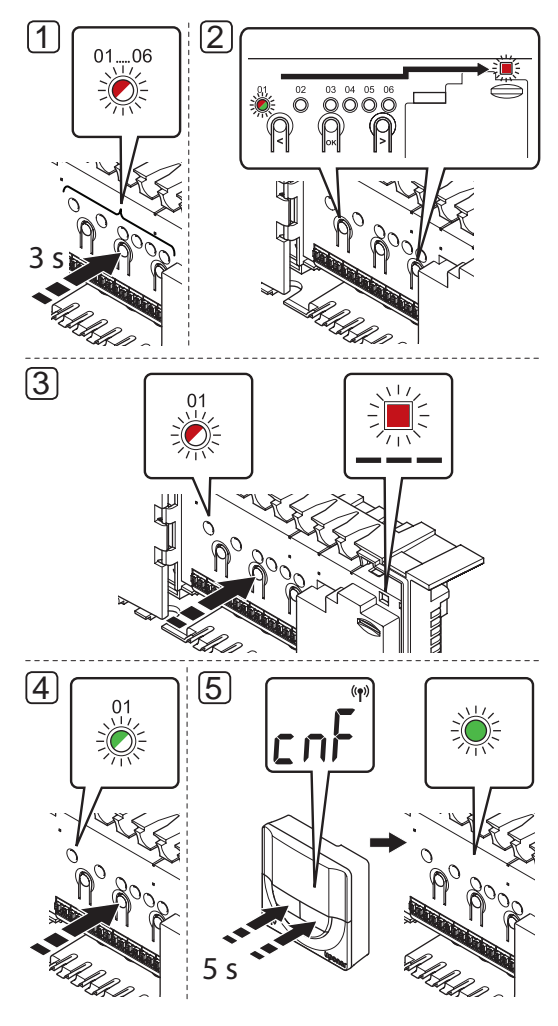

6 3 s

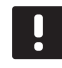

# NOTE!

Registration of at least one thermostat must be done before registering a timer.

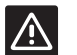

#### CAUTION!

Make sure the controller is in run mode. For information about how to exit to run mode, see section 10.4 Run mode > Exit to run mode.

To register a timer in the controller:

- 1. Press and hold the **OK** button on the controller until one of the channel LEDs starts flashing.
- Use buttons < or > to move the pointer to the power LED (LED flashes red).
- Press the **OK** button to select system device registration. The power LED starts flashing according to the pattern long blink, short pause, long blink. Channel 1 starts flashing red.
- Press the **OK** button to select system device channel 1 (timer interface). Channel 1 LED starts flashing green.
- Press and hold both and + buttons on the timer until the text CNF (configure) and a communication icon is displayed. The selected channel LED in the controller turns fixed green and the registration is complete.
- Press and hold the **OK** button on the controller until the green LEDs turn off to end registration and return to run mode.

To unregister an already registered timer, see section 10.6 Unregister channels in controller.

# 8 Install Uponor Smatrix Wave PLUS interface

The following interfaces can be connected to the system:

• Uponor Smatrix Wave PLUS Interface I-167

Up to four controllers can be registered and controlled by the interface.

# 8.1 Placement of interface

Refer to the installation preparation guidelines (*see section 4.2 Prepare for installation*), and use the following guidelines when positioning the interface:

- 1. Select an indoor wall and a position 1.5 m to 1.8 m above the floor.
- 2. Ensure that the interface is away from direct solar radiation.
- 3. Ensure that the interface will not be heated through the wall from sunshine.
- Ensure that the interface is away from any source of heat, for example television set, electronic equipment, fireplace, spotlights, and so on.
- 5. Ensure that the interface is away from any source of humidity and water splashes (IP20).

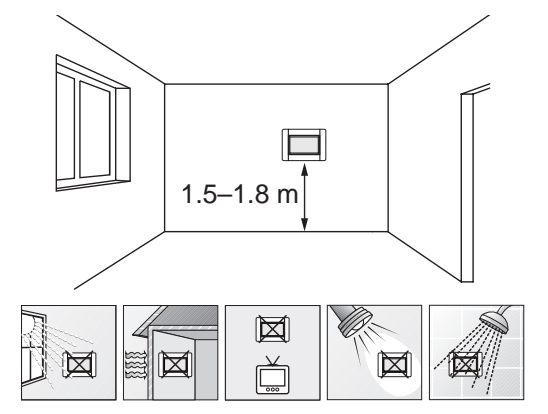

# 8.2 Attach the interface to the wall

#### USING WALL BRACKET (RECOMMENDED)

The illustration below shows mounting hole positions on the wall bracket, how to attach the interface, and how to connect power.

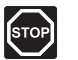

#### WARNING!

Electrical installation and service behind secured 230 V AC covers must be carried out under the supervision of a qualified electrician.

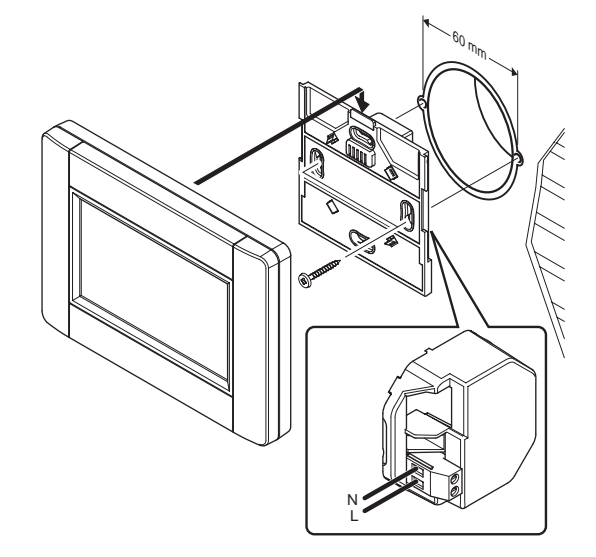

# 8.3 Attach to table stand

The illustration below shows how to attach the interface to a table stand.

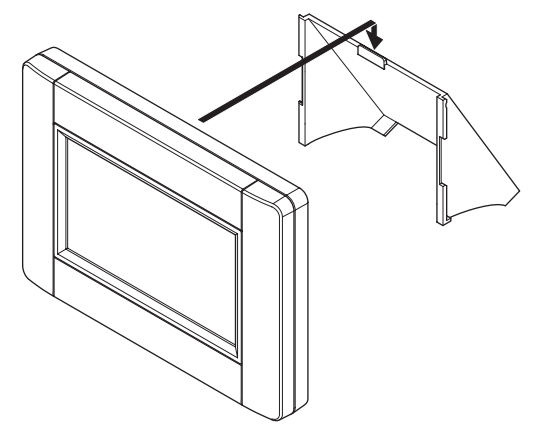

# 8.4 Charger cable

The interface should always be charged attached to the wall bracket, but if needed a standard mini-USB cable can be used.

The illustration below shows where to attach the cable.

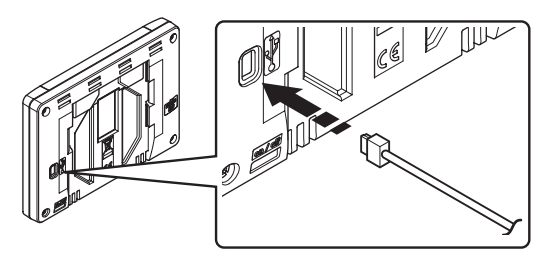

# 8.5 First startup guide

When starting the interface for the first time, or after a factory reset, a startup guide is shown in the touch screen display.

### POWER UP THE INTERFACE

The power switch is located on the lower left corner on the back of the interface. The interface will power up when connected to a power source.

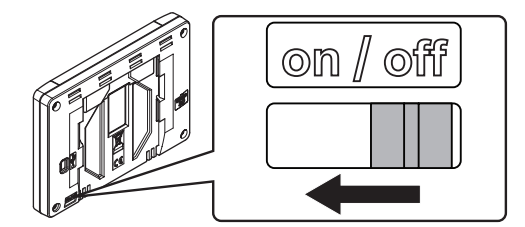

The startup guide uses the following order:

| No | Description  |
|----|--------------|
| 1  | Set language |

- 2 Set regional settings
- 3 Set date and time
- 4 Set system to heating and/or cooling
- 5 Register the interface to a controller

All these settings are accessible in the interface menu system.

#### Navigating the interface:

| lcon           | Description                                                                            |
|----------------|----------------------------------------------------------------------------------------|
|                | Go to home menu                                                                        |
| $\times$       | Go back/cancel changes (if not saved)                                                  |
| $\diamond$     | Scroll up and down in lists                                                            |
|                | Scroll sideways or change sub menu (if available)                                      |
| ×              | Cancel settings and return to previous menu                                            |
|                | Move to the previous field                                                             |
|                | Decrease value                                                                         |
| $\blacksquare$ | Increase value                                                                         |
|                | Move to the next field                                                                 |
| $\checkmark$   | Confirm settings and return to previous menu or continue to next step in startup guide |
|                | Settings                                                                               |

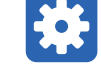

Appears in some menus where more specific settings are available for a parameter

See section 14 Operate Uponor Smatrix Wave PLUS interface for more information.

### SET LANGUAGE

Interaction with the interface can be done in several languages. The most commonly used languages are already loaded in the interface, but more can be made available with a microSD card.

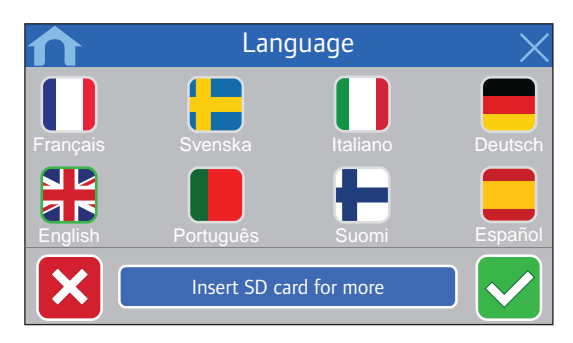

- 1. Select preferred language from the list by pressing a flag symbol.
- 2. Confirm and continue to the next step in the startup guide.

## SET REGIONAL SETTINGS

Set regional settings for date and time.

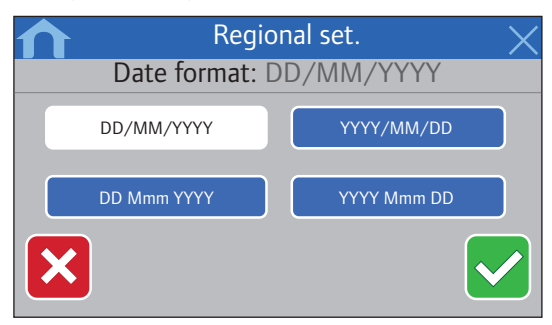

- 1. Select preferred date format.
- 2. Confirm and continue to the next step in the startup guide.

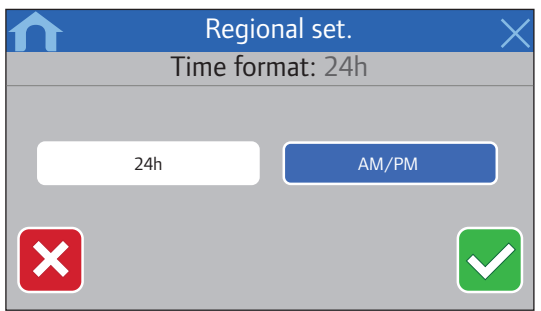

- 3. Select preferred time format.
- 4. Confirm and continue to the next step in the startup guide.

#### SET DATE AND TIME

Set the date and time of the system.

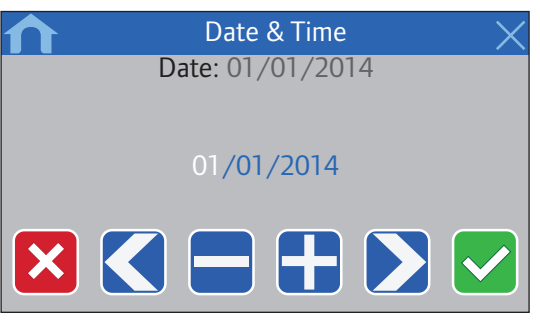

- 1. Set the current date.
- 2. Confirm and continue to the next step in the startup guide.

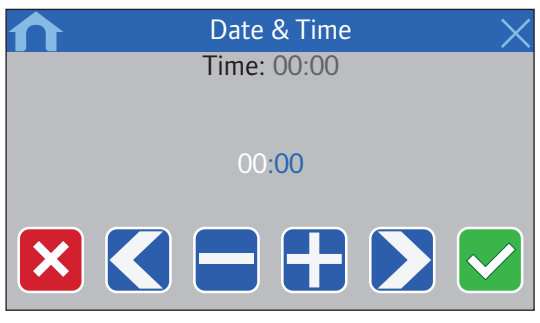

- 3. Set the current time.
- 4. Confirm and continue to the next step in the startup guide.

# SELECT IF COOLING IS AVAILABLE IN THE SYSTEM

Set whether cooling is available in the system or not.

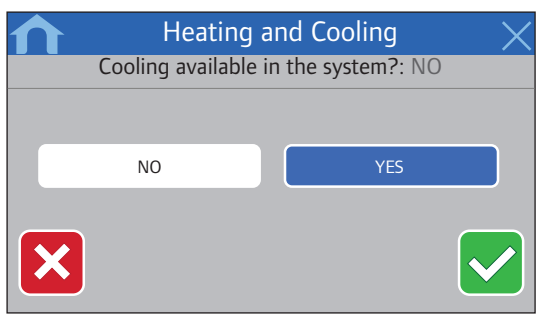

- 1. Select if cooling is available in the system.
- 2. Confirm and continue to the next step in the startup guide.

#### **REGISTER THE INTERFACE TO A CONTROLLER**

The interface must be registered to a controller to be able to control the connected system.

Up to four controllers can be registered and controlled by the interface.

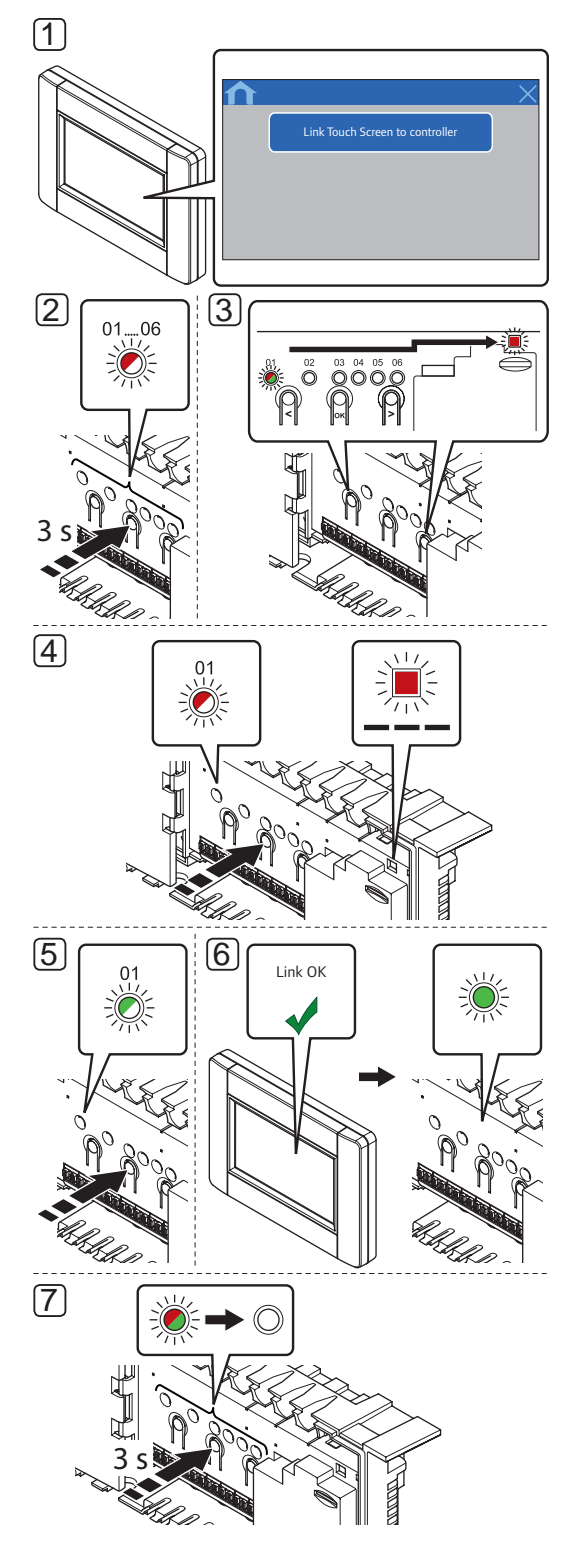

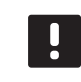

#### NOTE!

Registration of at least one thermostat must be done before registering an interface.

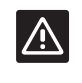

#### **CAUTION!**

Make sure the controller is in run mode. For information about how to exit to run mode, see section 10.4 Run mode > Exit to run mode.

To register the interface to a controller:

- Press Link Touch Screen to controller in the RF Link menu (Main menu > Preferences), or Startup guide, to initialize registration.
- 2. Press and hold the **OK** button on the controller until one of the channel LEDs starts flashing.
- Use buttons < or > to move the pointer to the power LED (LED flashes red).
- Press the **OK** button to select system device registration. The power LED starts flashing according to the pattern long blink, short pause, long blink. Channel 1 starts flashing red.
- 5. Press the **OK** button to register the touch screen interface to the controller. Channel 1 LED starts flashing green.
- 6. The interface gets registered to the controller. The selected channel LED in the controller turns fixed green and the registration is complete.
- Press and hold the **OK** button on the controller until the green LEDs turn off to end registration and return to run mode.

To unregister an already registered interface, *see section* 10.6 Unregister channels in controller.

# 9 Finishing installation

Make a complete check up of the installation:

1. Check that the thermostats are working correctly.

Turn thermostat setpoints to maximum to obtain a heating demand and make sure that the actuators are running.

- 2. Set thermostats and interface (if installed, Wave PLUS only) to the defined operating settings.
- 3. Close the covers of the controller.
- 4. Attach thermostats and interface (if installed, Wave PLUS only) to the wall.
- 5. Print and fill in the "Installation report" located at the end of the manual.
- 6. Give the manual and all information about the system to the user.

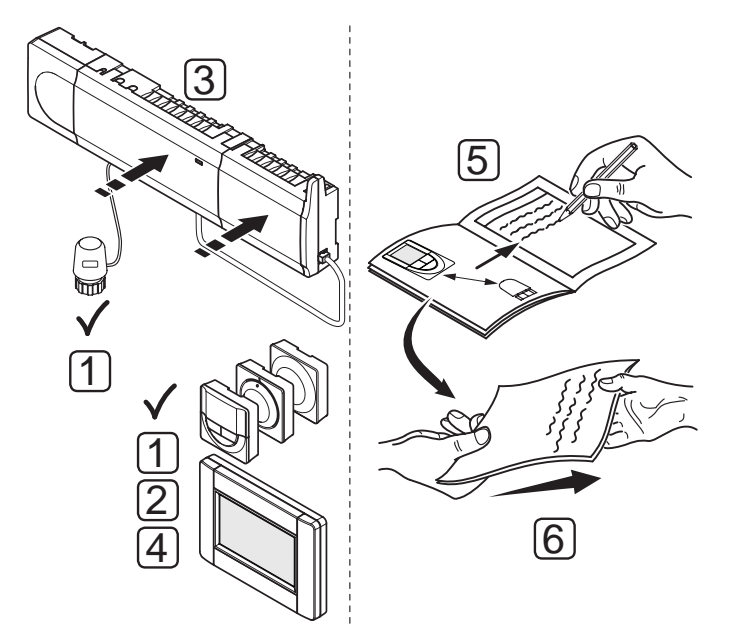

# 10 Operate Uponor Smatrix Wave/Wave PLUS controller

Uponor Smatrix Wave/Wave PLUS controls the underfloor heating/cooling installation according to customer needs. Temperatures can be adjusted with thermostats located in each room, or if installed with a touch screen interface (Wave PLUS only).

# 10.1 Principle of operation

As soon as the temperature measured at a thermostat is lower (heating mode) or higher (cooling mode) than the setpoint temperature, a demand to change the room temperature is created and sent to the controller. The controller will open the actuators according to current operating mode and other settings. Once the set temperature is reached, this information is sent and the actuators are closed.

# 10.2 Normal operation without optional scheduling programs

When the system is running in normal mode:

- In Heating mode, the actuators are open when room temperatures are lower than the temperatures set on the thermostats.
- In **Cooling mode**, the actuators are open when room temperatures are higher than the temperatures set on the thermostats.

For information about operating the interface, see section 14 Operating Uponor Smatrix Wave PLUS interface.

For information about operating the analogue thermostats, see section 11 Operating Uponor Smatrix Wave/Wave PLUS analogue thermostat.

For information about operating the digital thermostats, see section 12 Operating Uponor Smatrix Wave/Wave PLUS digital thermostat.

# 10.3 Operation with scheduling programs

Scheduling programs provide an option to switch selected rooms between Comfort and ECO mode using a 7-day program. This optimises the installation and conserves energy.

The use of scheduling programs requires at least one of:

- Uponor Smatrix Wave Thermostat Prog.+RH T-168
- Uponor Smatrix Wave Timer I-163 (Wave only)
- Uponor Smatrix Wave PLUS Interface I-167 (Wave PLUS only)

For information about operating the thermostat, see section 12 Operating Uponor Smatrix Wave/Wave PLUS digital thermostats.

For information about operating the timer, see section 13 Operating Uponor Smatrix Wave timer.

For information about operating the interface, see section 14 Operating Uponor Smatrix Wave PLUS interface.

# 10.4 Run mode

During normal operation the controller is in run mode.

#### EXIT TO RUN MODE

If the controller is in registration or forced mode, exit to run mode by pressing the **OK** button until the LEDs turn off (about 5 seconds).

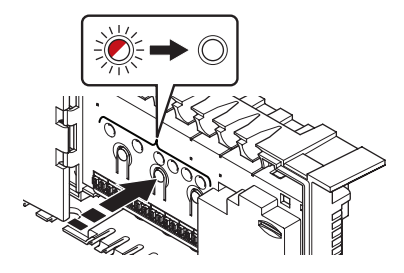

# 10.5 Reset the controller

If problems, such as inaccurate channel registration exist, reset the controller. The following illustration shows the location of the reset button in the controller.

To reset the controller:

- Make sure the controller is in run mode. If it is in registration or forced mode, press and hold the **OK** button for about 5 seconds or until the LEDs turn off.
- Press the <, OK, and > buttons simultaneously until all LEDs, except the power LED, turn off (about 10 seconds). All parameters are erased and run mode has been activated.

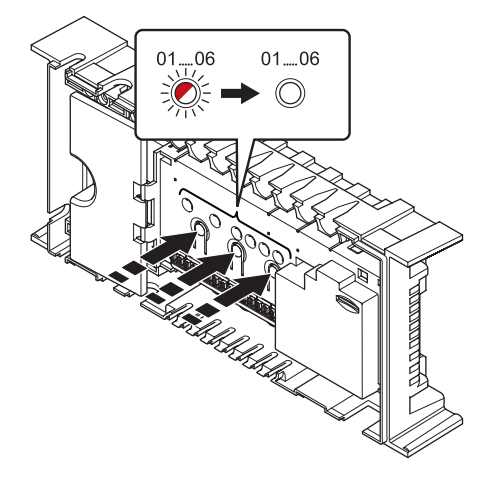

3. Installation and registration are required after resetting the controller.

# 10.6 Unregister channels in the controller

#### UNREGISTER ONE CHANNEL

When a channel is inaccurately registered or if a thermostat registration needs to be redone, it is possible to remove the current registration from the controller.

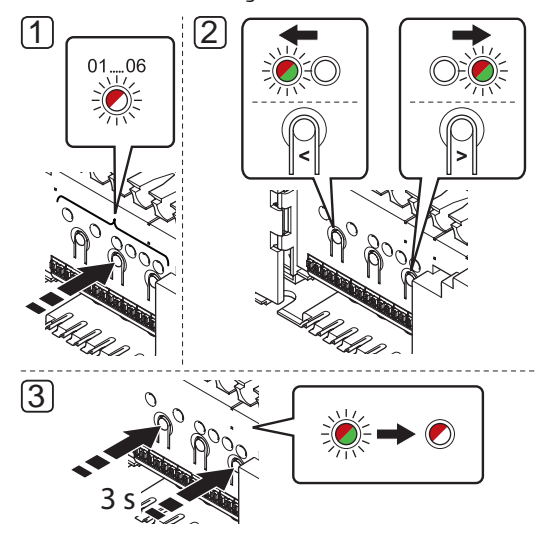

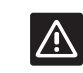

## **CAUTION!**

Make sure the controller is in run mode. For information about how to exit to run mode, see section 10.4 Run mode > Exit to run mode.

To unregister a channel:

- 1. Press and hold the **OK** button on the controller until the LED for channel 1 flashes red/green, or the first unregistered channel flashes red.
- Use buttons < or > to move the pointer (LED flashes red) to the selected channel (flashes green if registered) to unregister.
- Press the < and > buttons simultaneously until the LED for the selected channel starts flashing red (about 3 seconds).

#### **UNREGISTER ALL CHANNELS**

When one or more channels are inaccurately registered, it is possible to remove all registrations at the same time, as shown in the illustration below.

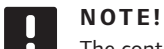

The controller must be unregistered in the interface as well. Go to menu **Main menu > Preferences > RF Link** and unregister.

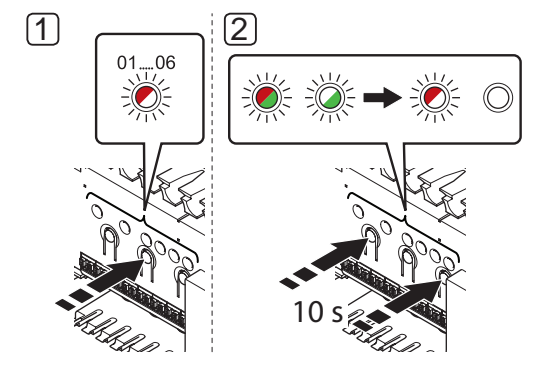

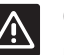

CAUTION!

Make sure the controller is in run mode. For information about how to exit to run mode, see section 10.4 Run mode > Exit to run mode.

To cancel all channel registrations:

- 1. Press and hold the **OK** button on the controller until the LED for channel 1 flashes red/green, or the first unregistered channel flashes red.
- Press the < and > buttons simultaneously until the LEDs for all channels except one turn off (about 10 seconds). The one remaining flashes red.

#### **UNREGISTER A SYSTEM DEVICE**

When a channel is inaccurately registered to a system device, it is possible to remove the registration, as shown in the illustration below.

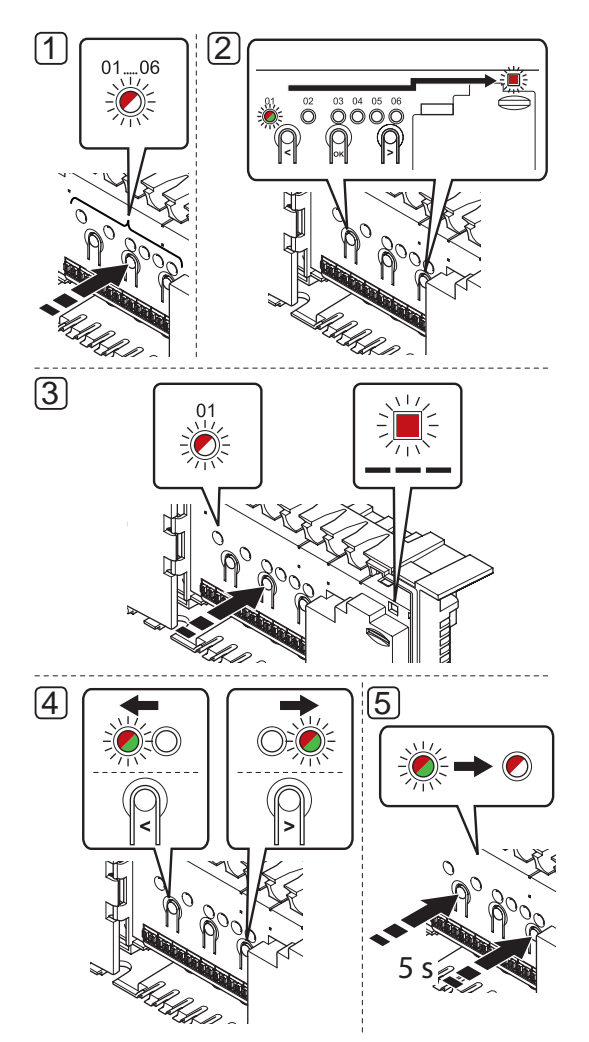

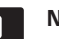

#### NOTE!

The controller must be unregistered in the interface (if installed, Wave PLUS only) as well. Go to menu **Main menu > Preferences > RF Link** and unregister.

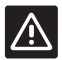

# CAUTION!

Make sure the controller is in run mode. For information about how to exit to run mode, see section 10.4 Run mode > Exit to run mode.

To unregister a system device:

- 1. Press and hold the **OK** button on the controller until one of the channel LEDs starts flashing.
- Use buttons < or > to move the pointer to the power LED (LED flashes red).

- Press the OK button to select system device registration. The power LED starts flashing according to the pattern long blink, short pause, long blink. Channel 1 starts flashing red, or red/ green if a device is registered to that channel.
- Use buttons < or > to move the pointer (LED flashes red) to the selected channel (flashes green if registered), see the following list.
  - 1 = Touch screen interface (Wave PLUS only)
  - 1 = Timer (Wave only)
  - 2 = Relay module
  - 3 = Public thermostat with outdoor sensor
  - 4 = Public thermostat with heating/cooling switch from contact or, in a Wave PLUS system only, heating cooling switch from sensor input.
  - 5 = Public thermostat with Comfort/ECO switch
- Press the < and > buttons simultaneously for about 5 seconds until the LED for the selected channel start flashing red.

# 10.7 Update controller software (Wave PLUS only)

Software and update instructions can be found on the Uponor website.

# 11 Operate Uponor Smatrix Wave/Wave PLUS analogue thermostats

Two types of thermostats, both analogue and digital, can be used in an Uponor Smatrix Wave/Wave PLUS system.

#### Analogue thermostats:

- Uponor Smatrix Wave Thermostat Standard T-165
- Uponor Smatrix Wave Thermostat Public T-163

The analogue thermostats are controlled by either turning a dial (T-165) or adjusting a potentiometer on its back (T-163).

# 11.1 Thermostat layout

#### STANDARD THERMOSTAT T-165

During normal operation a discreet LED on the thermostat is lit for about 60 seconds if there is a demand for heating or cooling.

The illustration below shows the parts of the thermostat.

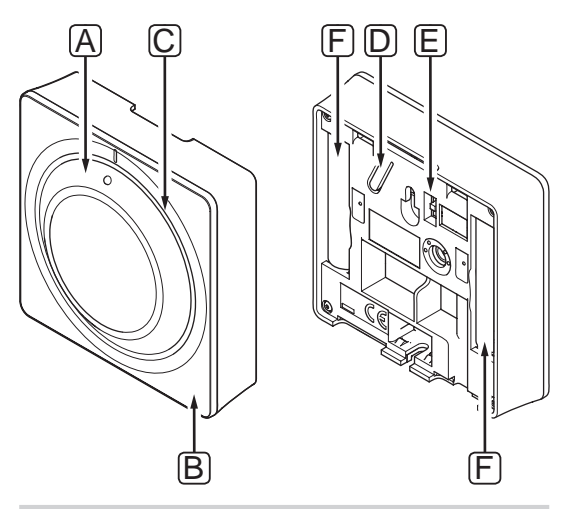

| Item | Description                            |
|------|----------------------------------------|
| А    | Room temperature setpoint dial control |
| В    | Heating/cooling demand LED             |
| С    | Backlight                              |
| D    | Registration button                    |
| E    | Disable timer switch                   |
| F    | Batteries                              |

#### **PUBLIC THERMOSTAT T-163**

The thermostat contains a switch that sends an alarm when the thermostat is removed from the wall. The alarm is transmitted by radio, causing both the power LED and related channel LED on the controller to flash.

During normal operation a discreet LED on the back of the thermostat is lit for about 60 seconds if there is a demand for heating or cooling.

The illustration below shows the parts of the thermostat.

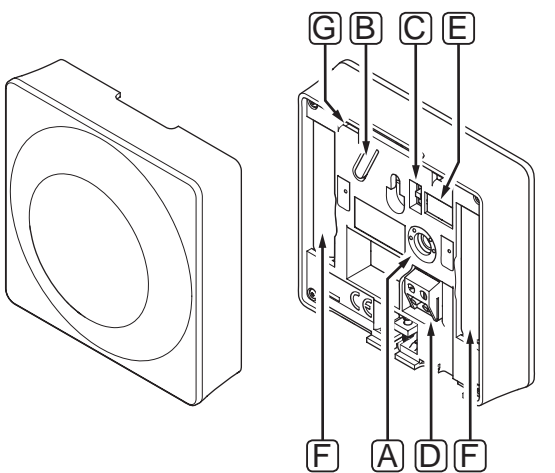

| Item | Description                                  |
|------|----------------------------------------------|
| А    | Setpoint temperature potentiometer           |
| В    | Registration button                          |
| С    | Disable timer switch                         |
| D    | Terminal for external sensor (non-polarised) |
| E    | Configuration DIP switches                   |
| F    | Batteries                                    |
| G    | Heating/cooling demand LED                   |

## 11.2 Adjust temperature

The temperature is changed by adjusting the setpoint on the thermostat to a value between 5 and 35  $^{\circ}$ C. It is possible to set minimum and maximum temperature limits using an interface (Wave PLUS only).

#### STANDARD THERMOSTAT T-165

Use the dial on the thermostat to adjust the temperature. A backlight will light up when twisting the dial. It shuts off after about 10 seconds of inactivity.

The illustration below shows how to adjust the thermostat temperature setpoint.

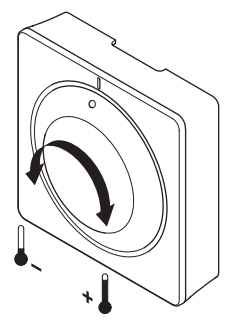

To adjust the thermostat temperature setpoint:

- Twist the dial clockwise for a higher temperature.
- Twist the dial counter-clockwise for a lower temperature.

#### **PUBLIC THERMOSTAT T-163**

The illustration below shows how to adjust the thermostat temperature setpoint.

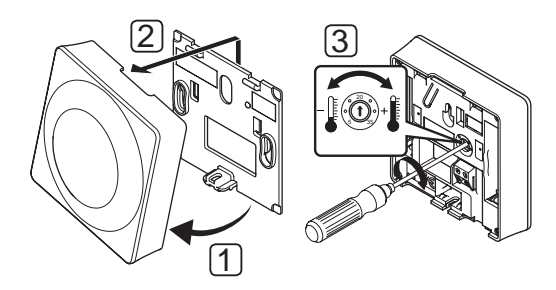

To change the thermostat temperature setpoint:

- 1. Angle the thermostat from the bracket.
- 2. Remove it from the wall.
- 3. Set the desired temperature using the potentiometer.
- 4. Put the thermostat back on the wall.

# 11.3 Disable timer function

Both analogue thermostats have switches on their backs allowing the user to disable the timer function (Comfort mode) for the channels controlled by the thermostat. The switch is set to **Comfort/ECO** from the factory.

The illustration below shows how to disable the timer function on the thermostat.

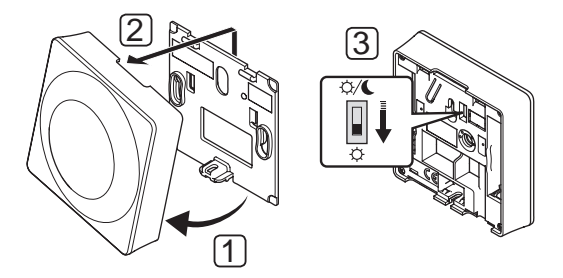

To change the switch to **Disable timer**:

- 1. Angle the thermostat from the bracket.
- 2. Remove it from the wall.
- 3. Switch to Comfort mode,  $\dot{\mathbf{Q}}$ .
- 4. Put the thermostat back on the wall.

# 11.4 Replace batteries

Replace the batteries of the thermostat when the LED flashes twice during a heating or cooling demand.

The thermostat will perform a self test, for about 10 seconds, when the batteries have been inserted. The system will be blocked for input and the thermostat LED flashes during this period.

The illustration below shows how to change batteries.

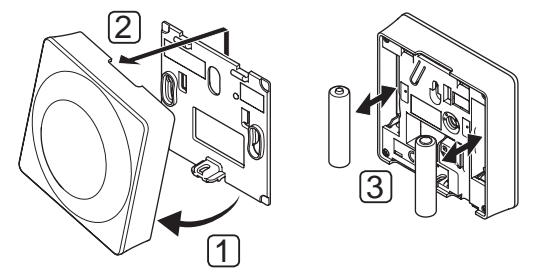

- 1. Angle the thermostat from the bracket.
- 2. Remove it from the wall.
- 3. Replace batteries.

# 11.5 Factory reset

Factory reset sets all parameter values to default settings.

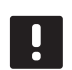

# NOTE!

Do not factory reset the thermostat if not absolutely needed.

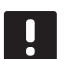

# NOTE!

A factory reset removes the registration data from the thermostat.

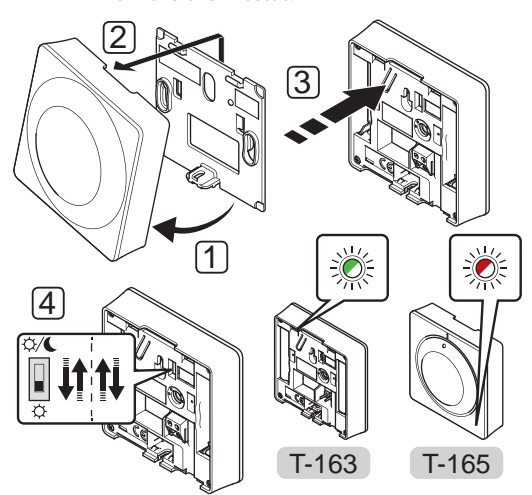

To factory reset an analogue thermostat:

- 1. Angle the thermostat from the bracket.
- 2. Remove it from the wall.
- Gently press and hold the registration button on the thermostat, release when the demand LED starts flashing.
- 4. Change the Disable timer switch twice, regardless of starting position.
- 5. The thermostat is now reset to factory default.

# 12 Operate Uponor Smatrix Wave/Wave PLUS digital thermostats

Two types of thermostats, both analogue and digital, can be used in an Uponor Smatrix Wave/Wave PLUS system.

The digital thermostats have a display relaying information to the user and buttons for control.

#### Digital thermostats:

- Uponor Smatrix Wave Thermostat Dig T-166
- Uponor Smatrix Wave PLUS Thermostat D+RH T-167 (Wave PLUS only)
- Uponor Smatrix Wave Thermostat Prog.+RH T-168

# 12.1 Thermostat layout

The illustration below shows the parts of the thermostat.

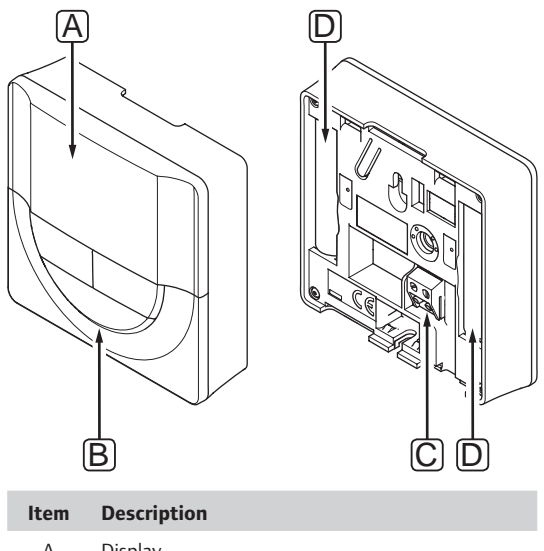

| A | Display                                      |
|---|----------------------------------------------|
| В | Buttons                                      |
| С | Terminal for external sensor (non-polarised) |
| D | Batteries                                    |
|   |                                              |

# 12.2 Display layout

The figure below shows all possible symbols and characters that can be shown on the display:

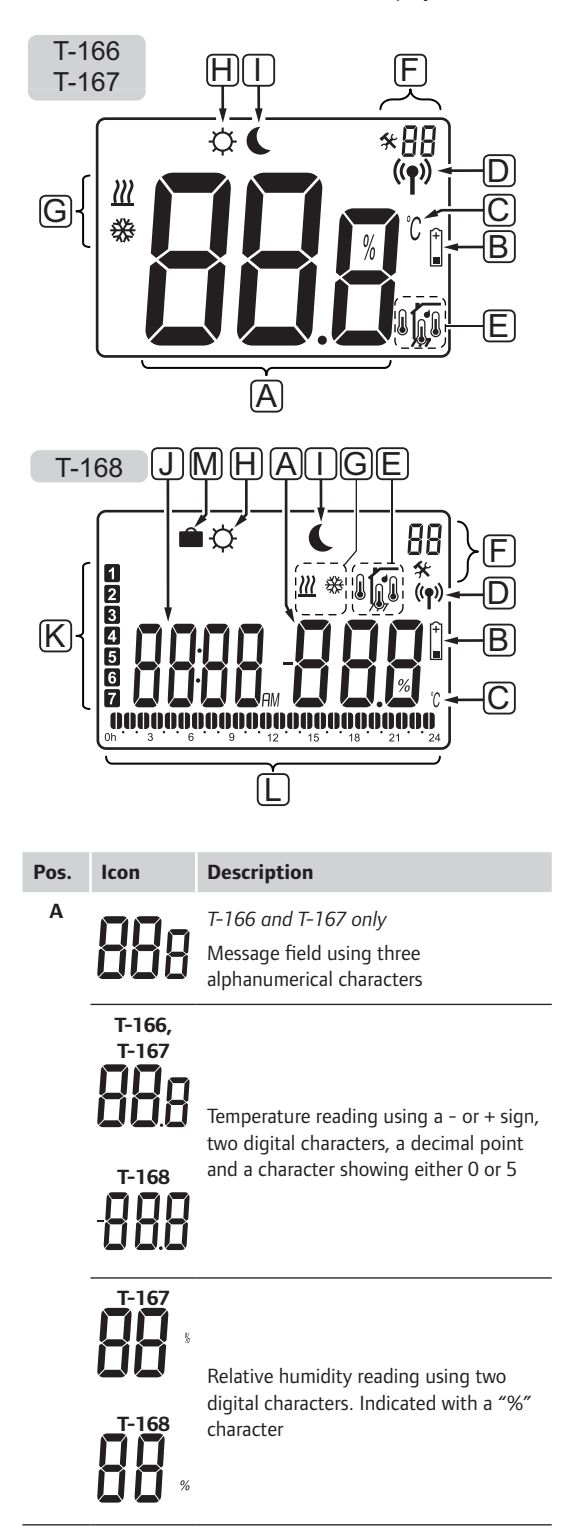

| B       Image: Comparison of Comparison of Com          | Pos. | lcon           | Description                                                                                      |  |  |  |  |  |  |  |  |  |
|----------------------------------------------------------------------------------------------------|------|----------------|--------------------------------------------------------------------------------------------------|--|--|--|--|--|--|--|--|--|
| C       C       Temperature unit, shown when the character group A shows a temperature character group A shows a temperature indicator         P       (*)       Communication indicator         F       Indoor temperature indicator       Remote sensor temperature indicator (RS mode)         The text Err and a flashing sensor icon indicates a faulty sensor       Indoor temperature with floor temperature limitation indicator         Image: Communication indicator       Floor temperature indicator         Image: Communication indicates a faulty sensor       Floor temperature indicator         Image: Communication indicates a faulty sensor       Outdoor temperature indicator         Image: Communication indicates a faulty sensor       Floor temperature indicator         Image: Communication indicates a faulty sensor       The text Err and a flashing floor sensor icon indicates a faulty sensor         Image: Communication indicates a faulty sensor       The text Err and a flashing outdoor sensor icon indicates a faulty sensor         Image: Communication indicates a faulty sensor       The text Err and a flashing outdoor sensor icon indicates a faulty sensor         Image: Communication indicates       Faulty sensor         Image: Cooling demand       Extense         Image: Cooling demand       Extense         Image: Cooling demand       Extense         Image: Cooling demand       Floor indicates activated holiday mode in the system. <th>В</th> <th>(+<br/>■</th> <th>Low battery indicator</th>                                                                                                    | В    | (+<br>■        | Low battery indicator                                                                            |  |  |  |  |  |  |  |  |  |
| P(···)Communication indicatorFIndoor temperature indicator<br>Remote sensor temperature indicator<br>(RS mode)Image: Communication indicates a faulty sensor<br>indicates a faulty sensorImage: Communication indicates a faulty sensor<br>                                                                                                    | С    | <u>ິ</u><br>۴  | Temperature unit, shown when the character group <b>A</b> shows a temperature                    |  |  |  |  |  |  |  |  |  |
| F       Indoor temperature indicator         Remote sensor temperature indicator (RS mode)       The text Err and a flashing sensor icon indicates a faulty sensor         Image: Image: Ima                                                                       | D    | (( <b>ๆ</b> )) | Communication indicator                                                                          |  |  |  |  |  |  |  |  |  |
| Image: Construct of the sense sense of the sense sense of the sense sense of the sense sense of the sense sense of the sense sense of the sense sense | Е    | ſ              | Indoor temperature indicator                                                                     |  |  |  |  |  |  |  |  |  |
| Image: A start of the text Err and a flashing sensor icon indicates a faulty sensor         Image: A start of the text Err and a flashing floor sensor icon indicates a faulty sensor         Image: A start of the text Err and a flashing floor sensor icon indicates a faulty sensor         Image: A start of the text Err and a flashing floor sensor icon indicates a faulty sensor         Image: A start of the text Err and a flashing floor sensor icon indicates a faulty sensor         Image: A start of the text Err and a flashing outdoor sensor icon indicates a faulty sensor         Image: A start of the text Err and a flashing outdoor sensor icon indicates a faulty sensor         Image: A start of the text Err and a flashing outdoor sensor icon indicates a faulty sensor         Image: A start of the text Err and a flashing outdoor sensor icon indicates a faulty sensor         Image: A start of the text Err and a flashing outdoor sensor icon indicates a faulty sensor         Image: A start of the text Err and a flashing outdoor sensor icon indicates a faulty sensor         Image: A start of the text Err and a flashing outdoor sensor icon indicates a faulty sensor         Image: A start of the text Err and a flashing outdoor sensor icon indicates a faulty sensor         Image: A start of the text Err and a flashing outdoor sensor icon indicates a faulty sensor         Image: A start of the text Err and a flashing outdoor sensor icon indicates a faulty sensor         Image: A start of the text Err and a flashing outdoor sensor icon indicates a faulty sensor         Image: A start                                                                                                    |      | (6)            | Remote sensor temperature indicator (RS mode)                                                    |  |  |  |  |  |  |  |  |  |
| Indoor temperature with floor temperature limitation indicator         The text Err and a flashing floor sensor icon indicates a faulty sensor         Image: Constraint of the text Err and a flashing floor sensor icon indicates a faulty sensor         Image: Constraint of the text Err and a flashing floor sensor icon indicates a faulty sensor         Image: Constraint of the text Err and a flashing outdoor sensor icon indicates a faulty sensor         Image: Constraint of the text Err and a flashing outdoor sensor icon indicates a faulty sensor         Image: Constraint of the text Err and a flashing outdoor sensor icon indicates a faulty sensor         Image: Constraint of the text Err and a flashing outdoor sensor icon indicates a faulty sensor         Image: Constraint of the text Err and a flashing outdoor sensor icon indicates a faulty sensor         Image: Constraint of the text Err and a flashing outdoor sensor icon indicates a faulty sensor         Image: Constraint of the text Err and a flashing outdoor sensor icon indicates a faulty sensor         Image: Constraint of the text Err and a flashing floor sensor icon indicates a faulty sensor         Image: Coling demand         Image: Colong demand         Image: Colong demand         Image: Colong demand         Image: Colong demand         Image: Colong demand         Image: Colong demand         Image: Colong demand         Image: Colong demand         Image: Colong demand <th></th> <th></th> <th>The text <b>Err</b> and a flashing sensor icon indicates a faulty sensor</th>                                                                                                    |      |                | The text <b>Err</b> and a flashing sensor icon indicates a faulty sensor                         |  |  |  |  |  |  |  |  |  |
| Image: set of the set in the system.       The text Err and a flashing floor sensor icon indicates a faulty sensor         Image: set of the set in the system.       Floor temperature indicator         Image: set of the set in the system.       Outdoor temperature indicator         Image: set of the set in the system.       The text Err and a flashing outdoor sensor icon indicates a faulty sensor         Image: set of the set in the system.       The text Err and a flashing outdoor sensor icon indicates a faulty sensor         Image: set of the set in the system.       The text Err and a flashing outdoor sensor icon indicates a faulty sensor         Image: set of the set in the system.       The text Err and a flashing outdoor sensor icon indicates a faulty sensor         Image: set of the set in the system.       Settings menu         Image: set of the set in the system.       Settings icon in thermostat T-166 or T-167 indicates activated holiday mode in the system.         Image: set of the set in the system.       The set in the system.         Image: set of the set in the set of the set in the system.       The set in the set in the set in                                                                                                    |      |                | Indoor temperature with floor temperature limitation indicator                                   |  |  |  |  |  |  |  |  |  |
| Floor temperature indicator         The text Err and a flashing floor sensor icon indicates a faulty sensor         Outdoor temperature indicator         The text Err and a flashing outdoor sensor icon indicates a faulty sensor         T         T-167 and T-168 only         Relative humidity limit reached         F         Settings menu         BB         Settings menu         BB         Settings menu         BB         Setting demand         ECO mode         Flashing icon in thermostat T-166 or T-167 indicates activated holiday mode in the system.         J         BBBBB         F-168 only         DBBBBB       T-168 only         Digital clock         FM       T-168 only         PM       T-168 only         Indicator showing AM or PM when the thermostat is set to 12 h mode         No indication when the thermostat is set to 12 h mode                                                                                                    |      |                | The text <b>Err</b> and a flashing floor sensor icon indicates a faulty sensor                   |  |  |  |  |  |  |  |  |  |
| Image: Section of the text Err and a flashing floor sensor icon indicates a faulty sensor         Image: Outdoor temperature indicator         The text Err and a flashing outdoor sensor icon indicates a faulty sensor         Image: T-167 and T-168 only         Relative humidity limit reached         Image: T-167 and T-168 only         Relative humidity limit reached         Image: T-167 and T-168 only         Relative humidity limit reached         Image: T-167 and T-168 only         Relative humidity limit reached         Image: T-167 and T-168 only         Relative humidity limit reached         Image: T-167 and T-168 only         Relative humidity limit reached         Image: T-167 and T-168 only         Relative humidity limit reached         Image: T-168 only         Digital clock         Image: T-168 only         PIM       T-168 only         PIM       T-168 only         Indicator showing AM or PIM when the thermostat is set to 12 h mode         Image: T-168 only       Indicator showing AM or PIM when the thermostat is set to 24 h mode                                                                                                    |      | Í.             | Floor temperature indicator                                                                      |  |  |  |  |  |  |  |  |  |
| Outdoor temperature indicator         The text Err and a flashing outdoor sensor icon indicates a faulty sensor         Image: Trife and T-168 only         Relative humidity limit reached         F       Settings menu         Image: Settings menu number         Image: Settings menu number     <                                                                                                    |      | ¥97            | The text <b>Err</b> and a flashing floor sensor icon indicates a faulty sensor                   |  |  |  |  |  |  |  |  |  |
| Image: First and a flashing outdoor sensor icon indicates a faulty sensor         Image: First and a flashing outdoor sensor icon indicates a faulty sensor         Image: First and a flashing outdoor sensor icon indicates a faulty sensor         Image: First and a flashing outdoor sensor icon indicates a faulty sensor         Image: First and a flashing outdoor sensor icon indicates a faulty sensor         Image: First and a flashing outdoor sensor icon indicates activated holiday mode in the system.         Image: First and a flashing outdoor sensor icon indicates activated holiday mode in the system.         Image: First and a flashing outdoor sensor icon indicates activated holiday mode in the system.         Image: First and a flashing outdoor sensor icon indicates activated holiday mode in the system.         Image: First and a flashing outdoor sensor icon indicates activated holiday mode in the system.         Image: First and a flashing outdoor in thermostat T-166 or T-167 indicates activated holiday mode in the system.         Image: First and a flashing icon in thermostat T-166 or T-168 only         Image: First and a flashing icon in thermostat is set to 12 h mode         Image: First and a flashing icon in thermostat is set to 12 h mode         Image: First and a flashing icon in thermostat is set to 24 h mode                                                                                                    |      |                | Outdoor temperature indicator                                                                    |  |  |  |  |  |  |  |  |  |
| Image: Formula intervent       T-167 and T-168 only<br>Relative humidity limit reached         F       Settings menu         Image: Formula intervent       Settings menu number         G       Image: Formula intervent         G       Image: Formula intervent         Image: Formula intervent       Cooling demand         Image: Formula intervent       Cooling demand         Image: Formula intervent       ECO mode         Image: Formula intervent       Flashing icon in thermostat T-166 or<br>T-167 indicates activated holiday mode in the system.         J       Image: Formula intervent         J       Image: Formula intervent         Image: Formula intervent       T-168 only         Image: Formula intervent       T-168 only         Image: Formula intervent       T-168 only         Image: Formula intervent       T-168 only         Image: Formula intervent       T-168 only         Image: Formula intervent       T-168 only         Image: Formula intervent       T-168 only         Image: Formula intervent       T-168 only         Image: Formula intervent       T-168 only         Image: Formula intervent       T-168 only         Image: Formula intervent       T-168 only         Image: Formula intervent       T-168 only <th></th> <th></th> <th>The text <b>Err</b> and a flashing outdoor sensor icon indicates a faulty sensor</th>                                                                                                    |      |                | The text <b>Err</b> and a flashing outdoor sensor icon indicates a faulty sensor                 |  |  |  |  |  |  |  |  |  |
| Image: Preside the Humidal y Imit Feached         F       Settings menu         Image: Image: Image                                                              |      | 1              | T-167 and T-168 only                                                                             |  |  |  |  |  |  |  |  |  |
| Image: Constraint of the system of the system of the sy | F    | *              | Settings menu                                                                                    |  |  |  |  |  |  |  |  |  |
| G       Image: Cooling demand         Image: Cooling demand       Cooling demand         Image: Cooling demand       Comfort mode         Image: Cooling demand       ECO mode         Image: Cooling demand       ECO mode         Image: Cooling demand       ECO mode         Image: Cooling demand       ECO mode         Image: Cooling demand       ECO mode         Flashing icon in thermostat T-166 or       T-167 indicates activated holiday mode in the system.         J       Image: Cooling demand         J       Image: Cooling demand         J       Image: Cooling demand         J       Image: Cooling demand         J       Image: Cooling demand         J       Image: Cooling demand         J       Image: Cooling demand         J       Image: Cooling demand         J       Image: Cooling demand         J       Image: Cooling demand         Image: Cooling demand       Image: Cooling demand         J       Image: Cooling demand         J       Image: Cooling demand         J       Image: Cooling demand         J       Image: Cooling demand         J       Image: Cooling demand         J       Image: Cooling demand                                                                                                    |      | 88             | Settings menu number                                                                             |  |  |  |  |  |  |  |  |  |
| Image: Weight of the system       Cooling demand         Image: Weight of the system       ECO mode         Image: Weight of the system       ECO mode         Image: Weight of the system       Flashing icon in thermostat T-166 or<br>T-167 indicates activated holiday mode<br>in the system         Image: Weight of the system       T-168 only<br>Digital clock         Image: Weight of the system       T-168 only<br>Parameter name in settings menu         Image: Weight of the system       T-168 only<br>PAR         Image: Weight of the system       T-168 only<br>PAR                                                                                                    | G    | <u>)]]]</u>    | Heating demand                                                                                   |  |  |  |  |  |  |  |  |  |
| H       Comfort mode         I       ECO mode         Flashing icon in thermostat T-166 or<br>T-167 indicates activated holiday mode<br>in the system.         J       DOOD       T-168 only<br>Digital clock         Parameter name in settings menu       T-168 only<br>Parameter name in settings menu         AM       T-168 only<br>Parameter name in settings menu         AM       T-168 only<br>Parameter name in settings menu         AM       T-168 only<br>Parameter name in settings menu         AM       T-168 only<br>Parameter name in settings menu         AM       T-168 only<br>Parameter name in settings menu         AM       T-168 only<br>Parameter name in settings menu         AM       T-168 only<br>No indication showing AM or PM when the<br>thermostat is set to 12 h mode                                                                                                    |      | ₩              | Cooling demand                                                                                   |  |  |  |  |  |  |  |  |  |
| Image: Constant of the constant of the constant | Н    | ¢              | Comfort mode                                                                                     |  |  |  |  |  |  |  |  |  |
| Flashing icon in thermostat T-166 or         T-167 indicates activated holiday mode         in the system.         J         J      <                                                                                                    | Ι    |                | ECO mode                                                                                         |  |  |  |  |  |  |  |  |  |
| J       J       T-168 only<br>Digital clock         D       D       T-168 only<br>Parameter name in settings menu         AM       T-168 only<br>Parameter name in settings menu         AM       T-168 only<br>PM         Indicator showing AM or PM when the<br>thermostat is set to 12 h mode         No indication when the thermostat is<br>set to 24 h mode                                                                                                    |      |                | Flashing icon in thermostat T-166 or<br>T-167 indicates activated holiday mode<br>in the system. |  |  |  |  |  |  |  |  |  |
| Digital clock         Digital clock         T-168 only         Parameter name in settings menu         AM         T-168 only         Parameter name in settings menu         AM         T-168 only         Indicator showing AM or PM when the thermostat is set to 12 h mode         No indication when the thermostat is set to 24 h mode                                                                                                    | J    | 0000           | T-168 only                                                                                       |  |  |  |  |  |  |  |  |  |
| T-168 only         Parameter name in settings menu         AM         T-168 only         Indicator showing AM or PM when the thermostat is set to 12 h mode         No indication when the thermostat is set to 24 h mode                                                                                                    |      |                | Digital clock                                                                                    |  |  |  |  |  |  |  |  |  |
| HM       T-168 only         Indicator showing AM or PM when the thermostat is set to 12 h mode         No indication when the thermostat is set to 24 h mode                                                                                                    |      | 8888           | <i>T-168 only</i><br>Parameter name in settings menu                                             |  |  |  |  |  |  |  |  |  |
| Indicator showing AM or PM when the thermostat is set to 12 h mode         No indication when the thermostat is set to 24 h mode                                                                                                    |      | AM             | T-168 only                                                                                       |  |  |  |  |  |  |  |  |  |
| No indication when the thermostat is set to 24 h mode                                                                                                    |      | PM             | Indicator showing AM or PM when the thermostat is set to 12 h mode                               |  |  |  |  |  |  |  |  |  |
|                                                                                                    |      |                | No indication when the thermostat is set to 24 h mode                                            |  |  |  |  |  |  |  |  |  |

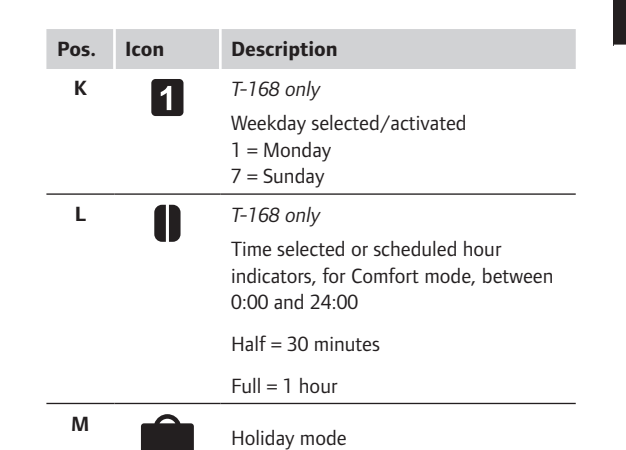

## 12.3 Operating buttons

The figure below shows buttons used to operate the digital thermostats.

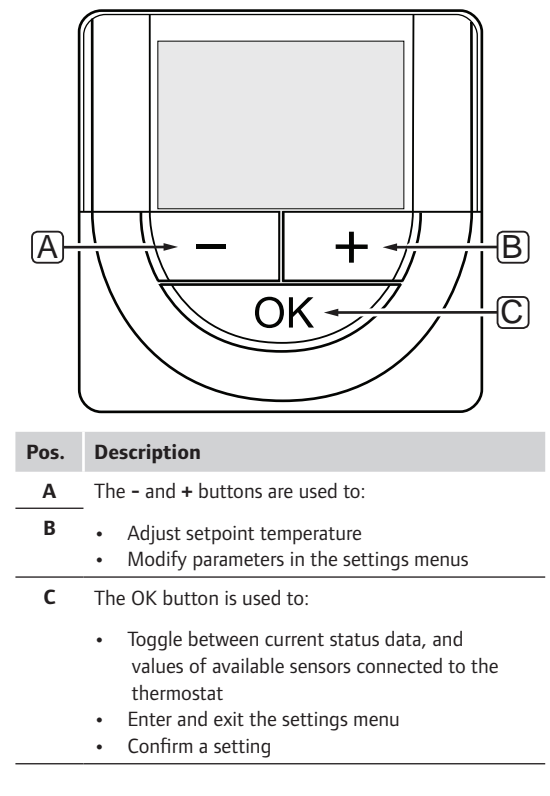

# 12.4 Start up

When starting up, the software version is shown in the display for about three seconds. Then the thermostat enters run mode.

The first time the thermostat is started, or after a factory reset, the software requires the time and date to be set (T-168 only).

#### SOFTWARE VERSION

Current software version is displayed when the thermostat is powered on.

Examples:

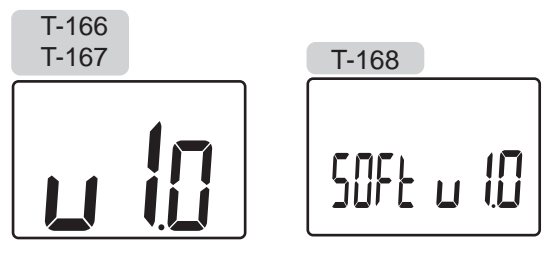

#### SET TIME AND DATE (T-168 ONLY)

When starting the thermostat for the first time, after a factory reset, or after its been left without batteries too long, the software requires the time and date to be set.

Use buttons - or + to change the value, press the **OK** button to set the value and move to the next editable value.

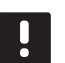

# NOTE!

If no button is pressed for about 8 seconds, the current values will be saved and the software exits to run mode.

1. Set hours.

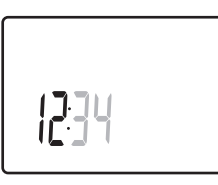

2. Set minutes.

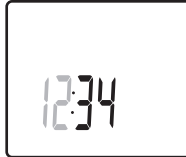

3. Set 12 h or 24 h display of time.

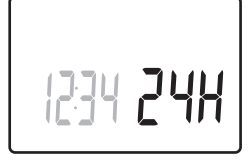

4. Set day of the week (1 = Monday, 7 = Sunday).

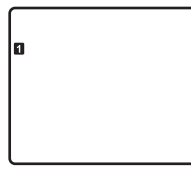

5. Set day of the month.

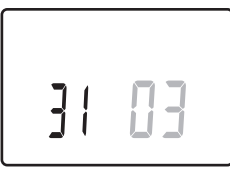

6. Set month.

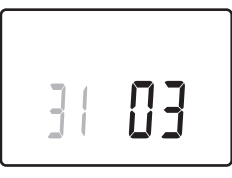

7. Set year.

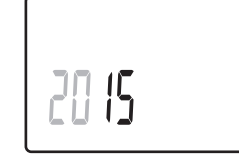

8. Press **OK** to return to run mode.

Date and time can also be set in the settings menu.

See section 12.9 Settings for more information.

# 12.5 Adjust temperature

The temperature is changed by adjusting the setpoint on the thermostat.

Use the buttons on the thermostat to adjust the temperature. The display will light up when pushing a button. It shuts off after about 10 seconds of inactivity.

The illustration below shows how to adjust the thermostat temperature setpoint.

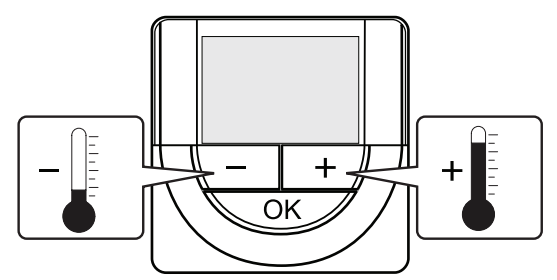

To adjust the thermostat temperature setpoint of the current control mode:

1. Press the - or + button once.

The screen shows the current setpoint flashing.

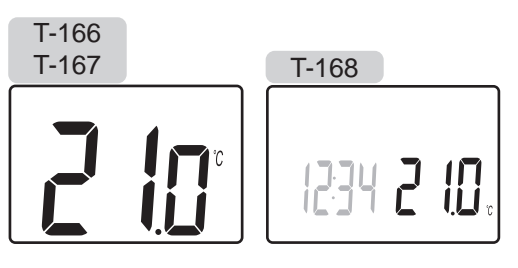

 Press the - or + button repeatedly to adjust the setpoint temperature. It will change with increments of 0.5.

When the new setpoint is set, the screen returns to run mode after a few seconds, showing the room temperature.

# 12.6 Run mode

During normal operation the thermostat is in run mode.

While in run mode the display shows specific control mode information.

# 12.7 Control mode

The thermostat has four different control modes, set in the settings menu.

Control modes:

- **RT** = Room temperature
- **RFT** = Room temperature with external floor sensor
- **RS** = Remote sensor
- **RO** = Room temperature with remote outdoor sensor

Different types of information can be shown in the display when in a control mode. The digital thermostat T-168 also shows the clock and scheduled program information.

Use the **OK** button to toggle between the information available.

#### **RT, ROOM TEMPERATURE MODE**

- 1. Room temperature (default)
- 2. Relative humidity (T-167 and T-168 only)

#### **RFT, ROOM FLOOR TEMPERATURE MODE**

- 1. Room temperature (default)
- 2. Relative humidity (T-167 and T-168 only)
- 3. Floor temperature

#### **RS, REMOTE SENSOR MODE**

- 1. Room temperature (default)
- 2. Relative humidity (T-167 and T-168 only)

### **RO, REMOTE OUTDOOR SENSOR MODE**

- 1. Room temperature (default)
- 2. Relative humidity (T-167 and T-168 only)
- 3. Outdoor temperature

# 12.8 Change control mode

If an external sensor is connected to the thermostat, a control mode must be chosen to accommodate the extra functionality of the sensor.

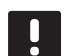

# NOTE!

If no button is pressed for about 8 seconds, while in a submenu, the current values will be saved and the software exits to the settings menu. About about 60 seconds later, it exits to run mode.

- 1. Press and hold the **OK** button for about 3 seconds.
- 2. The settings icon and menu numbers is displayed in the top right corner of the display.
- Use buttons or + to change the numbers to 04 and press OK.
- 4. Current control mode is displayed (RT, RFT, RS or RO).
- Use buttons or + to change control mode (see list below) and press OK.
  - **RT** = Room temperature
  - **RFT** = Room temperature with external floor sensor
  - **RS** = Remote sensor
  - **RO** = Room temperature with remote outdoor sensor
- . Press and hold the **OK** button for about 3 seconds to exit the settings menu.

# 12.9 Settings

In this menu all settings regarding the operation of the thermostat is set.

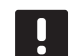

# NOTE!

As long as scheduling (program **00**) is activated (not set to **Off**) in a digital thermostat T-168, no other unit (timer, Wave only) is allowed to change (override) the Comfort/ECO mode in that room.

### NOTE!

If no button is pressed for about 8 seconds, while in a submenu, the current values will be saved and the software exits to the settings menu. About about 60 seconds later, it exits to run mode. To enter the settings menu:

- 1. Press and hold the **OK** button for about 3 seconds.
- 2. The settings icon and menu numbers is displayed in the top right corner of the display.
- 3. Use buttons or + to change the numbers to locate a submenu (see list below) and press **OK**.
  - **00** = Program (T-168 only)
  - **02** = Heating/cooling changeover\*
  - $\textbf{03} = \mathsf{ECO} \ \mathsf{mode} \ \mathsf{setback} \ \mathsf{temperature}$
  - **04** = Control mode
  - **05** = High floor temperature limitation
  - **06** = Low floor temperature limitation
  - **07** = Cooling allowed
  - **08** = Display unit
  - **09** = Climatic controller integration
  - 10 = Time and date (T-168 only)
  - \* This menu is not visible if the thermostat is registered to a controller.
- 4. Change parameters in the submenus.
- 5. Press and hold the **OK** button for about 3 seconds to exit the settings menu.

#### 00 PROGRAM (T-168 ONLY)

In this menu, one of seven different scheduling programs for Comfort/ECO mode can be set. Program 1 to 6 is pre-programmed and the 7th is user programmable.

This menu is not visible if an interface is connected to the system. Settings are referred to an interface (Wave PLUS only).

Program Off (default):

Room is set in Comfort mode. If a timer is available in the system, the room will use those set schedules but the thermostats own **ECO mode setback temperature**.

Program P1:

|   | -    |   |   |   |    |              |   |        |   |   |    |   |   |    |   |         |   |          |                |   |     |    |
|---|------|---|---|---|----|--------------|---|--------|---|---|----|---|---|----|---|---------|---|----------|----------------|---|-----|----|
| 1 | 0h • | • | 3 | • | .0 | <b>D</b> .   | • | 9      | • | • | 12 | • | • | 15 | • | .0      | 8 | Di       | <b>D</b><br>21 | ) | • 2 | 4  |
| 2 | 0h • | • | 3 | • | .0 | <b>()</b>    | • | 9      | • | • | 12 | • | • | 15 | • | .0      | 8 | Ņ        | 21             | ) | • 2 | :4 |
| 3 | 0h • | • | 3 | • |    |              | • | 9      | • | • | 12 | • | • | 15 | • |         | 8 | Ņ        | 21             |   | • 2 | 4  |
| 4 | 0h • | • | 3 | • |    | U.<br>;      | • | 9      | • | • | 12 | • | • | 15 | • |         | 8 | Ņ        | 21             |   | • 2 | 4  |
| 5 | 0h • | • | 3 | • |    | U<br>;<br>1) | • | 9      | M | • | 12 |   | • | 15 | M | .U<br>1 | 8 | Uļ<br>Di | 21             |   | • 2 | 4  |
| 7 | 0h • | • | 3 | • |    |              | Ņ | 9<br>9 | Ņ | Ņ | 12 | Ņ | Ņ | 15 | Ņ |         | 8 | Di<br>Vi | 21             | Ņ | 2   | 4  |
|   | 0h • | • | 3 | • |    |              | ŀ | 9      | ÷ | ł | 12 | ÷ | ÷ | 15 | ų | Ξ.      | 8 | ų        | 21             | ÷ | · 2 | 4  |

Program P2:

| _                                                                                                    |                                                                                                    |                                                                                                    |
|----------------------------------------------------------------------------------------------------|----------------------------------------------------------------------------------------------------|----------------------------------------------------------------------------------------------------|
| 1 <sub>0h</sub> <sub>3</sub> .                                                                                                    | $\bigcup_{6}^{0} \cdots_{9} \cdots_{12} \cdots_{15}^{15} \cdots$                                                                                                    |                                                                                                    |
| <b>2</b> 3 .                                                                                                    | $\bigcup_{6}^{0} \bigcup_{9}^{12} \bigcup_{12}^{15}$                                                                                                    | 00000                                                                                                    |
| <b>3</b> <sub>0h</sub> <sub>3</sub> .                                                                                                    | $\bigcup_{6} \bigcup_{9} \bigcup_{12} \bigcup_{15} \bigcup_{15} \bigcup_$ |                                                                                                    |
| 4                                                                                                    |                                                                                                    |                                                                                                    |
| 5                                                                                                    | <b>00</b>                                                                                                    | 18 21 24<br><b>00000</b>                                                                                                    |
| 0h 3                                                                                                    | 6 9 12 15                                                                                                    | 18 21 24<br>00000                                                                                                    |
| 0h 3 3                                                                                                    | <b>0 1 1 1 1 1 1 1 1 1 1</b>                                                                                                    |                                                                                                    |
| - 0h · · 3 · Program P3·                                                                                                    | 6 · 9 · 12 · 15 ·                                                                                                    | • 18 • • 21 • • 24                                                                                                    |
| 1 Ingrann 1 J.                                                                                                    |                                                                                                    | 00000                                                                                                    |
| <sub>0h</sub> <sub>3</sub> .                                                                                                    | · 6 · · 9 · · 12 · · 15 ·                                                                                                    |                                                                                                    |
| ال <sub>0h</sub> ۰۰۰ ع                                                                                                    | 6 · · 9 · · 12 · · 15 ·                                                                                                    | 18 21 24                                                                                                    |
| 0 <sub>h</sub> ·· <sub>3</sub> ·                                                                                                    | • 6 • • 9 • • 12 • • 15 •                                                                                                    | 18 21 24                                                                                                    |
| 4 <sub>0h</sub> · · <sub>3</sub> ·                                                                                                    | · 6 · · 9 · · 12 · · 15 ·                                                                                                    | 18 21 24                                                                                                    |
| 5 <sub>0h</sub> <sub>3</sub> .                                                                                                    | · 6 · · 9 · · 12 · · 15 ·                                                                                                    | 18 21 24                                                                                                    |
| 6<br><sub>0h</sub> <sub>3</sub> .                                                                                                    | $6 \cdot 9 \cdot 12 \cdot 15$                                                                                                    | 18 21 24                                                                                                    |
| 7 <sub>0h</sub> <sub>3</sub> .                                                                                                    | $\begin{array}{c} 0 0 0 0 0 0 0 0$                                                                                                    |                                                                                                    |
|                                                                                                    |                                                                                                    | 10 21 24                                                                                                    |
| Program P4:                                                                                                    |                                                                                                    | 10 21 24                                                                                                    |
| Program P4:                                                                                                    |                                                                                                    |                                                                                                    |
| Program P4:<br>$ \begin{array}{c} 1 \\ _{0h} \\ 2 \\ _{0h} \\ 2 \\ \end{array} $                                                                                                    | $\begin{array}{c} 0 \\ 0 \\ 0 \\ 0 \\ 0 \\ 0 \\ 0 \\ 0 \\ 0 \\ 0 $                                                                                                    | $\begin{array}{c} 18 & 21 & 24 \\ \hline 0.00 \\ 18 & 21 & 24 \\ \hline 0.00 \\ 10 & 21 & 24 \\ \hline 0.00 \\ 10 & 21 & 24 \\ \hline 0.00 \\$ |
| Program P4:<br>1 <sub>oh</sub> <sub>3</sub> .<br>2 <sub>oh</sub> <sub>3</sub> .<br>3                                                                                                    | $\begin{array}{c} 0 \\ 0 \\ 0 \\ 0 \\ 0 \\ 0 \\ 0 \\ 0 \\ 0 \\ 0 $                                                                                                    | $\begin{array}{cccccccccccccccccccccccccccccccccccc$                                                                                                    |
| Program P4:<br>1 <sub>oh</sub> · · <sub>3</sub> ·<br>2 <sub>oh</sub> · · <sub>3</sub> ·<br>3 <sub>oh</sub> · · <sub>3</sub> ·<br>4                                                                                                    | $\begin{array}{c} 0 \\ 0 \\ 0 \\ 0 \\ 0 \\ 0 \\ 0 \\ 0 \\ 0 \\ 0 $                                                                                                    | $\begin{array}{cccccccccccccccccccccccccccccccccccc$                                                                                                    |
| Program P4:<br>1 <sub>oh</sub> <sub>3</sub> .<br>2 <sub>oh</sub> <sub>3</sub> .<br>3 <sub>oh</sub> <sub>3</sub> .<br>4 <sub>oh</sub> <sub>3</sub> .<br>5                                                                                                    | $\begin{array}{c} \begin{array}{c} 0 \\ 0 \\ 6 \\ 9 \\ 0 \\ 0 \\ 0 \\ 6 \\ 9 \\ 12 \\ 15 \\ 0 \\ 0 \\ 0 \\ 0 \\ 0 \\ 0 \\ 0 \\ 0 \\ 0 \\ $                                                                                                    | $\begin{array}{cccccccccccccccccccccccccccccccccccc$                                                                                                    |
| Program P4:<br>1 <sub>oh</sub> · · <sub>3</sub> ·<br>2 <sub>oh</sub> · · <sub>3</sub> ·<br>3 <sub>oh</sub> · · <sub>3</sub> ·<br>4 <sub>oh</sub> · · <sub>3</sub> ·<br>5 <sub>oh</sub> · · <sub>3</sub> ·                                                                                                    | $\begin{array}{c} 0 \\ 0 \\ 6 \\ 9 \\ 0 \\ 0 \\ 0 \\ 6 \\ 9 \\ 12 \\ 15 \\ 0 \\ 0 \\ 0 \\ 0 \\ 0 \\ 0 \\ 0 \\ 0 \\ 0 \\ $                                                                                                    | $\begin{array}{cccccccccccccccccccccccccccccccccccc$                                                                                                    |
| Program P4:<br>1 $_{0h}$ $.$ $_{3}$ $.$<br>2 $_{0h}$ $.$ $_{3}$ $.$<br>3 $_{0h}$ $.$ $_{3}$ $.$<br>4 $_{0h}$ $.$ $_{3}$ $.$<br>5 $_{0h}$ $.$ $.$ $_{3}$ $.$<br>6 $_{0h}$ $.$ $.$ $_{3}$ $.$<br>7                                                                                                    | $\begin{array}{c} \bullet \bullet \bullet \bullet \bullet \bullet \bullet \bullet \bullet \bullet \bullet \bullet \bullet \bullet \bullet \bullet \bullet \bullet \bullet$                                                                                                    | $\begin{array}{cccccccccccccccccccccccccccccccccccc$                                                                                                    |
| Program P4:<br>1. $_{0h}$ $.$ $_{3}$ $.$<br>2. $_{0h}$ $.$ $_{3}$ $.$<br>3. $_{0h}$ $.$ $_{3}$ $.$<br>4. $_{0h}$ $.$ $_{3}$ $.$<br>5. $_{0h}$ $.$ $_{3}$ $.$<br>6. $_{0h}$ $.$ $_{3}$ $.$<br>7. $_{0h}$ $.$ $_{3}$ $.$                                                                                                    | $\begin{array}{c} \bullet \bullet \bullet \bullet \bullet \bullet \bullet \bullet \bullet \bullet \bullet \bullet \bullet \bullet \bullet \bullet \bullet \bullet \bullet$                                                                                                    | $\begin{array}{cccccccccccccccccccccccccccccccccccc$                                                                                                    |
| Program P4:<br>1 $_{0h}$ $_{3}$ $_{3}$<br>2 $_{0h}$ $_{3}$ $_{3}$<br>3 $_{0h}$ $_{3}$ $_{3}$<br>4 $_{0h}$ $_{3}$ $_{3}$<br>5 $_{0h}$ $_{3}$ $_{3}$<br>6 $_{0h}$ $_{3}$ $_{3}$<br>7 $_{0h}$ $_{3}$ $_{3}$<br>Program P5:                                                                                                    | $\begin{array}{c} \bullet \bullet \bullet \bullet \bullet \bullet \bullet \bullet \bullet \bullet \bullet \bullet \bullet \bullet \bullet \bullet \bullet \bullet \bullet$                                                                                                    | $\begin{array}{cccccccccccccccccccccccccccccccccccc$                                                                                                    |
| Program P4:<br>1. <sub>oh</sub> <sub>3</sub> .<br>2. <sub>oh</sub> <sub>3</sub> .<br>3. <sub>oh</sub> <sub>3</sub> .<br>4. <sub>oh</sub> <sub>3</sub> .<br>5. <sub>oh</sub> <sub>3</sub> .<br>6. <sub>oh</sub> <sub>3</sub> .<br>7. <sub>oh</sub> <sub>3</sub> .<br>Program P5:<br>1. <sub>oh</sub> <sub>3</sub> .                                                                                                    | $\begin{array}{c} \bullet \bullet \bullet \bullet \bullet \bullet \bullet \bullet \bullet \bullet \bullet \bullet \bullet \bullet \bullet \bullet \bullet \bullet \bullet$                                                                                                    | $\begin{array}{cccccccccccccccccccccccccccccccccccc$                                                                                                    |
| Program P4:<br>1 $_{0h}$ $_{3}$ $_{3}$<br>2 $_{0h}$ $_{3}$ $_{3}$<br>3 $_{0h}$ $_{3}$ $_{3}$<br>4 $_{0h}$ $_{3}$ $_{3}$<br>5 $_{0h}$ $_{3}$ $_{3}$<br>6 $_{0h}$ $_{3}$ $_{3}$<br>7 $_{0h}$ $_{3}$ $_{3}$<br>Program P5:<br>1 $_{0h}$ $_{3}$ $_{3}$<br>2 $_{0h}$ $_{3}$ $_{3}$                                                                                                    | $\begin{array}{c} \bullet & \bullet & \bullet & \bullet \\ \bullet & \bullet & \bullet & \bullet & \bullet \\ \bullet & \bullet &$                                                                                                    | $\begin{array}{cccccccccccccccccccccccccccccccccccc$                                                                                                    |
| Program P4:<br>1 <sub>oh</sub> · · <sub>3</sub> ·<br>2 <sub>oh</sub> · · <sub>3</sub> ·<br>3 <sub>oh</sub> · · <sub>3</sub> ·<br>4 <sub>oh</sub> · · <sub>3</sub> ·<br>5 <sub>oh</sub> · · <sub>3</sub> ·<br>6 <sub>oh</sub> · · <sub>3</sub> ·<br>7 <sub>oh</sub> · · <sub>3</sub> ·<br>Program P5:<br>1 <sub>oh</sub> · · <sub>3</sub> ·<br>2 <sub>oh</sub> · · <sub>3</sub> ·                                                                                                    | $\begin{array}{c} \bullet \bullet \bullet \bullet \bullet \bullet \bullet \bullet \bullet \bullet \bullet \bullet \bullet \bullet \bullet \bullet \bullet \bullet \bullet$                                                                                                    | $\begin{array}{cccccccccccccccccccccccccccccccccccc$                                                                                                    |
| Program P4:<br>1 $_{0h}$ $_{3}$ $_{3}$ $_{2}$<br>2 $_{0h}$ $_{3}$ $_{3}$ $_$                                                                                                    | $\begin{array}{c} \bullet & \bullet & \bullet & \bullet \\ \bullet & \bullet & \bullet & \bullet & \bullet \\ \bullet & \bullet &$                                                                                                    | $\begin{array}{cccccccccccccccccccccccccccccccccccc$                                                                                                    |
| Program P4:<br>1 $_{0h}$ $_{3}$ $_{3}$ $_{2}$ $_{0h}$ $_{3}$ $_{3}$                                                                                                    | $\begin{array}{c} \bullet & \bullet & \bullet & \bullet \\ \bullet & \bullet & \bullet & \bullet & \bullet \\ \bullet & \bullet &$                                                                                                    | $\begin{array}{cccccccccccccccccccccccccccccccccccc$                                                                                                    |
| $\begin{array}{c} \text{Program P4:} \\ 1 \\ _{\text{oh}} & . & _{3} \\ 2 \\ _{\text{oh}} & . & _{3} \\ 2 \\{\text{oh}} & . &{3} \\ 2 \\{\text{oh}} & . $ | $\begin{array}{c} \bullet \bullet \bullet \bullet \bullet \bullet \bullet \bullet \bullet \bullet \bullet \bullet \bullet \bullet \bullet \bullet \bullet \bullet \bullet$                                                                                                    | $\begin{array}{cccccccccccccccccccccccccccccccccccc$                                                                                                    |

#### Program P6:

| 1 | 0h | • | • | 3 | • | • | 6 | •  | • | 9 | • | • | 12 | • | • | 15 | • | • | 18 | • | • | 21 | • | • | 24 |
|---|----|---|---|---|---|---|---|----|---|---|---|---|----|---|---|----|---|---|----|---|---|----|---|---|----|
| 2 | 0h | • | • | 3 | • | • | 6 | •  | • | 9 | • | • | 12 | • | • | 15 | • | • | 18 | • | • | 21 | • | • | 24 |
| 3 | 0h | • | • | 3 | • | • | 6 | •  | • | 9 | • | • | 12 | • | • | 15 | • | • | 18 | • | • | 21 | • | • | 24 |
| 4 | 0h | • | • | 3 | • | • | 6 | •  | • | 9 | • | • | 12 | • | • | 15 | • | • | 18 | • | • | 21 | • | • | 24 |
| 5 | 0h | • | • | 3 | • |   | 6 | Na |   | 9 |   |   | 12 |   |   | 15 |   | • | 18 | • | • | 21 |   |   | 24 |
| 6 | 0h | • | • | 3 | • |   | 6 | Ņ  | ļ | 9 | Ņ | Ņ | 12 | Ņ | Ņ | 15 | Ņ | Ņ | 18 | Ņ | Ļ | 21 | Ņ |   | 24 |
| 7 | 0h | • | • | 3 | • |   | 6 | Ņ  | Ļ | 9 | ļ | Ļ | 12 | ļ | ļ | 15 | ļ | Ļ | 18 | ļ | Ļ | 21 | ļ | ļ | 24 |

To change this setting:

- 1. Press **OK** and the parameter starts flashing.
- 2. Use buttons or + to select program.

Select between: P1-P6, U and Off.

#### Program U

2.1 The current day starts flashing.

Decide to program a schedule in one of two ways:

Single day: Program only a single day.

Full week: Program every day ir the week.

#### Single day programming:

- 2.1.1 Use buttons or + to select a day for programming.
- 2.1.2 Press and hold the **OK** button until the hours appear.
- 2.1.3 The hours starts flashing. Use buttons or
  + to set an interval for Comfort/ECO mode. Icons in the display show which mode is activated:

 $-\dot{\mathbf{Q}}$  = Comfort mode

# ECO mode

Press **OK** to confirm each setting except when marker, at the bottom of the screen, reaches end of day, which will confirm the interval.

- 2.1.4 When the day is fully programmed, the software exits to the settings menu.
- 2.1.5 Repeat from step 1 if more days are to be programmed.

#### Full week programming:

- 2.1.1 Press and hold the **OK** button until the hours appear.
- 2.1.2 The hours starts flashing. Use buttons or+ to set an interval for Comfort/ECO mode. Icons in the display show which mode is activated:

 $\dot{\mathbf{Q}}$  = Comfort mode

ECO mode

Press **OK** to confirm each setting except when marker, at the bottom of the screen, reaches end of day, which will confirm the interval.

- 2.1.3 When the day is fully programmed, the next day icon starts flashing and the text **Copy Yes** appears. (Yes is flashing).
- 2.1.4 Select Yes to copy the setting of the current day to the next.Select No to create a new scheduling interval for the following day.
- 2.1.5 Repeat steps 2.1.2 through 2.1.4 until all available days are programmed.
- 2.1.6 Press **OK** to confirm the change and return to the settings menu.

#### **02 HEATING/COOLING CHANGEOVER**

This menu is not visible if the thermostat is registered to a controller. Heating/cooling changeover will be controlled by a physical heating/cooling switch (Wave or Wave PLUS) or the interface (Wave PLUS only), if connected.

#### **03 ECO MODE SETBACK TEMPERATURE**

In this menu the setback temperature for whenever the channel is in ECO mode is set.

The setting adjusts the current setpoint with the set value. In heating mode the setpoint is reduced, and in cooling mode it is increased.

If the setback temperature is set to 0, the thermostat will remain unaffected if a program sets the system in ECO mode.

This menu is not visible if an interface is connected to the system. The setting is then available in an interface (Wave PLUS only).

To change this setting:

- 1. Press **OK** and the parameter starts flashing.
- Use buttons or + to change the parameter. Default: 4 °C Setting range: 0 – 11 °C, 0.5 °C increments
- 3. Press **OK** to confirm the change and to return to the settings menu.

In this menu control mode for the thermostat is set.

If an external sensor is connected to the thermostat, a control mode must be chosen to accommodate the extra functionality of the sensor.

Current control mode is displayed (RT, RFT, RS or RO).

To change this setting:

- 1. Press **OK** and the parameter starts flashing.
- Use buttons or + to change control mode (see list below).
  - **RT** = Room temperature
  - **RFT** = Room temperature with external floor sensor
  - **RS** = Remote sensor
  - **RO** = Room temperature with remote outdoor sensor
- 3. Press **OK** to confirm the change and return to the settings menu.

#### **05 HIGH FLOOR TEMPERATURE LIMITATION**

In this menu a limit on the maximum allowable floor temperature is set.

This menu is only visible if control mode RFT is activated in settings menu 04. For systems with an interface this menu only shows the set value, changes are done in the interface (Wave PLUS only).

To change this setting:

- 1. Press **OK** and the parameter starts flashing.
- 2. Use buttons or + to change the parameter.

Default: 26 °C Setting range: 20 – 35 °C, 0.5 °C increments

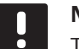

## NOTE!

This parameter cannot be set lower than the set value in settings menu **06 Low floor** temperature limitation.

Press OK to confirm the change and return to the settings menu.

#### **06 LOW FLOOR TEMPERATURE LIMITATION**

In this menu a limit on the minimum allowable floor temperature is set.

This menu is only visible if control mode RFT is activated in settings menu 04. For systems with an interface this menu only shows the set value, changes are done in the interface (Wave PLUS only).

To change this setting:

- 1. Press **OK** and the parameter starts flashing.
- Use buttons or + to change the parameter. Default: 20 °C Setting range: 10 – 30 °C, 0.5 °C increments

# NOTE!

If this parameter is set lower than 16 °C the cooling icon will start flashing, warning for risk of condensation in the system.

# NOTE!

- This parameter cannot be set higher than the set value in settings menu **05 High floor** temperature limitation.
- 3. Press **OK** to confirm the change and return to the settings menu.

#### **07 COOLING ALLOWED**

In this menu it is set whether cooling is allowed in the room or not.

This menu is not visible if an interface is connected to the system. The settings are then available in the interface (Wave PLUS only).

To change this setting:

- 1. Press **OK** and the parameter starts flashing.
- 2. Use buttons or + to toggle between Yes and No.

**Yes** – shows the cooling demand icon **No** – hides the cooling demand icon

3. Press **OK** to confirm the change and return to the settings menu.

#### **08 DISPLAY UNIT**

In this menu temperature display unit is set.

To change this setting:

- 1. Press **OK** and the parameter starts flashing.
- 2. Use buttons or + to toggle between Celsius and Fahrenheit.

**DEg** °**C** – degrees Celsius **DEg** °**F** – degrees Fahrenheit

3. Press **OK** to confirm the change and return to the settings menu.

#### **09 CLIMATIC CONTROLLER INTEGRATION**

In this menu it is set whether the thermostat also should be integrated, and share temperature data, with an Uponor Smatrix Move PLUS controller.

Default value: no

To change this setting:

- 1. Press **OK** and the parameter starts flashing
- Use buttons or + to toggle between no , YEs and CnF.

no – not integrated
 YEs – Integrated (requires to be registered with the Move controller first)
 CnF – register with the Move PLUS controller, confirm on the Move PLUS controller

3. Press **OK** to confirm the change and return to the settings menu.

## 10 TIME AND DATE (T-168 ONLY)

In this menu time and date is set. This setting is required to utilise scheduling programs for this thermostat.

Use buttons - or + to change the value. Press the **OK** button to set the value and move to the next editable value.

To change this setting:

- 1. Press **OK** and the parameter starts flashing.
- 2. Set hours.
- 3. Set minutes.
- 4. Set 12 h or 24 h display of time.
- 5. Set day of the week (1 = Monday, 7 = Sunday).
- 6. Set day of the month.
- 7. Set month.
- 8. Set year.
- Press **OK** to confirm change and return to the settings menu.

#### 12.10 Replace batteries

Replace the batteries of the thermostat when the low battery icon  $\hat{ }$  is shown in the display.

The illustration below shows how to change batteries.

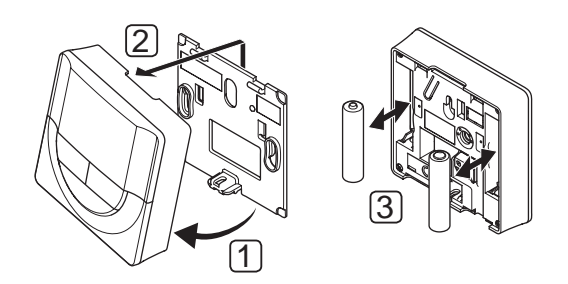

- 1. Angle the thermostat from the bracket.
- 2. Remove it from the wall.
- 3. Replace batteries.

# 12.11 Factory reset

Factory reset sets all parameter values to default settings.

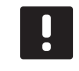

# NOTE!

Do not factory reset the thermostat if not absolutely needed.

#### NOTE!

A factory reset removes the registration data from the thermostat.

- Press and hold the -, + and OK buttons for about 5 seconds until the screen goes blank.
- 2. The thermostat is now reset to factory default.

# 13 Operate Uponor Smatrix Wave timer

The timer (Wave only) provide an option to switch selected rooms between Comfort and ECO mode using a 7-day program. It has a display relaying information to the user and buttons for control.

### Timers:

Uponor Smatrix Wave Timer I-163

# 13.1 Timer layout

The illustration below shows the parts of the timer.

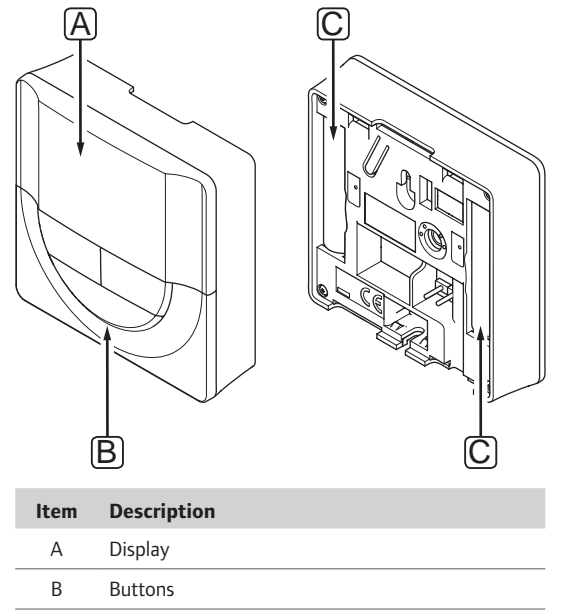

## 13.2 Screen layout

Batteries

С

The figure below shows all possible symbols and characters that can be shown on the display:

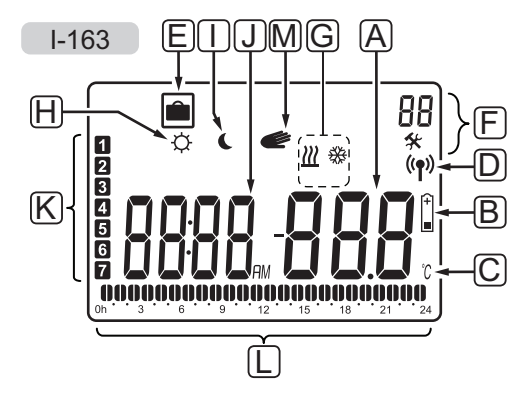

| Pos. | lcon            | Description                                                                               |  |  |  |  |  |  |  |
|------|-----------------|-------------------------------------------------------------------------------------------|--|--|--|--|--|--|--|
| Α    | .000            | Message field using three alphanumerical characters                                       |  |  |  |  |  |  |  |
|      |                 | Parameter in settings menu                                                                |  |  |  |  |  |  |  |
| В    | +               | Low battery indicator                                                                     |  |  |  |  |  |  |  |
| С    | <u>°C</u><br>°F | Temperature unit, shown when the character group <b>A</b> shows a temperature             |  |  |  |  |  |  |  |
| D    | (( <b>ๆ</b> ))  | Communication indicator                                                                   |  |  |  |  |  |  |  |
| E    |                 | Holiday mode                                                                              |  |  |  |  |  |  |  |
| F    | *               | Settings menu                                                                             |  |  |  |  |  |  |  |
|      | 88              | Settings menu number                                                                      |  |  |  |  |  |  |  |
| G    | <u> </u>        | Heating demand                                                                            |  |  |  |  |  |  |  |
|      | 豢               | Cooling demand                                                                            |  |  |  |  |  |  |  |
| н    | Þ               | Comfort mode                                                                              |  |  |  |  |  |  |  |
| 1    |                 | ECO mode                                                                                  |  |  |  |  |  |  |  |
| ٦    | 8888            | Digital clock                                                                             |  |  |  |  |  |  |  |
|      | 8888            | Parameter name in settings menu                                                           |  |  |  |  |  |  |  |
|      | AM<br>PM        | Indicator showing AM or PM when the thermostat is set to 12 h mode                        |  |  |  |  |  |  |  |
|      |                 | No indication when the thermostat is set to 24 h mode                                     |  |  |  |  |  |  |  |
| К    | 1               | Weekday selected/activated<br>1 = Monday<br>7 = Sunday                                    |  |  |  |  |  |  |  |
| L    | 0               | Time selected or sheduled hour<br>indicators, for Comfort mode, between<br>0:00 and 24:00 |  |  |  |  |  |  |  |
|      |                 | Half = 30 minutes                                                                         |  |  |  |  |  |  |  |
|      |                 | Full = 1 hour                                                                             |  |  |  |  |  |  |  |
| М    | Ć               | Manual override. For example forced Comfort or ECO mode.                                  |  |  |  |  |  |  |  |
|      |                 |                                                                                           |  |  |  |  |  |  |  |

# 13.3 Operating buttons

The figure below shows buttons used to operate the timer.

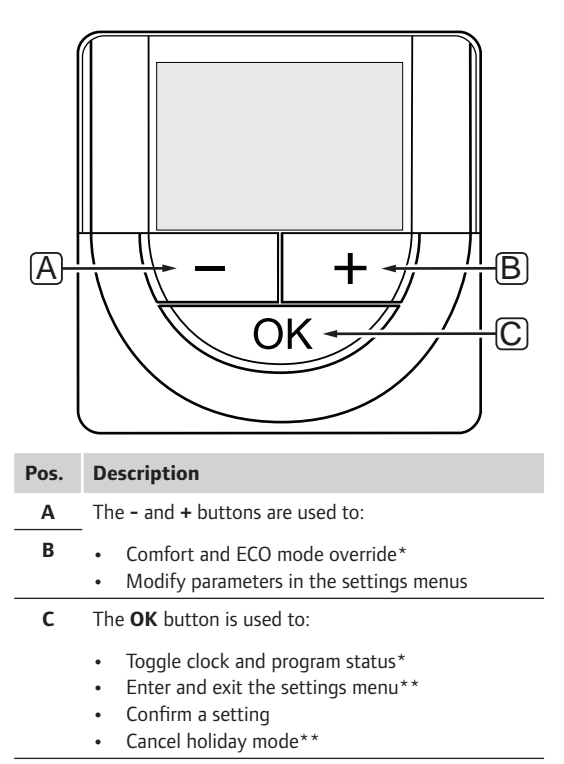

\* Not in holiday mode

\*\* Press and hold while in run mode

# 13.4 Start up

When starting up, the software version is shown in the display for about 3 seconds. Then the timer enters run mode.

The first time the timer is started, or after a factory reset, the software requires the time and date to be set.

#### SOFTWARE VERSION

Current software version is displayed when the timer is powered on.

Example:

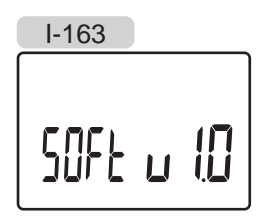

#### SET TIME AND DATE

When starting the timer for the first time, after a factory reset, or after its been left without batteries too long, the software requires the time and date to be set.

Use buttons - or + to change the value, press the **OK** button to set the value and move to the next editable value.

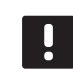

#### NOTE!

If no button is pressed for about 8 seconds, the current values will be saved and the software exits to run mode.

1. Set hours.

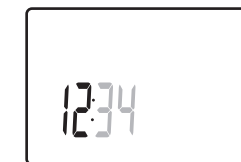

2. Set minutes.

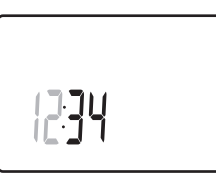

3. Set 12 h or 24 h display of time.

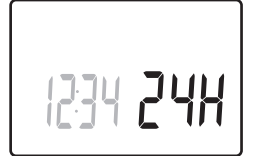

4. Set day of the week (1 = Monday, 7 = Sunday).

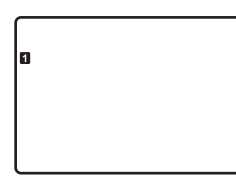

5. Set day of the month.

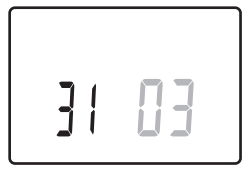

6. Set month.

31 03

7. Set year.

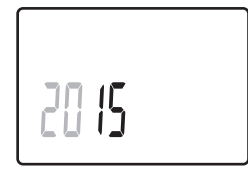

8. Press **OK** to return to run mode.

Date and time can also be set in the settings menu.

See section 13.7 Settings for more information.

# 13.5 Run mode

The timer can show the following information in the display.

- Clock
- Comfort/ECO mode activated
- Holiday mode

Use the **OK** button to toggle between the information available and showing current program setting.

# 13.6 Forced Comfort/ECO mode

Comfort or ECO mode can temporarily force the system to switch mode, depending on current mode. Forced mode will be activated until either switched back manually or if a scheduled program switches mode.

To activate forced mode:

- 1. Press any button to activate the display on the timer.
- Use the or + buttons until the icon for Comfort or ECO mode appears together with the icon for manual override.

🥟 = Manual override

 $\dot{\mathbf{Q}}$  = Comfort mode

ECO mode

- 3. Press **OK** to confirm the change. The overridden program and remaining time is shown.
- Press **OK** again, or wait a couple of seconds to return to run mode.

# 13.7 Settings

In this menu all settings regarding the operation of the timer is set.

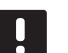

# NOTE!

If no button is pressed for about 8 seconds, while in a submenu, the current values will be saved and the software exits to the settings menu. About about 60 seconds later, it exits to run mode.

To enter the settings menu:

- 1. Press and hold the **OK** button for about 3 seconds.
- 2. The settings icon and the numbers **00** is displayed in the top right corner of the display.
- Use buttons or + to change the numbers to locate a submenu (see list below) and press OK.
  - **00** = Program
  - 01 = Holiday mode
  - **02** = Autobalancing activation
  - **03** = ECO mode setback temperature
  - 08 = Display unit
  - 10 = Time and date

- 4. Change parameters in the submenus.
- 5. Press and hold the **OK** button for about 3 seconds to exit the settings menu.

## **OO PROGRAM**

In this menu, one of seven different scheduling programs for Comfort/ECO mode can be set. Program 1 to 6 is pre-programmed and the 7th is user programmable.

Program Off (default):

Controlled rooms are set in Comfort mode.

Program P1:

| 1   |       |    |    |   | ļ  |          |      |            |   |   |        |   |   |          | . ! | 00               | O        | DO              | •              |
|-----|-------|----|----|---|----|----------|------|------------|---|---|--------|---|---|----------|-----|------------------|----------|-----------------|----------------|
| 2   | Un    |    | 3  |   |    | 6<br>M   |      | 9          |   |   | 12     |   |   | 15       | 1   | 18<br><b>N (</b> | 0        | 21<br><b>NA</b> | 24             |
| 6   | 0h *  | •  | 3  | • |    | 6        | •••  | 9          | • | • | 12     | • | • | 15       | • • | 18               |          | 21              | • 24           |
| 3   | 0h •  | •  | 3  | • | ļ  |          |      | 9          |   | • | 12     |   | • | 15       | . ! |                  | U        |                 | • 24           |
| 4   | 011   |    | Ū  |   |    | Ď        |      | U          |   |   | 12     |   |   | 10       | 1   | DÖ               | 0        | ĎŌ              | 27             |
| _   | 0h •  | •  | 3  | • | •  | 6        | •••  | 9          | • | • | 12     | • | • | 15 '     | ••• | 18               | ••••     | 21              | • 24           |
| 5   | 0h '  | •  | 3  | • |    | 6        | •••  | 9          | • | • | 12     | • | • | 15       | • • | 18               | .U!      | 21              | • 24           |
| 6   |       |    |    |   | ļ  |          | 0    | Ņ          | Ņ | Ņ |        | Ņ | Ņ | DO       |     | 00               | O        | DO              | 0              |
| 7   | 0h    |    | 3  |   |    | 6<br>M   | A    | 9<br>11    |   |   | 12<br> |   |   | 15<br>16 | A   | 18<br>11 11      | 0        | 21<br>I) ()     | 24             |
| 4   | 0h '  | •  | 3  | • | ." | 6        |      | 9          | ÷ | ÷ | 12     | ÷ | ÷ | 15       |     | 18               |          | 21              | 24             |
| Pro | ogran | ٦F | 2  | : |    |          |      |            |   |   |        |   |   |          |     |                  |          |                 |                |
| 1   |       |    |    |   |    |          |      |            |   |   |        |   |   |          |     | 00               | 0        | DO              |                |
| 5   | 0h °  | •  | 3  | · |    | 6<br>141 |      | 9          | • | · | 12     | · | · | 15       |     | 18               |          | 21 <sup>°</sup> | 24             |
| 2   | 0h '  | •  | 3  | • |    | 6        | •••  | 9          | • | • | 12     | • | • | 15       | • • | 18               |          | 21              | • 24           |
| 3   | 06.   |    | 2  |   | ļ  |          |      | 0          |   |   | 10     |   |   | 15       | . ! |                  | O        | DO.             | • 24           |
| 4   | 011   |    | 3  |   | 1  | Ň        |      | 9          |   |   | 12     |   |   | 15       | 1   |                  | 0        |                 | 24             |
| _   | 0h *  | •  | 3  | • |    | 6        | •••  | 9          | • | • | 12     | • | • | 15       | • • | 18               |          | 21              | • 24           |
| 5   | 0h °  | •  | 3  | • |    | 6        | •••  | 9          | • | • | 12     | • | • | 15       |     | 18               | U        | 21              | • 24           |
| 6   |       |    |    |   |    |          |      |            |   |   |        |   |   |          |     | 00               | 0        | 00              |                |
| 8   | 0h '  | •  | 3  | • |    | 6<br>11  | •••  | 9          | • | • | 12     | • | • | 15       |     | 18               |          | 21 <sup>•</sup> | • 24           |
|     | 0h •  | •  | 3  | • |    | 6        | •••  | 9          | • | • | 12     | • | • | 15       | • • | 18               |          | 21              | • 24           |
| Pro | ogran | ٦F | 23 | : |    |          |      |            |   |   |        |   |   |          |     |                  |          |                 |                |
| 1   | o. •  |    | ~  |   |    | <u> </u> |      | 0          |   |   | 10     |   |   | 45       | . ! |                  | O        | DO              | • • •          |
| 2   | Un    |    | 3  |   |    | ю        |      | 9          |   |   | 12     |   |   | 15       | 1   |                  | 1        | 21<br>NA        | 24             |
| -   | 0h °  | •  | 3  | • | •  | 6        | •••  | 9          | • | • | 12     | • | • | 15       | • • | 18               |          | 21              | • 24           |
| 3   | 0h •  | •  | 3  | • | •  | 6        | •••  | 9          | • | • | 12     | • | • | 15 '     |     | 18               | U        | 21              | • 24           |
| 4   |       |    |    |   |    |          |      |            |   |   |        |   |   |          |     | 00               | 0        | DO              |                |
| F   | 0h *  | ·  | 3  | · | ·  | 6        |      | 9          | · | · | 12     | · | · | 15       |     | 18               |          | 21 <sup>•</sup> | 24             |
|     | 0h •  | •  | 3  | • | •  | 6        | •••• | 9          | • | • | 12     | • | • | 15       |     | 18               |          | 21              | • 24           |
| 6   | 0h •  | •  | 3  | • | ļ  |          | 0    | <b>)</b> [ | Ņ | Ņ | 12     | ļ | Ņ | 15       | Û   | 18               | <u>O</u> |                 | <b>U</b><br>24 |
| 7   | 511   |    | Ű  |   |    | ĴÛ       | 0    | D          |   |   |        |   |   | Ď        | 0   | 00               | 0        | ĎŌ              | 0 24           |
|     | 0h *  | •  | 3  | • | •  | 6        |      | 9          |   |   | 12     |   |   | 15       |     | 18               |          | 21              | 24             |

Program P4:

| 1 | 0h              | • | • | 3 | • | ļ | 6      | Ņ | Ņ | 9 | Ņ | Ņ | 12 | Ņ | Ņ | 15 | Ņ | Ņ | <b>1</b> 8 | ļ | • | 21 | • | •   | 24 |
|---|-----------------|---|---|---|---|---|--------|---|---|---|---|---|----|---|---|----|---|---|------------|---|---|----|---|-----|----|
| 2 | 0h              | • | • | 3 | • |   | 0<br>6 | Ņ | Ņ | 9 | Ņ | ļ | 12 | Ņ | Ņ | 15 | Ņ | Ņ | 18         | ļ | • | 21 | • | •   | 24 |
| 3 | 0h              | • | • | 3 | • |   | 6      | Ņ | ļ | 9 | Ņ | ļ | 12 | Ņ | Ņ | 15 | Ņ | Ņ | 18         | ļ | • | 21 | • | • : | 24 |
| 4 | 0h              | • | • | 3 | • |   | 6      | Ņ | Ņ | 9 | Ņ | Ņ | 12 | Ņ | Ņ | 15 | Ņ | Ņ | 18         |   | • | 21 | • | • : | 24 |
| 5 | 0h              | • | • | 3 | • |   | 6      | Ņ | Ļ | 9 | Ņ | Ļ | 12 | Ļ | Ļ | 15 | Ņ | ÷ | 18         | ļ | • | 21 | • | • : | 24 |
| 6 | 0h              | • | • | 3 | • | • | 6      | • | • | 9 | • | • | 12 | • | • | 15 | • | • | 18         | • | • | 21 | • | • : | 24 |
| 7 | 0h <sup>'</sup> | • | • | 3 | • | • | 6      | • | • | 9 | • | • | 12 | • | • | 15 | • | • | 18         | • | • | 21 | • | •   | 24 |

#### Program P5:

| 1 |      |   |   |   | 1 | M | M | M | M | M | M |    | M | h |    |     | Π |    |   |   |    |   |   |    |
|---|------|---|---|---|---|---|---|---|---|---|---|----|---|---|----|-----|---|----|---|---|----|---|---|----|
|   | 0h • | • | 3 | • |   | 6 |   |   | 9 |   | ÷ | 12 | ÷ | ÷ | 15 | ÷   | ÷ | 18 | • | • | 21 | • | • | 24 |
| 2 | 0h ' | • | 3 | • |   | 6 | Ņ | Ņ | 9 | Ņ | ļ | 12 | Ņ | ļ | 15 | Ņ   | Ņ | 18 |   | • | 21 | • | • | 24 |
| 3 | 0h • | • | 3 | • |   | 6 | Ņ | Ņ | 9 | Ņ | ļ | 12 | Ņ | Ņ | 15 | Ņ   | Ņ | 18 |   | • | 21 | • | • | 24 |
| 4 | 0h • | • | 3 | • |   | 6 | Ņ | Ņ | 9 | Ņ | Ņ | 12 | Ņ | ļ | 15 | Ņ   | ļ | 18 |   | • | 21 | • | • | 24 |
| 5 | 0h • | • | 3 | • |   | 6 | Ņ | Ņ | 9 | Ņ | Ņ | 12 | Ņ | ļ | 15 | Ņ   | Ņ | 18 |   | • | 21 | • | • | 24 |
| 6 | 0h ' | • | 3 | • |   | 6 | Ņ | Ņ | 9 | Ņ | Ļ | 12 | Ļ | Ļ | 15 | Ϋ́. | Ļ | 18 |   | • | 21 | • | • | 24 |
| 7 | Oh • | • | 3 | • | • | 6 | • | • | 9 | • | • | 12 | • | • | 15 | •   | • | 18 | • | • | 21 | • | • | 24 |

Program P6:

| 1        | 0h | • | • | 3 | • | • | 6 | • | • | 9 | • | • | 12 | • | • | 15 | • | • | 18 | • | • | 21 | • | • | 24 |
|----------|----|---|---|---|---|---|---|---|---|---|---|---|----|---|---|----|---|---|----|---|---|----|---|---|----|
| 2        | 0h | • | • | 3 | • | • | 6 | • | • | 9 | • | • | 12 | • | • | 15 | • | • | 18 | • | • | 21 | • | • | 24 |
| 3        | 0h | • | • | 3 | • | • | 6 | • | • | 9 | • | • | 12 | • | • | 15 | • | • | 18 | • | • | 21 | • | • | 24 |
| 4        | 0h | • | • | 3 | • | • | 6 | • | • | 9 | • | • | 12 | • | • | 15 | • | • | 18 | • | • | 21 | • | • | 24 |
| 5        | 0h | • | • | 3 | • |   | 6 |   | • | 9 | M | • | 12 |   |   | 15 |   | • | 18 |   | • | 21 |   |   | 24 |
| 6        | 0h | • | • | 3 | • |   | 6 | Ņ | ļ | 9 | Ņ | Ņ | 12 | Ņ | Ņ | 15 | Ņ | Ņ | 18 | Ņ | Ņ | 21 | Ņ |   | 24 |
| <u> </u> | 0h | • | • | 3 | • |   | 6 | Ļ | ÷ | 9 | Ņ | Ļ | 12 | ÷ | Ļ | 15 | Ņ | ÷ | 18 | ÷ | ÷ | 21 | ÷ |   | 24 |

To change this setting:

- 1. Press **OK** and the parameter starts flashing.
- 2. Use buttons or + to select program.

Select between: P1-P6, U and Off.

## Program U

2.1 The current day starts flashing.

Decide to program a schedule in one of two ways:

Single day: Program only a single day.

Full week: Program every day ir the week.

#### Single day programming:

2.1.1 Use buttons - or + to select a day for programming.

- 2.1.2 Press and hold the **OK** button until the hours appear.
- 2.1.3 The hours starts flashing. Use buttons or
  + to set an interval for Comfort/ECO mode. Icons in the display show which mode is activated:

- Comfort mode

ECO mode

Press **OK** to confirm each setting except when marker, at the bottom of the screen, reaches end of day, which will confirm the interval.

- 2.1.4 When the day is fully programmed, the software exits to the settings menu.
- 2.1.5 Repeat from step 1 if more days are to be programmed.

#### Full week programming:

- 2.1.1 Press and hold the **OK** button until the hours appear.
- 2.1.2 The hours starts flashing. Use buttons or+ to set an interval for Comfort/ECO mode. Icons in the display show which mode is activated:
  - $\dot{\mathbf{Q}}$  = Comfort mode

ECO mode

Press **OK** to confirm each setting except when marker, at the bottom of the screen, reaches end of day, which will confirm the interval.

- 2.1.3 When the day is fully programmed, the next day icon starts flashing and the text **Copy**Yes appears. (Yes is flashing).
- 2.1.4 Select **Yes** to copy the setting of the current day to the next.Select **No** to create a new scheduling interval for the following day.
- 2.1.5 Repeat steps 2.1.2 through 2.1.4 until all available days are programmed.
- 2.1.6 Press **OK** to confirm the change and return to the settings menu.

#### **01 HOLIDAY MODE**

In this menu a time period can be set well in advance for when away on holiday. When activated, the timer attempts to reduce the system energy need by setting a different setpoint temperature for the system.

To change this setting:

- 1. Press **OK** and the parameter starts flashing.
- 2. Use buttons or + to set the number of days away.

Default: Od (day) Setting range: 1 – 44d (days)

- Press **OK** to confirm number of days. The temperature setting starts flashing.
- Use buttons or + to adjust the setpoint temperature during the previously set time period (holiday).

Default: 17 °C Setting range: 5 – 35 °C, 0.5 °C increments

5. Press **OK** to confirm change and to return to the settings menu.

#### **02 AUTOBALANCING ACTIVATION**

In this menu autobalacing can be activated for the system.

To change this setting:

- 1. Press **OK** and the parameter starts flashing.
- 2. Use buttons or + to activate/deactivate.

on = Activated (default)
OFF = Deactivated

3. Press **OK** to confirm the change and return to the settings menu.

#### **03 ECO MODE SETBACK TEMPERATURE**

In this menu the ECO mode setback temperature for the analogue thermostats is set.

The setting changes the current setpoints (lowers in heating, and raises in cooling, with the set value) on the thermostats, when the system is set to ECO mode.

To change this setting:

- 1. Press **OK** and the parameter starts flashing.
- 2. Use buttons or + to change the parameter.

Default: 4 °C Setting range: 0 – 11 °C, 0.5 °C increments

3. Press **OK** to confirm change and to return to the settings menu.

## **08 DISPLAY UNIT**

In this menu temperature display unit is set.

To change this setting:

- 1. Press **OK** and the parameter starts flashing
- 2. Use buttons or + to toggle between Celsius and Fahrenheit.

**DEg** °**C** – degrees Celsius **DEg** °**F** – degrees Fahrenheit

3. Press **OK** to confirm change and to return to the settings menu.

#### **10 TIME AND DATE**

In this menu time and date is set. This setting is required to utilise scheduling programs for this thermostat.

Use buttons - or + to change the value. Press the **OK** button to set the value and move to the next editable value.

To change this setting:

- 1. Press **OK** and the parameter starts flashing.
- 2. Set hours.
- 3. Set minutes.
- 4. Set 12 h or 24 h display of time.
- 5. Set day of the week (1 = Monday, 7 = Sunday).
- 6. Set day of the month.
- 7. Set month.
- 8. Set year.
- 9. Press **OK** to confirm change and return to the settings menu.

# 13.8 Replace batteries

Replace the batteries of the timer when the low battery icon  $\begin{bmatrix} 1 \\ 0 \end{bmatrix}$  is shown in the display.

The illustration below shows how to change batteries.

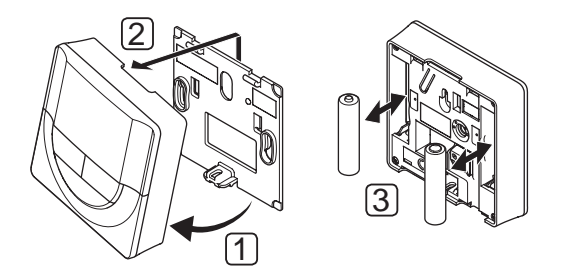

- 1. Angle the timer from the bracket.
- 2. Remove it from the wall.
- 3. Replace batteries.

# 13.9 Factory reset

Factory reset sets all parameter values to default settings.

# NOTE!

Do not factory reset the timer if not absolutely needed.

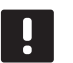

#### NOTE!

A factory reset removes the registration data from the timer.

- Press and hold the -, + and OK buttons for about 5 seconds until the screen goes blank.
- 2. The timer is now reset to factory default.

# 14 Operate Uponor Smatrix Wave PLUS interface

The interface provides a centralised management of the Uponor Smatrix Wave PLUS system with continuous information updates and access to system settings.

#### Interface:

Uponor Smatrix Wave PLUS Interface I-167

The illustration below shows the exterior of the interface.

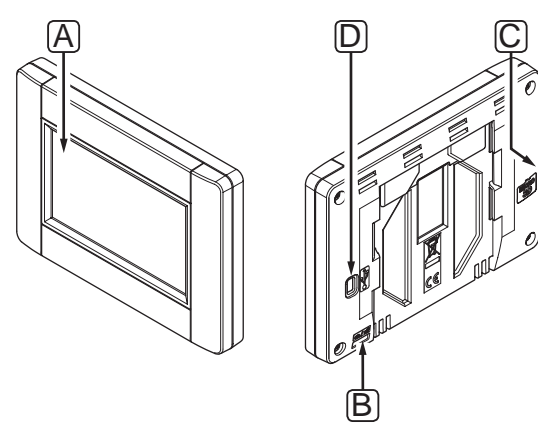

| Pos. | Description         |
|------|---------------------|
| Α    | Screen              |
| В    | Power switch        |
| С    | MicroSD card slot   |
| D    | Mini USB connection |

# 14.1 Touch screen

The interface has a touch screen as the main form of communication with the system.

The graphical user interface consists of large icons and buttons which adds to the user friendliness of the system.

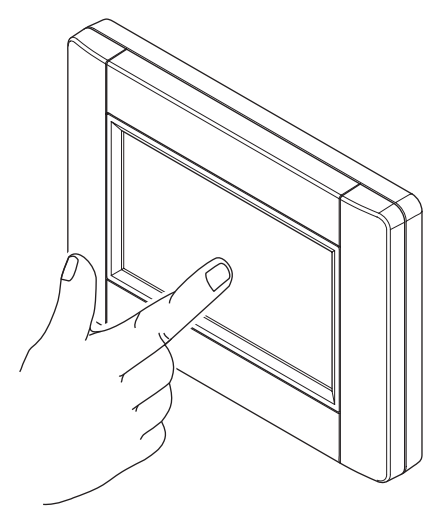

# 14.2 Home screen

The home screen is the base of the menu system in the interface. Here basic information of the system is displayed and buttons to venture further into the menu system is available.

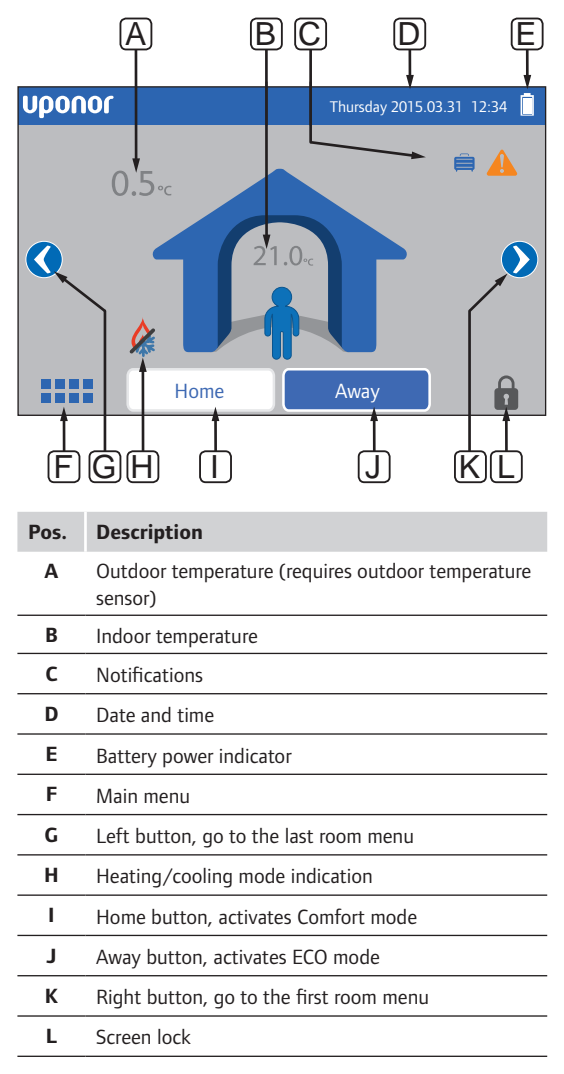
# 14.3 Navigating the menu system

The menu system is navigated by the touch screen and is put together with a basic set of menu types.

#### **General navigation buttons**

| lcon           | Description                                                                            |
|----------------|----------------------------------------------------------------------------------------|
|                | Go to home menu                                                                        |
| $\times$       | Go back/cancel changes (if not saved)                                                  |
| $\diamond$     | Scroll up and down in lists                                                            |
|                | Scroll sideways or change sub menu (if available)                                      |
| dó             | The icon is grey if the option is not available                                        |
| ×              | Cancel settings and return to previous menu                                            |
|                | Move to the previous field                                                             |
|                | Decrease value                                                                         |
| $\blacksquare$ | Increase value                                                                         |
|                | Move to the next field                                                                 |
| $\checkmark$   | Confirm settings and return to previous menu or continue to next step in startup guide |
|                | Settings                                                                               |
| <b>5</b> +3    | Appears in some menus where more specific settings are available for a parameter       |
|                |                                                                                        |

# ICON GRID

The top most menu use icons for navigation. Press an icon to enter a submenu to change specific settings.

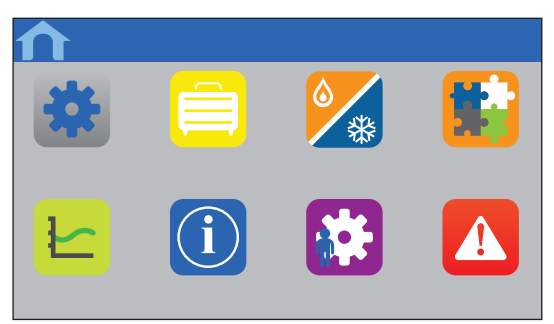

# SETTINGS LIST

Most submenus have a list of available settings. Press the blue button for a setting to activate, select or set a parameter.

| ♠                | Menu | $\times$ |
|------------------|------|----------|
| Parameter: Value |      |          |
| Submenu          |      | I        |
|                  |      |          |

# SELECT PARAMETER

Change the setting by pressing one of the parameter buttons. Blue button illustrates the chosen and/or previously saved parameter. White buttons illustrate available choices.

Save the parameter with the green check mark or cancel and revert to previous setting with the red X.

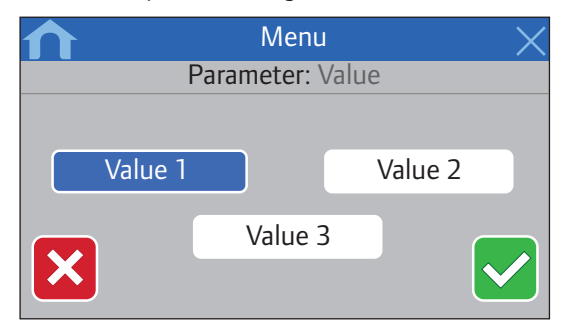

## SET PARAMETER

Use the arrow buttons, < and >, to move the marker between characters and use buttons - or + to change the previously set value.

Save the parameter with the green check mark or cancel and revert to previous setting with the red X.

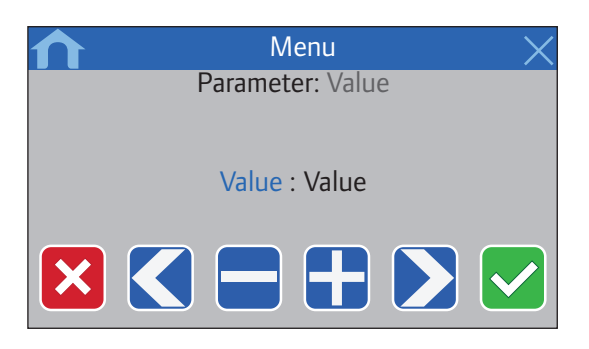

## ACTIVATION LIST

Activate or deactivate settings from a list by pressing on the blue button next to the parameter name. Activated parameter is illustrated with a green check mark, deactivated with a red X.

| ♠        | Menu | X          |
|----------|------|------------|
| <        |      | >          |
| List     |      | Activation |
| Number 1 |      |            |
| Number 2 |      |            |
| Number 3 |      | X          |
| Number 4 |      |            |

# 14.4 Adjust temperature

With the interface the room temperature of every room in the system can be monitored and adjusted.

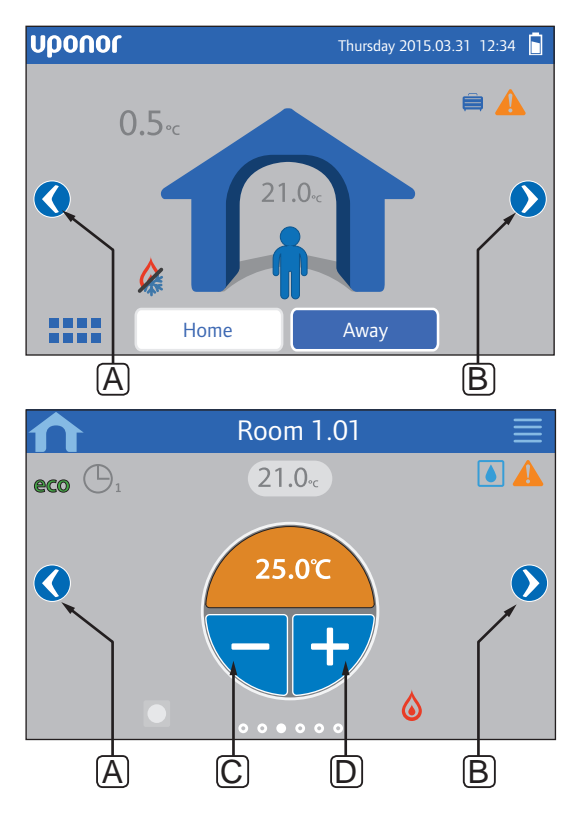

To adjust the temperature in a room:

- 1. Start from the home screen.
- 2. Press the left or right arrow (A or B) until the right room menu is displayed.
- Use buttons or + (C and D) to adjust the setpoint temperature of the room. If Thermostat override (available in Room settings) is not allowed, a grey area is showed instead, and setpoint cannot be changed from the interface.

# 14.5 Room information

In this menu the setpoint for every room can be adjusted without the need to be at the affected thermostat.

Advanced information and settings are available in submenus.

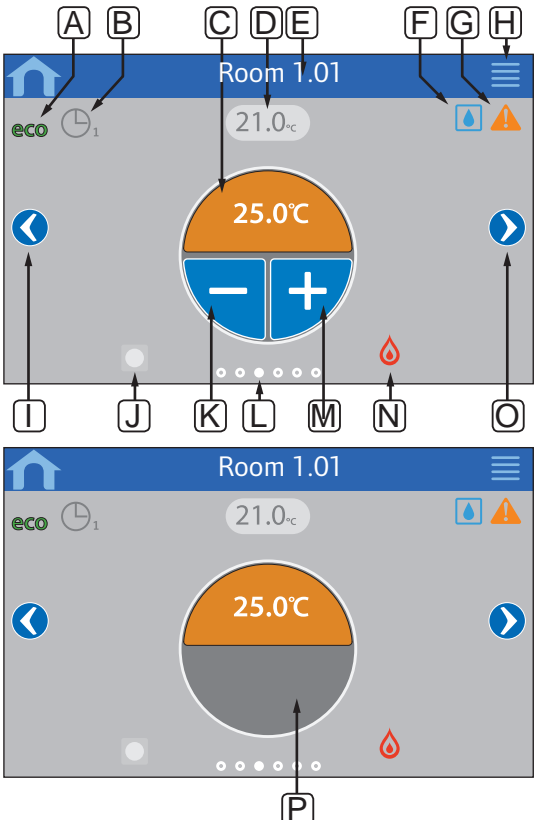

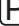

#### Pos. Description Α ECO mode activated Scheduling activated, number indicates which В program С Setpoint temperature The background colour changes if the system is in heating (orange) or cooling mode (blue) D Current room temperature Е Current room name (editable in room settings) F Relative humidity limit reached G Active alarms in alarm menu н Advanced room information menu button, room status, room settings, and room name L Left button, go to the preceding room menu Remote thermostat indication J - Blue if receiving setpoint from dial or public thermostat - Grey if dial or public thermostat is overriden by interface - Hidden if there is no dial or public thermostat in use in the current room Κ Decrease setpoint temperature L Current room menu indication М Increase setpoint temperature Ν Heating/cooling mode indication 0 Right button, go to the next room menu Ρ The greay area indicates if the room is using an analog thermostat, with Thermostat override in the Room settings menu not allowed

#### **ROOM STATUS**

This menu shows advanced information not available in the room information menu. It is accessible by pressing button **H** in the room information menu.

Information shown in the menu:

- Current room name
- Controller channels dedicated to current room
- ECO mode setback temperature
- Floor sensor, if installed
- Battery status
- Radio status
- Room demand, active or inactive
- Actuator status, opened or not
- Current operating mode, heating or cooling
- Room cooling, enabled or disabled
- Bypass information
- Relative humidity sensor value
- Relative humidity control, activated or not
- Relative humidity setpoint

## **ROOM SETTINGS**

In this menu advanced settings on a room by room basis can be changed. It is accessible by pressing button  ${\bf H}$  in the room information menu.

#### Cooling

Default: Allowed Setting range: Allowed, Not allowed

Set whether cooling is allowed in the room or not.

#### ECO setback

Default: 4.0 °C Setting range: 0.0 – 11.0 °C, 0.5 °C increments

Set the setback temperature for when entering ECO mode in a room.

The setting adjusts the current setpoint with the set value. In heating mode the setpoint is reduced and in cooling mode it is increased.

If the setback is set to 0, the thermostat will remain unaffected if a program sets the system in ECO mode.

#### **ECO profiles**

Set, change or view current ECO profile schedules for the current room.

See section 14.15 ECO profiles for more information.

#### Max setpoint

Default: 35.0 °C Setting range: min setpoint – 35.0 °C, 0.5 °C increments

Set the maximum available setpoint temperature for the thermostat in the room.

This setting limits the thermostat placed in the room.

#### Min setpoint

Default: 5.0 °C Setting range: 5.0 °C – max setpoint, 0.5 °C increments

Set the minimum available setpoint temperature for the thermostat in the room.

This setting limits the thermostat placed in the room.

#### Floor temp limit max

Default: 26.0 °C Setting range: min floor temp limit – 35.0 °C, 0.5 °C increments

This setting is only available if a floor sensor is installed.

Set the maximum floor temperature limit, if a floor sensor is available in the room and the thermostat is set in RFT control mode.

#### Floor temp limit min

Default: 20.0 °C Setting range: 5.0 °C – max floor temp limit, 0.5 °C increments

This setting is only available if a floor sensor is installed.

Set the minimum floor temperature limit, if the thermostat is set in RFT control mode.

#### **Comfort setting**

Default: 0% (Off) Setting range: 0 – 12%, 1% increments

Set basic level of comfort for the room when there is no demand for heating. It will shorten the heat up time for the room, which is useful in rooms where other heating sources, e.g. a fireplace, is present. The value is a percentage of time the actuators are opened.

#### Thermostat override

Default: No Setting range: Yes, No

Set whether the interface is allowed to override and manage the setpoint for analog thermostats.

#### Room used for average calculation

Default: Yes Setting range: Yes, No

Set whether the current room is to be used to calculate average temperatures for the whole system. This value is only used to display a value and does not affect the operation of the system.

#### ROOM NAME

Set a name for the room. This name will be used to identify the room in the interface.

# 14.6 Main menu

The main menu is the top most menu and it uses icons for navigation. Press an icon to enter a submenu to change specific settings.

#### Menu tree

| Main menu       |                             |
|-----------------|-----------------------------|
| System settings |                             |
|                 | General ECO setback         |
|                 | Valve/pump exercise         |
|                 | Supply diagnostic           |
|                 | Autobalance                 |
|                 | Room check                  |
|                 | Room bypass                 |
|                 | SD card                     |
|                 | Ceiling cooling settings    |
| Holiday         |                             |
| Heating/Cooling |                             |
|                 | Cooling offset*             |
|                 | Operating mode*             |
| Integration     |                             |
|                 | Controller relay            |
|                 | General purpose input (GPI) |
|                 | Relay output module         |
|                 | Heat pump integration       |
| Trends          |                             |
| Alarms          |                             |
| Preferences     |                             |
|                 | Language                    |
|                 | Display                     |
|                 | Regional settings           |
|                 | RF Link                     |
|                 | Date & Time                 |
|                 | Factory reset               |
| System info     |                             |

\* Only visible if cooling is available in Heating/Cooling menu

# 14.7 System settings

In this menu, system specific settings can be changed.

#### **GENERAL ECO SETBACK**

Default: 4.0 °C Setting range: 0.0 – 11.0 °C, 0.5 °C increments

Set a general ECO setback value that will be used to change the room setpoint temperature for all thermostats when in ECO mode. It will lower the setpoint in heating mode and raise the setpoint in cooling mode.

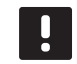

# NOTE!

Changing this value will reset any individual room setback values already set and the new value will be transmitted to the thermostats.

## VALVE/PUMP EXERCISE

Default: Valve and pump Setting range: Inactive, Valve only, Valve and pump

Set exercise mode once a week during periods of low activity for the valves and/or pumps to avoid them getting stuck.

If activated, a day and time can be set.

#### SUPPLY DIAGNOSTIC

Default: Inactive Setting range: Active, Inactive

Activate a function checking whether the supply temperatures are too high or too low. The result is displayed after roughly 24 hours. If needed, information on how to optimise the system is also displayed.

#### AUTOBALANCE

Default: Active Setting range: Active, Inactive

Activate the autobalance function.

See section 3.5 Functions > Autobalance for more information.

#### **ROOM CHECK**

This is a diagnostic function detecting whether a room thermostat is installed in the right room.

The room check can be stopped any time by choosing **Inactive** in **Room check: Active**.

- 1. Set start time (preferably during the night). *Default: 22:00*
- 2. Set end time (preferably during the night). *Default: 07:00*
- Set how much to increase the current setpoint value, for checking purposes.
   Default: 1.0 °C

Setting range: 0.0 – 5.5 °C, 0.1 °C increments

 Set how much to decrease the current setpoint value, for checking purposes.

Default: 0.5 °C Setting range: 0.0 – 5.5 °C, 0.1 °C increments

5. Enter the room list and select which rooms to check.

The function will check one thermostat per 24 hours.

 Go back to the room check menu and select Active in Room check: Inactive.

The result is shown in **Room check results** when the room check has run its course.

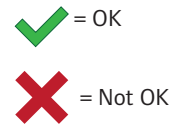

= Not checked

#### **ROOM BYPASS**

Select a maximum of up to two rooms, for each controller, to act as a bypass in the system.

The bypass ensures that the actuators for these rooms are opened when there is no heating demand to maintain a minimum flow in the system.

Use rooms with a high heating demand (the coldest rooms) to avoid too high temperatures in rooms with low heating demands.

#### **RH CONTROL**

General RH setpoint: Default: 75% Setting range: 0 – 100%, 1% increments

Deadzone (hysteresis): Default: 5% Setting range: 0 – 50%, 1% increments

Room RH Setpoint: Default: 75% Setting range: 0 – 100%, 1% increments Set the general relative humidity setpoint and humidity deadzone (hysteresis). The setpoint shuts off cooling when the limit is reached and the hysteresis decides when the system is allowed to start cooling again.

The controller list displays rooms with a relative humidity (RH) sensor, for each controller if more than one. It is possible to activate RH control ( $\checkmark$  to activate,  $\bigstar$  to deactivate), set individual room RH setpoints and select a dehumidifier if it is present in a room.

These settings are only available if cooling is allowed and a RH sensor is installed in the system.

#### SD CARD

Use a microSD card to clone interface settings or update the software in the interface. The interface automatically saves settings on the microSD card when changes are made.

See section 14.16 MicroSD card for more information.

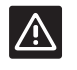

#### CAUTION!

Do not remove the microSD card while updating.

#### **CEILING COOLING SETTINGS**

Set if a registered channel produces ceiling cooling (if available) or underfloor heating/cooling, for each controller if more than one.

These settings are only applicable if 4-pipe heating/ cooling is installed in the system.

# 14.8 Holiday

When away on holiday, the system can be programmed in advance to reduce the system energy need by adjusting the setpoint while away.

Set **Enable Holiday mode** to **Yes** to enable holiday mode during the set period. The holiday mode icon is displayed on the home screen during the set period.

Cancel Holiday mode by entering the Holiday menu again and press **Yes**, when asked **Cancel Holiday mode?** 

**START DATE** Default: Current time and date

Set a start date and time for the holiday.

**END DATE** Default: 24 hours later than set start date

Set end date and time for the holiday.

# HOLIDAY SETPOINT

Default: 17.0 °C Setting range: 5.0 – 35.0 °C, 0.5 °C increments

Set an indoor temperature setpoint to be used during the holiday period.

#### ENABLE HOLIDAY MODE Default: No

Setting range: Yes, No

Select **Yes** and confirm to enable holiday mode during the set period.

# 14.9 Heating/Cooling

In this menu, settings regarding switching between heating and cooling are made.

First select if cooling is available in the system. When answering **Yes** a settings menu appears. In the settings menu ((A) **Cooling offset** and **Operating mode** can be set.

# COOLING OFFSET

Default: 2.0 °C Setting range: 0.0 – 5.0 °C, 0.5 °C increments

Set the offset temperature for when to start cooling.

This value will be added to the current setpoint temperature (setpoint + cooling offset) if cooling is activated.

Cooling will start when the temperature in the room reaches setpoint + cooling offset.

#### **OPERATING MODE**

Default: H/C Slave Setting range: H/C Master, H/C Slave (H/C input)

Select how the system decides how to switch between heating and cooling.

**H/C Master** lets the user (forced start) or the system (external sensor input) decide when to switch between heating and cooling. **H/C Slave** switch between heating and cooling with an external input signal (on/ off) connected to either the controller or a thermostat. A settings icon (😫) appears if choosing **H/C Master**.

# 😫 H/C Master:

Default: Force Heating Setting range: Force Cooling, Force Heating, H/C Sensor

Select to either force the system into cooling or heating, or to switch between cooling and heating with the help of an external sensor measuring the supply temperature.

H/C Sensor:

Switch limit, default: 18.0 °C Switch limit, Setting range: 5.0 – 30.0 °C, 0.5 °C increments

Hysteresis, default: 4.0 °C Hysteresis, Setting range: 1.0 – 10.0 °C, 0.5 °C increments

Set the limit and hysteresis at which supply temperature the system decides when to switch between heating and cooling.

# 14.10 Integration

This menu manages settings when integrating the system with other devices.

#### **CONTROLLER RELAY**

Default: Common pump (Wave PLUS), Individual pump (Wave) Setting range: Common pump, Individual pump

Set controller relay mode. This menu is only shown if several controllers are registered to the interface.

#### Individual pump:

Relay status is set on a controller basis. One pump per controller is connected. If there a demand in one room of the controllers, only the pump connected to that controller is started.

#### Common pump:

Relay status is set on a system wide basis. One pump per system is connected (to the master controller only). If there is a demand in one room of the controllers, the main pump is started.

When set to **Common**, controller specific settings are made available.

For each registered controller, except the master controller, the pump output relay can be set to either **H/C switch** or **Inactive** (default). Making the relay able to switch between heating and cooling or deactivating it for the time beeing.

#### GENERAL PURPOSE INPUT (GPI)

Default: Heating/Cooling switch Setting range: Heating/Cooling switch, ECO/Comfort switch, General System Alarm

This menu is only available in a Wave PLUS system.

Set which kind of signal is to be received by the general purpose input.

#### **RELAY OUTPUT MODULE**

Default: Pump + H/C switch Setting range: Pump + H/C switch, Pump + Dehumidifier, Boiler + chiller

Set the function of the registered relay output modules. Only registered relay output modules are visible.

#### HEAT PUMP INTEGRATION

Default: Inactive Setting range: Active, Inactive

This menu is hidden. To access the menu, press and hold the menu title "Integration" on top of the screen until this submenu appears.

This function is only available in selected countries, contact a local Uponor office for more information.

When activated, the system will provide the heat pump with temperature sensor data from Uponor system thermostats to adjust the supply temperature. Device integration specific settings also appears.

#### Dynamic heat curve:

Default: Inactive Setting range: Active, Inactive

Activates dynamic adjustment of the system heat curve.

#### **Response:**

Default: Slow Setting range: Slow, Moderate, Fast

Set the response speed of the system.

A slow system takes longer to reach the setpoint, a fast system is faster but might overshoot the setpoint, and a moderate system is somewhere in between.

#### Input function:

Default: Inactive Setting range: Inactive, General HP alarm, Pulse input

Set which kind of signal is to be received on the input on the controller.

#### Sensor values:

Activate the sensor values that should be sent to the heat pump for supply temperature calculations, select from a list.

# 14.11 Trends

This menu shows temperature and utilisation trends in the system. The diagrams can show the last 7 days.

Select between showing:

- Curves showing average system temperature, average system setpoint temperature and outdoor temperature (if an outdoor sensor is installed).
- Curves showing indoor temperature and setpoint temperature for a room as well as outdoor temperature (if an outdoor sensor is installed).
- Bars showing a utilisation factor per room. The factor is the percentage of time when the actuator has been opened.

# 14.12 System info

This menu shows information about current software versions, the number of controllers connected and other interface specific information.

### 14.13 Preferences

In this menu, settings specific to the interface are made.

#### LANGUAGE

Select language. Current language is shown in the icon before entering the setting.

More languages than shown in the list can be added using the microSD card.

#### DISPLAY

Backlight:

Default: 80% Setting range: 10 – 100%, 1% increments

Set backlight intensity

#### Screen saver:

Default: Inactive Setting range: Active, Inactive

Activate the screen saver. The screen will dim out after about 60 seconds of inactivity an shut off after 120 seconds. It starts again when touched.

#### Screen lock:

Default: Inactive Setting range: Active, Inactive

Activate the screen lock. The screen will revert to the home screen and lock off after 100 seconds of inactivity. To unlock press and hold the lock-icon on the home screen until it unlocks (about 12 seconds).

#### Screen cleaner:

The screen cleaner deactivates the touch screen for about 30 seconds, allowing the user to clean the screen without pushing any on-screen buttons.

### **REGIONAL SETTINGS**

Set a time and date format, and temperature unit to use in the interface.

#### **RF** LINK

Register and/or unregister one or more controllers to the interface.

#### **Register interface to controller:**

See section 8.5 First startup guide > Register the interface to a controller for more information.

#### Unlink controller from interface:

Select the controller to be unregistered from the list, and confirm the choice by pressing the green checkmark.

# DATE & TIME

Set time and date for the system.

# FACTORY RESET

Reset the interface to default values.

# 14.14 Alarms

This menu shows a list of current alarms in the system.

The list contains information about which kind of alarm it is (**Type**), where it is (**Rooms**) and when it occurred (**Time**).

Only the latest ten alarms are shown in this menu. Alarms older than these ten are deleted automatically, though all alarms is logged with a time stamp on the controller microSD card.

Alarms can be acknowledged and deleted (if remedied) individually or all at once.

= Acknowledge and delete alarm

# 14.15 ECO profiles (scheduling)

Set, change or view current ECO profile schedules for the current room.

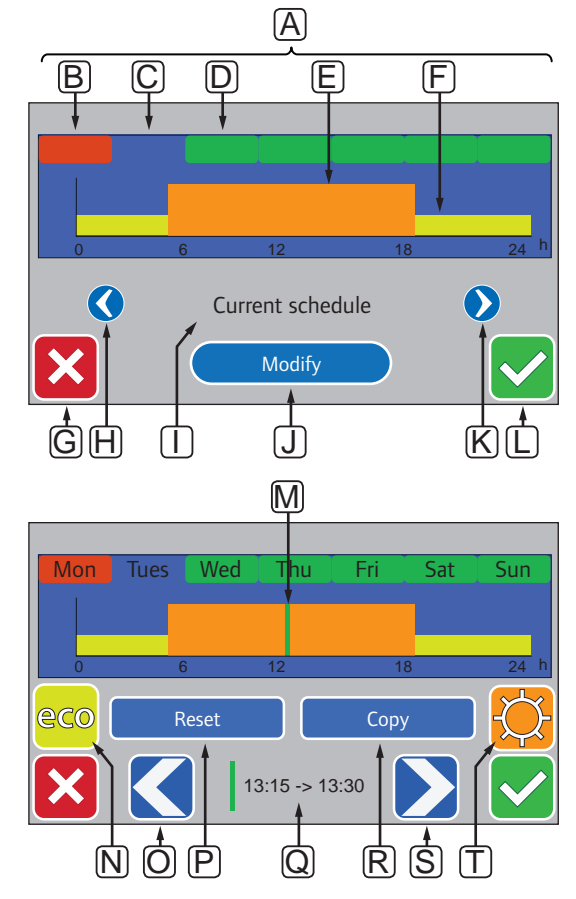

This illustration is an example showing most of the available graphics in this menu.

| Pos. | Description                                                                 |
|------|-----------------------------------------------------------------------------|
| Α    | Weekdays, press one of the days to show or modify the schedule for that day |
| В    | Weekday not yet programmed (Modify only)                                    |
| С    | Weekday selected for viewing or programming                                 |
| D    | Programmed weekday                                                          |
| Е    | Programmed Comfort mode                                                     |
| F    | Programmed ECO mode                                                         |
| G    | Cancel settings and go to previous menu                                     |
| н    | Scroll programmed schedules left                                            |
| I    | Programmed schedule name                                                    |
| J    | Modify programmed schedule (only shown <b>Custom</b> schedule)              |
| К    | Scroll programmed schedules right                                           |
| L    | Confirm changes and go to previous menu                                     |
| М    | Position of programming marker, 15 minutes interval ( <b>Modify</b> only)   |
| Ν    | Program ECO mode for marked 15 min interval ( <b>Modify</b> only)           |
| 0    | Move marker left ( <b>Modify</b> only)                                      |
| Р    | Reset the custom schedule to default values ( <b>Modify</b> only)           |
| Q    | Time of day for programming marker (Modify only)                            |
| R    | Copy a schedule from other program (Modify only)                            |
| S    | Move marker right ( <b>Modify</b> only)                                     |
| т    | Program Comfort mode for marked 15 min interval ( <b>Modify</b> only)       |

#### ACTIVATE A PROGRAMMED SCHEDULE

To select an ECO profile for a room:

- Go to the ECO profile menu, Home screen > Room information (for the room to get an ECO profile) > Room settings > ECO profile.
- Use buttons H and K until preferred profile is selected. Profile name is displayed at position I.
- Confirm and save the choice with the green check mark, button L.

#### MODIFY CUSTOM PROFILE

To modify the custom ECO profile for a room:

- Go to the ECO profile menu, Home screen > Room information (for the room to get an ECO profile) > Room settings > ECO profile.
- Use buttons H and K until the Custom profile is selected. Profile name is displayed at position I.
- 3. Press Modify [J].
- 4. Select a weekday [C] where changes are to be done.

- Use buttons O and S until the markers [M and Q] is at the start position of where a change to the program is to be done.
- Press button N for ECO mode or button T for Comfort mode. The marker moves to the next 15 minute interval.
- 7. Repeat step 5 and 6 until all changes for the day is done.
- 8. Repeat steps 4 to 7 until all changes for the week is done.
- Confirm and save the change with the green check mark, button L.

#### **RESET THE CUSTOM PROFILE**

To reset and start over with the custom ECO profile for a room:

- Go to the ECO profile menu, Home screen > Room information (for the room to get an ECO profile) > Room settings > ECO profile.
- 2. Use buttons **H** and **K** until the **Custom** profile is selected. Profile name is displayed at position **I**.
- 3. Press Modify [J].
- 4. Press Reset [P].
- Select one or several weekdays [C] where changes are to be done.
- Use buttons **O** and **S** until the markers [**M** and **Q**] is at the start position of where a change to the program is to be done.
- Press button N for ECO mode or button T for Comfort mode. The marker moves to the next 15 minute interval.
- 8. Repeat step 6 and 7 until all changes for the day is done.
- 9. Repeat steps 5 to 8 until all changes for the week is done.
- 10. Confirm and save the change with the green check mark, button **L**.

#### **CREATE A CUSTOM PROFILE WITH A COPY**

To use an existing custom ECO profile for another room:

- Go to the ECO profile menu, Home screen > Room information (for the room to get an ECO profile) > Room settings > ECO profile.
- 2. Use buttons **H** and **K** until the **Custom** profile is selected. Profile name is displayed at position **I**.
- 3. Press Modify [J].
- 4. Press Copy [R].
- 5. Select the room from where the custom profile are to be copied from.
- Confirm and save the change with the green check mark, button L.

# 14.16 MicroSD card

The microSD card have several purposes for the interface. It can be used to update the software in the interface, clone interface settings, or adding display languages.

#### UPDATE THE SOFTWARE

#### CAUTION!

Do not remove the microSD card while updating.

To update the software in the interface:

- 1. Download the software package from the Uponor website.
- Eject the microSD card from the interface and insert it into a computer, use the supplied microSD to SD adapter if required.
- 3. Copy the downloaded file to the microSD card.
- 4. Insert the microSD card into the interface.
- Go to the SD card menu, Main menu > System settings > SD card.
- 6. Press Update with SD-card.
- 7. Confirm that system settings can be changed during the process.
- 8. Wait until the counter in interface has reached 100%, the interface has restarted and the home screen is shown again.
- 9. The software update is now complete.

#### WRITE CLONED SETTINGS

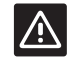

#### CAUTION!

Do not remove the microSD card while writing cloned settings.

To write cloned settings to the microSD card:

- Go to the SD card menu, Main menu > System settings > SD card.
- 2. Press Write cloned settings.
- Confirm that any existing cloned settings on the microSD card will be lost and replaced with the ones from the interface.
- 4. Wait until the interface shows a screen informing that the cloned settings has been saved.
- 5. A clone of the settings on the interface has now been saved on the microSD card.

# **READ CLONED SETTINGS**

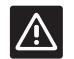

# CAUTION!

Do not remove the microSD card while reading cloned settings.

To read cloned settings to the interface:

- 1. Use a microSD card from an identical system.
- 2. Replace the existing microSD card in the interface with the new one.
- Go to the SD card menu, Main menu > System settings > SD card.
- 4. Press Read cloned settings.
- 5. Confirm that any existing settings will be lost and replaced with the ones on the microSD card.
- 6. Wait until the interface has restarted and the home screen is shown again.
- 7. Replace the microSD card with the old one.
- 8. The cloning of settings is now complete.

#### ADD DISPLAY LANGUAGES

To add a new display language:

- 1. Download a new language package from the Uponor website.
- Eject the microSD card from the interface and insert it into a computer, use the supplied microSD to SD adapter if required.
- 3. Copy the downloaded file to the microSD card.
- 4. Insert the microSD card into the interface.
- Go to the Language menu, Main menu > Preferences > Language.
- Use buttons < or > to scroll between available language packages.
- 8. Select a new language.

The shown language package will be saved on the interface, overwriting the existing package, and the selected language will be set. The microSD card can be ejected without interfering with the language setting.

#### 14.17 Factory reset of the interface

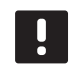

# NOTE!

Do not factory reset the interface if not absolutely needed.

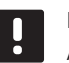

#### NOTE!

A factory reset removes the registration data from the interface.

To reset the interface to factory settings:

- Go to the Preferences menu, Main menu > Preferences.
- 2. Press Factory reset.
- Press and hold the confirm button to initiate factory reset. All existing settings will be lost and reset to factory default values.
- 4. Wait until the interface has restarted and the start up guide is shown.
- The process of factory reset of the interface is now complete.

# 15 Maintenance

The maintenance of Uponor Smatrix Wave/Wave PLUS includes the following:

- Manual preventive maintenance
- Automatic preventive maintenance
- Corrective maintenance
- Controller LEDs

# 15.1 Manual preventive maintenance

Uponor Smatrix Wave/Wave PLUS requires no preventive maintenance except cleaning:

1. Use a dry soft cloth to clean the components.

# WARNING!

STOP

Do not use any detergents to clean the Uponor Smatrix Wave/Wave PLUS components.

#### 15.2 Automatic preventive maintenance

Uponor Smatrix Wave/Wave PLUS is equipped with an automatic exercise function. This function consists of a test run designed to prevent the pump and actuators from seizing up due to inactivity.

This exercise is run every 6 days ±24 hours at random:

- The pump exercise operates only if the pump has not been activated since the last exercise. The pump is activated for 3 minutes during the exercise.
- The actuator exercise operates only if the actuators have not been activated since the last exercise. The exercise consists of opening and completely closing the actuators periodically.

If the system includes an Uponor Smatrix Wave PLUS interface, the exercise function can be used at any time.

# 15.3 Corrective maintenance

#### FALLBACK MODE

If a thermostat is malfunctioning or not detected, the controller executes the fallback mode to maintain the temperature in the room (heating or cooling) until the problem is resolved.

#### **RESETTING THE CONTROLLER**

If the controller does not work as expected, for example due to a hang-up, it can be reset to solve the problem:

 Disconnect and reconnect the controller to AC power.

# 15.4 Controller LEDs

If no Uponor Smatrix Wave PLUS interface is connected to the system, it is recommended to occasionally check the power LED on the controller for alarms. The power LED flashes continuously for general alarms. Determine which thermostats are issuing alarms by removing the cover. If a channel LED is indicating an error, check the function and batteries of the registered thermostat.

The controller power LED is on during normal operation.

All the channel LEDs are off when there is no current or waiting actuator activity. The LEDs turn on when the corresponding actuators are activated or start flashing when they are awaiting activation.

Up to eight actuators in six rooms can be in the opening process at the same time. If a slave module is installed, the LEDs of the seventh and subsequent actuators flash while they are waiting for the previous actuators to be fully open.

The illustration below shows the position of the controller LEDs.

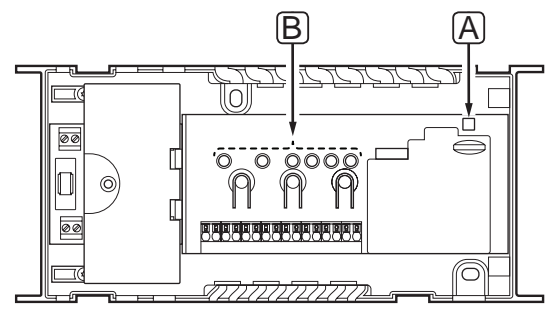

| Item | Description  |
|------|--------------|
| А    | Power LED    |
| В    | Channel LEDs |

The table below describes the status of the controller LEDs.

| LED                                      | Status                                                                                                    |
|------------------------------------------|----------------------------------------------------------------------------------------------------|
| Power                                    | The controller power LED is always on and flashes when a problem occurs, such as:                                                      |
|                                          | <ul> <li>Loss of radio transmission from a<br/>thermostat for more than 1 hours</li> </ul>                                             |
|                                          | <ul> <li>Loss of radio transmission from a timer<br/>(Wave only) or an interface (Wave PLUS<br/>only) for more than 1 hours</li> </ul> |
| Channel                                  | • Red, on – actuators activated                                                                                                    |
| during run<br>mode                       | <ul> <li>Red, flashing – thermostat communication<br/>error or low battery indication</li> </ul>                                       |
|                                          | <ul> <li>Red flashing – tamper alarm (public<br/>thermostat T-163)</li> </ul>                                                          |
|                                          | • Off – no demand for heating or cooling                                                                                               |
| Channel<br>during<br>registering<br>mode | <ul> <li>Red, on – thermostat registered but with<br/>communication errors</li> </ul>                                                  |
|                                          | <ul> <li>Green, on – thermostat registered and<br/>communication is OK</li> </ul>                                                      |
|                                          | Red, flashing – selector pointing at channel                                                                                           |
|                                          | <ul> <li>Green, flashing – channel selected to be registered</li> </ul>                                                                |
|                                          | • Off – channel not pointed, nor registered                                                                                            |
| Channel                                  | • Red, on – actuators activated                                                                                                    |
| during<br>forced                         | • Red, flashing – selector pointing at channel                                                                                         |
| mode                                     | • Off – channel not pointed, nor activated                                                                                             |

# 15.5 Restore from backup (Wave PLUS only)

If an existing Uponor Smatrix Wave PLUS controller has been replaced, installation data (including thermostat registration data) from the replaced controller can be reused to setup the new controller.

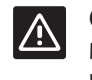

# CAUTION!

Make sure the controller is powered off before ejecting the microSD card.

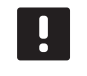

# NOTE!

When replacing a controller, the microSD card from the replaced unit must be used in the new controller. Otherwise all registrations must be redone.

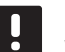

# NOTE!

When a controller has been replaced, no additional units can be added to the system. Replace the microSD card with the new one again, and redo the installation procedure with the additional units.

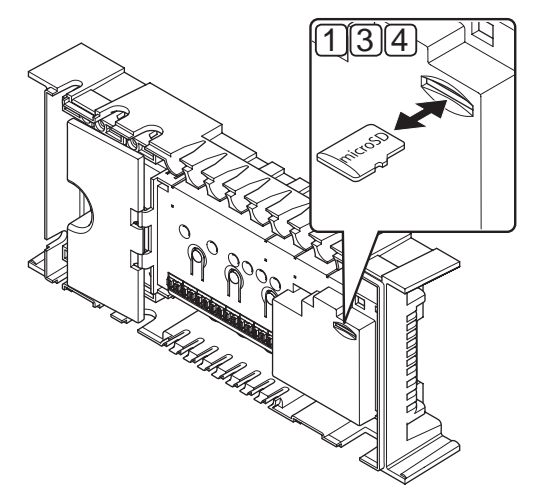

#### Preparation

1. Eject the microSD card from the malfunctioning controller.

# Restore from backup to new controller

- 2. Power off the new controller.
- 3. Eject the existing microSD card from the new controller.
- 4. Insert the microSD card containing the installation data from the malfunctioning controller into the new one.
- 5. Power on the new controller.

The new controller is now setup with the installation data from the malfunctioning one.

# 16 Troubleshooting

The table below shows problems and alarms that can occur with Uponor Smatrix Wave/Wave PLUS and describes solutions. A common cause of a problem though may be due to wrongly installed loops or mixed up thermostats.

In case of mixed up thermostats in a Uponor Smatrix Wave PLUS system, use the room check function, see section 14.7 System settings for more information.

| Problem                 | Indication                                                                                                    | Probable cause                                                             | Solutions                                                                                                    |
|-------------------------|----------------------------------------------------------------------------------------------------|----------------------------------------------------------------------------|----------------------------------------------------------------------------------------------------|
| Fluctuating floor       | Floor temperature is changing abnormally                                                                              | Supply water temperature is too high                                       | Check boiler or shunt                                                                                                    |
| temperature             | between hot and cold in heating mode                                                                                  |                                                                            | If an interface is connected to the system<br>(Wave PLUS only), run supply diagnostic<br>test                                                  |
|                         | Room temperature does not match setpoint on thermostat, and actuators shut                                            | Heating fall back function is activated due to lost communication with     | Check the connection of the room thermostat                                                                                                    |
|                         | on/off on a fixed interval                                                                                            | thermostat                                                                 | Check batteries in room thermostat                                                                                                    |
|                         |                                                                                                    |                                                                            | Check the interface (if installed) for an<br>error indicating that a thermostat has lost<br>connection (Wave PLUS only)                        |
|                         |                                                                                                    |                                                                            | Reconnect if the connection is lost                                                                                                    |
|                         | Room temperature does not match setpoint on thermostat                                                                | The thermostat is placed in direct sunlight or close to other heat sources | Check placement of the thermostat<br>according to installation instructions and<br>change location if needed                                   |
|                         |                                                                                                    | The thermostat is placed in the wrong room.                                | Check the placement of the thermostats and change rooms if needed.                                                                             |
|                         |                                                                                                    |                                                                            | If an interface is available the room<br>check function can be used. <i>See section</i><br>14.7 Settings > Room check for more<br>information. |
| The room is too cold    | Press – or + buttons to display the                                                                                   | The thermostat setting is too low                                          | Change the temperature setpoint                                                                                                    |
| (or too warm in         | temperature setpoint on the thermostat                                                                                |                                                                            | Use maximum and minimum settings in the                                                                                                    |
|                         | Temperature setpoint is displayed on the interface, in the room information menu                                      |                                                                            | protect the system from consequences of<br>unreasonable temperature settings                                                                   |
|                         | The temperature displayed on the thermostat changes after the thermostat is moved                                     | The thermostat may be influenced by<br>an external heat source             | Change location of the thermostat                                                                                                    |
|                         | See installation report and controller/<br>channel numbering under the thermostat<br>cover                            | The thermostats of individual rooms are incorrectly registered             | Place the thermostat in the correct room or change the thermostat registration in the controller                                               |
|                         | White indicator cannot be seen in window                                                                              | An actuator does not open                                                  | Replace the actuator                                                                                                    |
|                         | of an actuator                                                                                                    |                                                                            | Contact the installer                                                                                                    |
|                         | Setpoint temperature displayed in the<br>room information menu is lower than the<br>temperature set on the thermostat | Incorrect minimum/maximum<br>limitation                                    | Change the minimum/maximum limitation<br>in the interface (if installed, Wave PLUS<br>only)                                                    |
|                         | ECO in room information menu                                                                                          | ECO mode                                                                   | Change ECO profile or assign another profile to the room                                                                                       |
|                         |                                                                                                    |                                                                            | Reduce the ECO setback value for the thermostat                                                                                                |
| The room is too         | Corresponding loop is warm even after a                                                                               | An actuator does not close                                                 | Contact the installer                                                                                                    |
| warm<br>(or too cold in | long period without heat call                                                                                         |                                                                            | Check that the actuator is correctly installed                                                                                                 |
|                         |                                                                                                    |                                                                            | Replace the actuator                                                                                                    |
| The floor is cold       | The room temperature OK but the floor is cold                                                                         | No heat demand from the underfloor heating system                          |                                                                                                    |
|                         |                                                                                                    | The room is heated by another heat source                                  |                                                                                                    |

| Problem                                                                      | Indication                                                                 | Probable cause                                                                            | Solutions                                                                                                    |
|------------------------------------------------------------------------------|----------------------------------------------------------------------------|-------------------------------------------------------------------------------------------|----------------------------------------------------------------------------------------------------|
| All rooms are cold<br>(or warm in cooling<br>mode)                           | Holiday mode                                                               | Icon displayed in the interface (if<br>installed, Wave PLUS only) or timer<br>(Wave only) | Cancel Holiday mode                                                                                             |
|                                                                              | ECO mode for rooms in room information menu                                | ECO mode                                                                                  | Change ECO profile or assign another profile to the room                                                        |
|                                                                              |                                                                            |                                                                                           | Reduce the ECO setback value for the thermostat                                                                 |
|                                                                              |                                                                            |                                                                                           | Reduce the General ECO setback value in<br>the interface (if installed, Wave PLUS only)<br>or timer (Wave only) |
|                                                                              | Check the chiller (boiler) information and operation mode of the interface | The system is in cooling (heating)<br>mode                                                | Correct signal from external device needed                                                                      |
| Disturbing noise<br>from the pump at<br>the same time and<br>day of the week |                                                                            |                                                                                           | Change time for pump exercise                                                                                   |
| No communication                                                             | Communication error                                                        | Registration lost                                                                         | Contact the installer                                                                                           |
|                                                                              | Software versions incompatible                                             |                                                                                           | Check registration status of the interface<br>and the controller (if installed, Wave PLUS<br>only)              |
|                                                                              |                                                                            |                                                                                           | Register the interface again (if installed,<br>Wave PLUS only)                                                  |
| Communication                                                                | Communication error                                                        | Registration to controller is lost                                                        | Contact the installer                                                                                           |
| failure between the<br>controllers                                           |                                                                            |                                                                                           | Check the registration status of the interface and controller                                                   |
|                                                                              |                                                                            |                                                                                           | Check the controller configuration                                                                              |
| Frozen display in the interface                                              | No response when pressing a button                                         | General failure                                                                           | Restart the interface (power off the interface, wait about 10 seconds and power it on again)                    |

# 16.1 Troubleshooting after installation

| Problem                   | Indication                                       | Probable cause                                                                                 | Solutions                                                                   |
|---------------------------|--------------------------------------------------|------------------------------------------------------------------------------------------------|-----------------------------------------------------------------------------|
| The system does not start | The power indicator in the controller is off     | There is no AC power to the controller                                                         | 1. Check that the controller is connected to AC power                       |
|                           |                                                  |                                                                                                | 2. Check the wiring in the 230 V compartment                                |
|                           |                                                  |                                                                                                | 3. Check that there is 230 V AC power in the wall socket                    |
|                           | There is 230 V AC power in the wall socket       | Blown controller fuse or faulty power cable                                                    | <ol> <li>Replace the fuse and/or power cable<br/>and plug</li> </ol>        |
| Poor radio<br>reception   | Repeated radio alarms                            | The antenna is installed inside a<br>metal cabinet, or too close to other<br>shielding objects | Change the antenna location. If the problem persists, contact the installer |
|                           |                                                  | Building structure unfavourable for radio transmission                                         |                                                                             |
| The thermostats is faulty | Channel LEDs in the controller continue flashing | The antenna is not correctly installed or positioned                                           | Check the wiring and the antenna connection                                 |

# 16.2 Digital thermostats T-166, T-167 and T-168 alarms/problems

An alarm is sent when more than 1 hours have elapsed since the controller received the last radio signal from the thermostat.

The table below shows problems that can occur in the digital thermostats T-166, T-167 and T-168.

| Indication                                                                                  | Probable cause                                                                    | Solutions                                                                                                    |
|---------------------------------------------------------------------------------------------|-----------------------------------------------------------------------------------|----------------------------------------------------------------------------------------------------|
| Battery icon 🔒 is displayed                                                                 | Thermostat battery power is running low                                           | Replace the batteries                                                                                                    |
| The display is off                                                                          | The batteries are discharged or wrong type of batteries are used                  | Replace the batteries                                                                                                    |
|                                                                                             | The batteries are installed upside down (reverse polarity)                        | Install the batteries correctly                                                                                                |
| Radio transmission icon is displayed<br>but the signals are received only when              | Transmitter working with reduced signal intensity                                 | Force the thermostat to transmit by changing the temperature setpoint                                                          |
| the thermostat is close to the antenna                                                      |                                                                                   | Replace thermostat                                                                                                    |
|                                                                                             | New installations in building shield radio signals (for example, metal door safe) | Try to find a new position for the thermostat and/or the antenna, or, if possible, move the shielding object                   |
| No radio transmission icon <sup>((</sup> <b>f</b> )) is displayed on thermostat screen when | The transmitter broken in the thermostat                                          | Force the thermostat to transmit by changing the temperature setpoint                                                          |
| -/+ buttons are pressed                                                                     |                                                                                   | Replace the thermostat                                                                                                    |
| Relative humidity icon <b>F</b> is displayed (T-167 and T-168 only)                         | The relative humidity limit is reached                                            | Lower the humidity level by increasing the ventilation or temperature setpoint                                                 |
| The icon for floor temperature sensor                                                       | Faulty temperature sensor                                                         | Check the connection of the floor sensor                                                                                       |
| ∬ flashes                                                                                   |                                                                                   | Disconnect the floor temperature sensor and check it with an ohmmeter. The value must be around 10 kohms                       |
| The icon for outdoor temperature                                                            | Faulty temperature sensor                                                         | Check the connection of the outdoor sensor                                                                                     |
| sensor 🖉 flashes                                                                            |                                                                                   | Disconnect the outdoor sensor and check it with an ohmmeter. The value must be around 10 kohms                                 |
| The icon for indoor temperature sensor                                                      | Faulty temperature sensor                                                         | Contact the installer or replace the thermostat                                                                                |
| U flashes                                                                                   |                                                                                   | Disconnect the remote temperature sensor (if connected)<br>and check it with an ohmmeter. The value must be around<br>10 kohms |

# 16.3 Analogue thermostats T-163 and T-165 alarms/problems

An alarm is sent when more than 1 hour have elapsed since the controller received the last radio signal from the thermostat.

The table below lists problems that can occur in thermostats T-163 and T-165.

| Indication                                | Probable cause                                       | Solutions                                                 |
|-------------------------------------------|------------------------------------------------------|-----------------------------------------------------------|
| The channel LED on the controller flashes | The public thermostat T-163 is removed from the wall | Check the thermostat settings and put it back on the wall |
| The LED on the thermostat flashes twice   | The thermostat battery power is running low          | Replace the batteries                                     |

# 16.4 Controller alarms/problems

An alarm is sent when more than 1 hour have elapsed since the controller received the last radio signal from the thermostat.

The table below lists problems that can occur in the controller.

| Indication                                                                                                    | Probable cause                                           | Solutions                                                                                                    |
|----------------------------------------------------------------------------------------------------|----------------------------------------------------------|----------------------------------------------------------------------------------------------------|
| The power LED and channel LED on the controller flashes                                                                         | The antenna is out of position or a wire is disconnected | Install the antenna in a correct position with the cable correctly connected                                                             |
| Alarm in the interface                                                                                                    | The batteries in the thermostat are discharged           | Replace the batteries                                                                                                    |
| The battery icon $\hat{\mathbf{J}}$ is displayed in room information on the interface or thermostat                             |                                                          | When the error is resolved, the thermostat screen displays the room temperature and the battery icon $\hat{\boldsymbol{\mu}}$ disappears |
| Radio alarm in interface<br>The radio icon <sup>((</sup> ¶ <sup>)</sup> ) is displayed in room<br>information on the thermostat | The thermostat is out of radio range                     | Reduce the distance between the thermostat and controller<br>or change location of the thermostat in the room                            |
| The power LED and thermostat LEDs<br>in the controller for the connected<br>channels flash                                      |                                                          |                                                                                                    |

# 16.5 Contact the installer

For installer contact information, see the installation report in the end of this document. Prepare the following information before contacting an installer:

- Installation report
- Drawings of the underfloor heating system (if available)
- · List of all alarms, including time and date

# 16.6 Installer instructions

To determine if a problem is caused by the supply system or the control system, loosen the actuators from the manifold for the room concerned, wait a few minutes and check if the flow pipe of the underfloor heating loop becomes warm.

If the pipe does not become warm, the problem is in the heating system. If the loop becomes warm, the cause could be the room control system.

A supply system defect can be indicated by no warm water in the manifold. Check the boiler and circulation pump.

# 17 Technical data

# 17.1 Technical data

| General                                                              |                                                                                         |
|----------------------------------------------------------------------|-----------------------------------------------------------------------------------------|
| IP                                                                   | IP20 (IP: degree of inaccessibility to active parts of the product and degree of water) |
| Max. ambient RH (relative humidity)                                  | 85% at 20 °C                                                                            |
| Thermostat and timer                                                 |                                                                                         |
| CE marking                                                           |                                                                                         |
| Low voltage tests                                                    | EN 60730-1* and EN 60730-2-9***                                                         |
| EMC (electromagnetic compatibility requirements) tests               | EN 60730-1 and EN 301-489-3                                                             |
| ERM (electromagnetic compatibility and radio spectrum matters) tests | EN 300 220-3                                                                            |
| Power supply                                                         | Two 1.5 V AAA alkaline batteries                                                        |
| Voltage                                                              | 2.2 V to 3.6 V                                                                          |
| Operating temperature                                                | 0 °C to +45 °C                                                                          |
| Storage temperature                                                  | -10 °C to +65 °C                                                                        |
| Radio frequency                                                      | 868.3 MHz                                                                               |
| Transmitter duty cycle                                               | <1%                                                                                     |
| Connection terminals (thermostats only)                              | 0.5 mm <sup>2</sup> to 2.5 mm <sup>2</sup>                                              |
| Interface (Wave PLUS only)                                           |                                                                                         |
| CE marking                                                           |                                                                                         |
| Low voltage tests                                                    | EN 60730-1 and EN 60730-2-1                                                             |
| EMC (electromagnetic compatibility requirements) tests               | EN 60730-1                                                                              |
| ERM (electromagnetic compatibility and radio spectrum matters) tests | EN 300 220-3                                                                            |
| Power supply                                                         | 230 V AC +10/-15%, 50 Hz in wall box or mini USB connection                             |
| Operating temperature                                                | 0 °C to +45 °C                                                                          |
| Storage temperature                                                  | -20 °C to +70 °C                                                                        |
| Controller/interface SD card (Wave PLUS only)                        |                                                                                         |
| Туре                                                                 | micro SDHC, UHS or Standard                                                             |
| Capacity                                                             | 4 GB to 32 GB, FAT 32 formatting                                                        |
| Speed                                                                | Class 4 to 10 (or higher)                                                               |
| Relay module                                                         |                                                                                         |
| CE marking                                                           |                                                                                         |
| Low voltage tests                                                    | EN 60730-1* and EN 60730-2-1***                                                         |
| EMC (electromagnetic compatibility requirements) tests               | EN 60730-1 and EN 301-489-3                                                             |
| ERM (electromagnetic compatibility and radio spectrum matters) tests | EN 300 220-3                                                                            |
| Power supply                                                         | 230 V AC +10/-15%, 50 Hz or 60 Hz                                                       |
| Operating temperature                                                | 0 °C to +50 °C                                                                          |
| Storage temperature                                                  | -20 °C to +70 °C                                                                        |
| Maximum consumption                                                  | 2 W                                                                                     |
| Relay outputs                                                        | 230 V AC +10/-15%, 250 V AC 8 A maximum                                                 |
| Power connection                                                     | 1 m cable with europlug (except UK)                                                     |
| Connection terminals                                                 | Up to 4.0 mm <sup>2</sup> solid, or 2.5 mm <sup>2</sup> flexible with ferrules          |

| Antenna                                                                                                    |                                                                                                    |  |  |  |  |
|----------------------------------------------------------------------------------------------------|----------------------------------------------------------------------------------------------------|--|--|--|--|
| Power supply                                                                                                    | From controller                                                                                                    |  |  |  |  |
| Radio frequency                                                                                                    | 868.3 MHz                                                                                                    |  |  |  |  |
| Transmitter duty cycle                                                                                                    | <1%                                                                                                    |  |  |  |  |
| Receiver class                                                                                                    | 2                                                                                                    |  |  |  |  |
| Controller                                                                                                    |                                                                                                    |  |  |  |  |
| CE marking                                                                                                    |                                                                                                    |  |  |  |  |
| Low voltage tests                                                                                                    | EN 60730-1* and EN 60730-2-1***                                                                                                    |  |  |  |  |
| EMC (electromagnetic compatibility requirements) tests                                                                                                    | EN 60730-1 and EN 301-489-3                                                                                                    |  |  |  |  |
| ERM (electromagnetic compatibility and radio spectrum matters) tests                                                                                                    | EN 300 220-3                                                                                                    |  |  |  |  |
| Power supply                                                                                                    | 230 V AC +10/-15%, 50 Hz or 60 Hz                                                                                                    |  |  |  |  |
| Internal fuse                                                                                                    | T5 F3.15AL 250 V, 5x20 3.15A quick acting                                                                                                    |  |  |  |  |
| Internal fuse, Heat pump output                                                                                                    | TR5-T 8.5 mm Wickmann 100 mA Time lag                                                                                                    |  |  |  |  |
| Operating temperature                                                                                                    | 0 °C to +45 °C                                                                                                    |  |  |  |  |
| Storage temperature                                                                                                    | -20 °C to +70 °C                                                                                                    |  |  |  |  |
| Maximum consumption (Wave)                                                                                                    | 40 W                                                                                                    |  |  |  |  |
| Maximum consumption (Wave PLUS)                                                                                                    | 45 W                                                                                                    |  |  |  |  |
| Pump and boiler relay outputs                                                                                                    | 230 V AC +10/-15%, 250 V AC 8 A maximum                                                                                                    |  |  |  |  |
| General purpose input (GPI)                                                                                                    | Only dry contact                                                                                                    |  |  |  |  |
| Heat pump input (Wave PLUS only)                                                                                                    | 12 – 24 V DC /5 – 20 mA                                                                                                    |  |  |  |  |
| Heat pump output (Wave PLUS only)                                                                                                    | 5 – 24 V DC /0.5 – 10 mA, current sink $\leq$ 100 mW                                                                                                    |  |  |  |  |
| Valve outputs                                                                                                    | 24 V AC, 0.2 A average, 0.4 A peak                                                                                                    |  |  |  |  |
| Power connection                                                                                                    | 1 m cable with europlug (except UK)                                                                                                    |  |  |  |  |
| Connection terminals for power, pump, GPI and boiler                                                                                                    | Up to 4.0 mm <sup>2</sup> solid, or 2.5 mm <sup>2</sup> flexible with ferrules                                                                                             |  |  |  |  |
| Connection terminals for valve outputs                                                                                                    | 0.2 mm <sup>2</sup> to 1.5 mm <sup>2</sup>                                                                                                    |  |  |  |  |
| *) EN 60730-1 Automatic electrical controls for household and similar use<br>Part 1: General requirements                                                                        | Usable in all Europe C € 0682                                                                                                    |  |  |  |  |
| **) EN 60730-2-1 Automatic electrical controls for household and similar use<br>Part 2-1: Particular requirements for electrical controls for electrical<br>household appliances | Declaration of conformity:<br>We hereby declare under our own responsibility that products dealt<br>with by these instructions satisfy all essential demands linked to the |  |  |  |  |

with by these instructions satisfy all essential demands linked to the R&TTE 1999/5/CE Directive dated March 1999.

\*\*\*) EN 60730-2-9 Automatic electrical controls for household and similar use -- Part 2-9: Particular requirements for temperature sensing controls

# 17.2 Technical specifications

. .

| Cables                                                                        | Standard cable length | Maximum cable length | Wire gauge                                                                                         |
|-------------------------------------------------------------------------------|-----------------------|----------------------|----------------------------------------------------------------------------------------------------|
| Cable from controller to antenna                                              | 0.50 m                | 5 m                  | CAT.5e or CAT.6, RJ 45 connector                                                                   |
| Cable from controller to actuator                                             | 0.75 m                | 20 m                 | Controller: 0.2 mm <sup>2</sup> to 1.5 mm <sup>2</sup>                                             |
| External sensor cable to thermostat                                           | 5 m                   | 5 m                  | 0.6 mm²                                                                                            |
| Floor sensor cable to thermostat                                              | 5 m                   | 5 m                  | 0.75 mm²                                                                                           |
| Outdoor sensor cable to thermostat                                            | -                     | 5 m                  | Twisted pair                                                                                       |
| Cable from relay switch to controller<br>GPI input                            | 2 m                   | 20 m                 | <b>Controller</b> : Up to 4.0 mm <sup>2</sup> solid, or 2.5 mm <sup>2</sup> flexible with ferrules |
|                                                                               |                       |                      | Relay: 1.0 mm <sup>2</sup> to 4.0 mm <sup>2</sup>                                                  |
| Cable to/from heat pump to controller heat pump input/output (Wave PLUS only) | -                     | 30 m                 | Twisted pair                                                                                       |

# 17.3 Controller layout

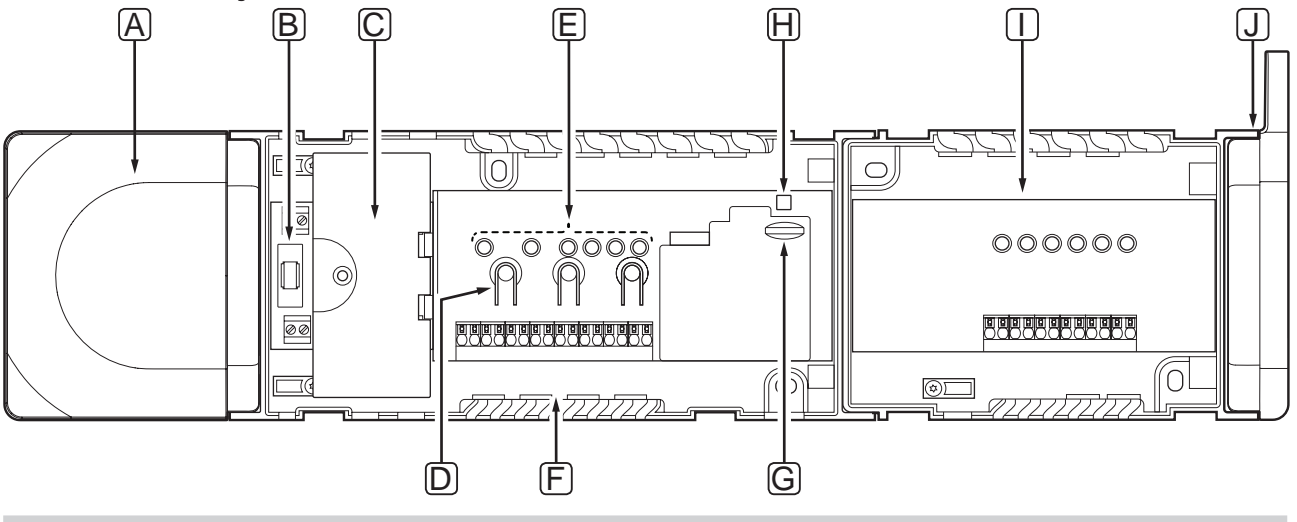

| Item | Description                                                                        |
|------|------------------------------------------------------------------------------------|
| А    | Transformer, 230 V AC 50 Hz power module                                           |
| В    | Fuse (T5 F3.15AL 250 V)                                                            |
| С    | Optional inputs and outputs (pump and boiler management, and heat pump connection) |
| D    | Channel registration buttons                                                       |
| E    | LEDs for channels 01 – 06                                                          |
| F    | Quick connectors for actuators                                                     |
| G    | MicroSD card (Wave PLUS only)                                                      |
| Н    | Power LED                                                                          |
| Ι    | Uponor Smatrix Wave Slave Module M-160 (optional)                                  |
| J    | Uponor Smatrix Wave Antenna A-165, RJ-45 connector                                 |
|      |                                                                                    |

# 17.4 Wiring diagrams

# **UPONOR SMATRIX WAVE PLUS CONTROLLER**

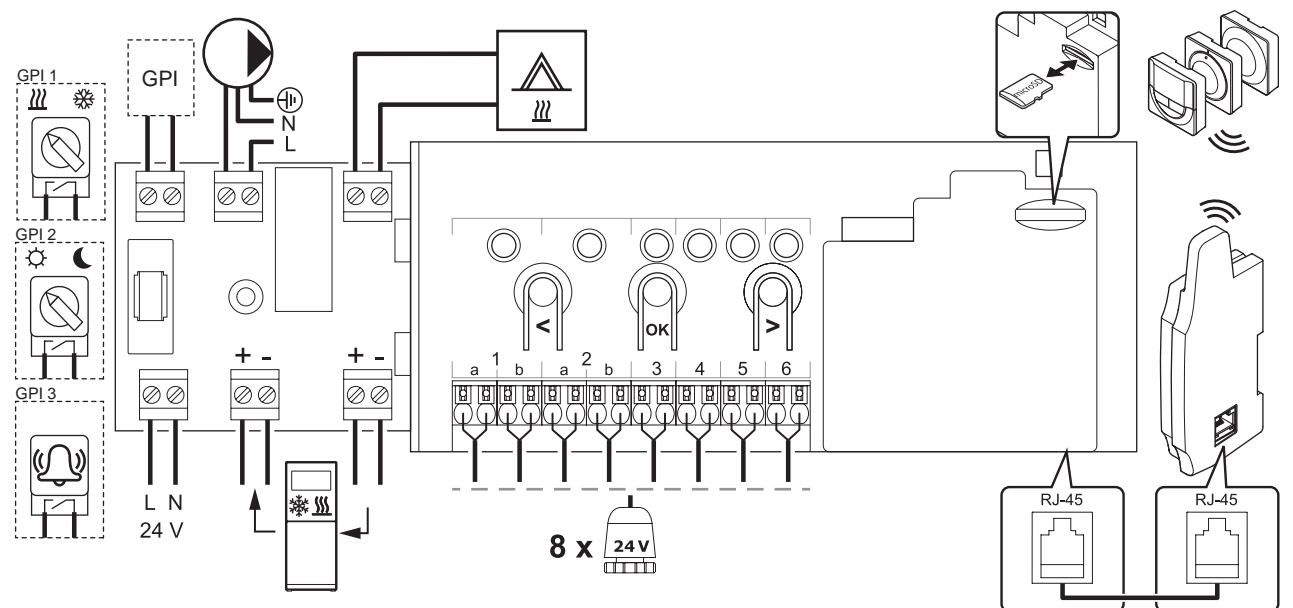

### **UPONOR SMATRIX WAVE CONTROLLER**

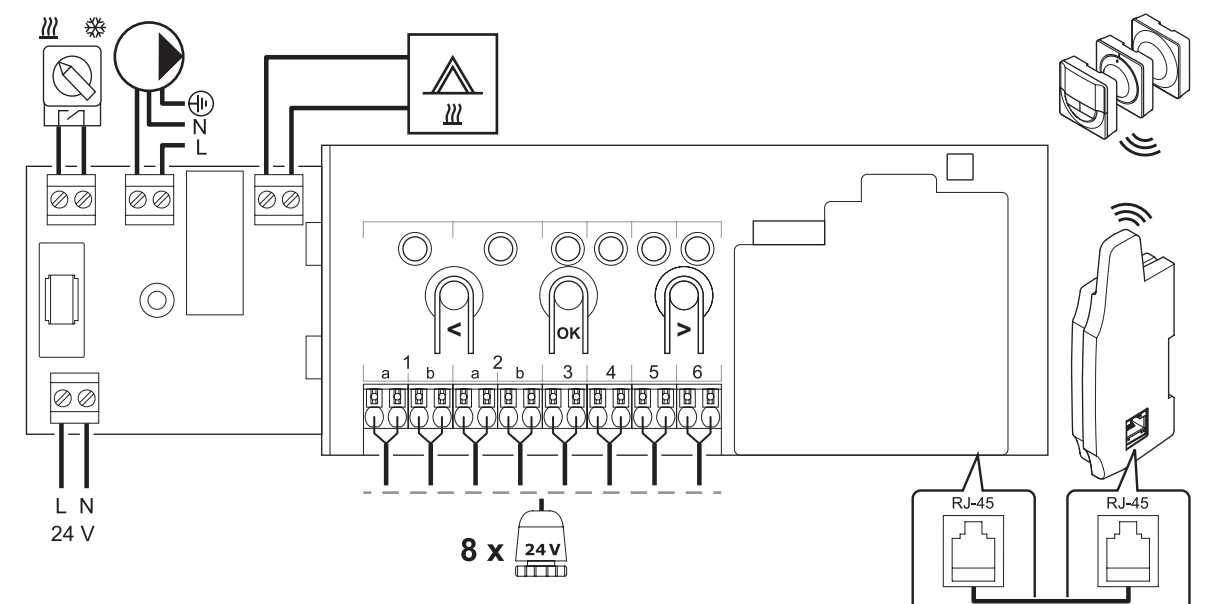

#### **SLAVE MODULE**

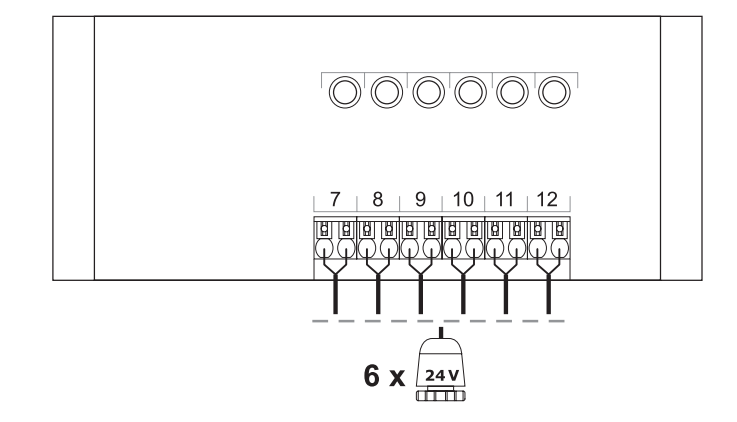

# 17.5 Dimensions

# **CONTROLLER (WITH TRANSFORMER AND** ANTENNA)

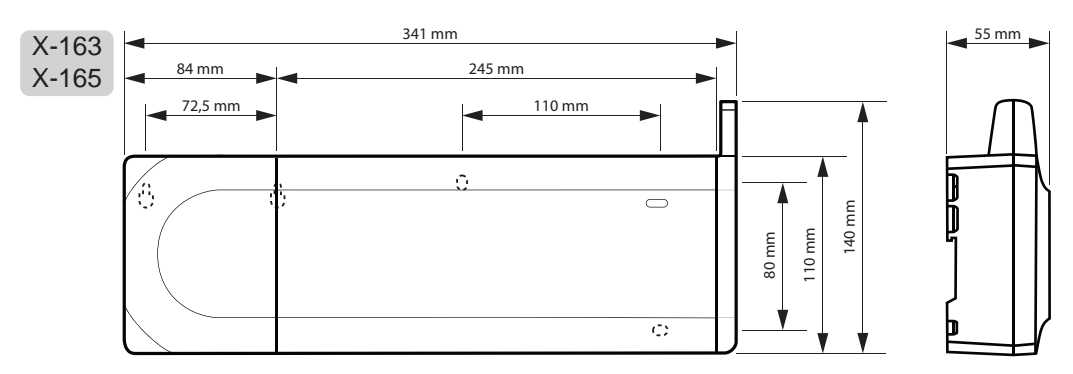

# CONTROLLER (WITH SLAVE MODULE, TRANSFORMER AND ANTENNA)

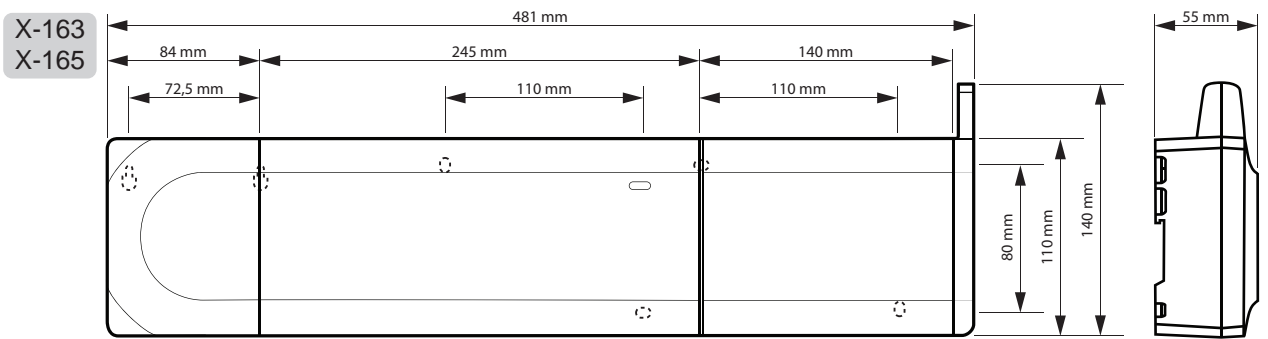

# INTERFACE

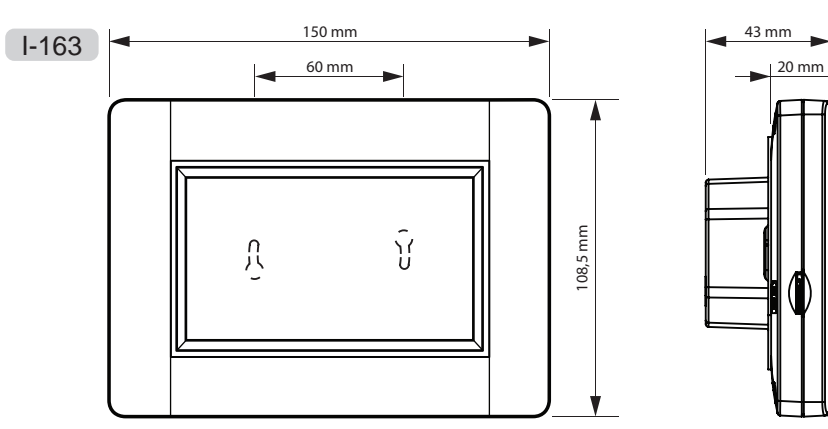

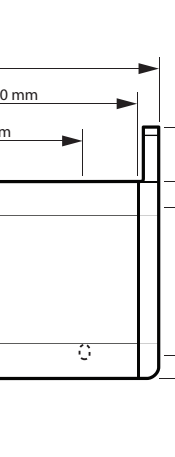

# THERMOSTATS

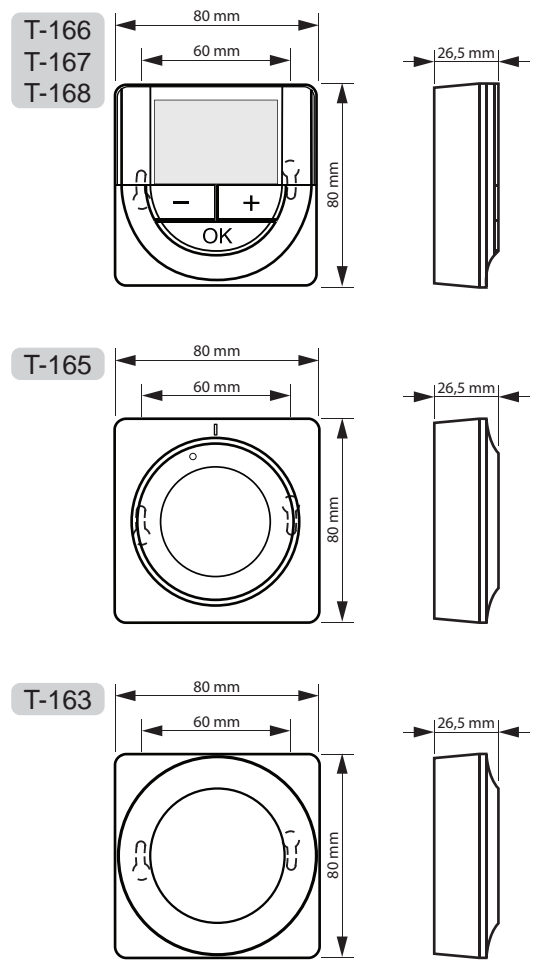

TIMER

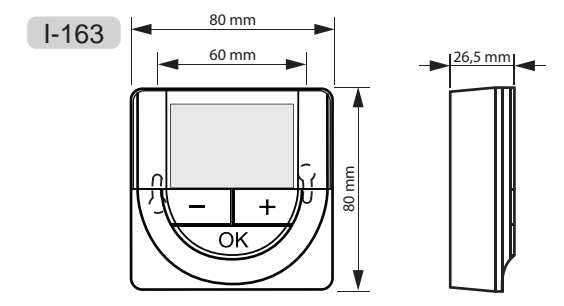

# **18 Installation report**

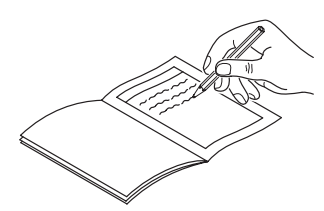

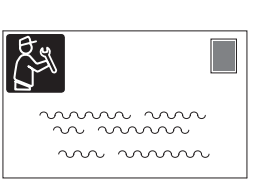

|                                  | Controller<br># 1 | Controller<br># 2 | Controller<br># 3 | Controller<br># 4 |       |
|----------------------------------|-------------------|-------------------|-------------------|-------------------|-------|
| System device                    | Channels          |                   |                   |                   | Rooms |
| Interface                        |                   |                   |                   |                   |       |
| Timer                            |                   |                   |                   |                   |       |
| Relay module                     |                   |                   |                   |                   |       |
| Outdoor sensor                   |                   |                   |                   |                   |       |
| Heating/cooling<br>switch sensor |                   |                   |                   |                   |       |
| Heating/cooling<br>switch        |                   |                   |                   |                   |       |
| ECO/Comfort switch               |                   |                   |                   |                   |       |
| Rump                             | Yes 🗌             | Yes 🗌             | Yes 🗌             | Yes 🗌             |       |
| Fump                             | No                | No 🔘              | No 🔵              | No 🔘              |       |

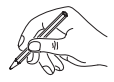

|                                  | - +<br>OK<br>T-168 | <u>- +</u><br>ОК<br>Т-167 | <u>- +</u><br>ок<br>T-166 | т-165 | T-163 | 24V<br>24V<br>24V |       |
|----------------------------------|--------------------|---------------------------|---------------------------|-------|-------|-------------------|-------|
| Controller number                | Channels           |                           |                           |       |       |                   | Rooms |
|                                  |                    |                           |                           |       |       |                   |       |
|                                  |                    |                           |                           |       |       |                   |       |
|                                  |                    |                           |                           |       |       |                   |       |
| # 1                              |                    |                           |                           |       |       |                   |       |
|                                  |                    |                           |                           |       |       |                   |       |
|                                  |                    |                           |                           |       |       |                   |       |
|                                  |                    |                           |                           |       |       |                   |       |
|                                  |                    |                           |                           |       |       |                   |       |
|                                  |                    |                           |                           |       |       |                   |       |
| Slave module # 1                 |                    |                           |                           |       |       |                   |       |
|                                  |                    |                           |                           |       |       |                   |       |
|                                  |                    |                           |                           |       |       |                   |       |
| Floor sensor                     |                    |                           |                           |       |       |                   |       |
| Outdoor sensor                   |                    |                           |                           |       |       |                   |       |
| Remote sensor                    |                    |                           |                           |       |       |                   |       |
| Heating/cooling<br>switch sensor |                    |                           |                           |       |       |                   |       |
| Heating/cooling<br>switch        |                    |                           |                           |       |       |                   |       |
| ECO/Comfort switch               |                    |                           |                           |       |       |                   |       |

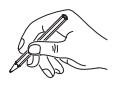

|                                  | <u>- +</u><br>т-168 | <u>- +</u><br>ок<br>Т-167 | <u>- +</u><br>- Т-166 | T-165 | T-163 | 24V<br>24V<br>24V |       |
|----------------------------------|---------------------|---------------------------|-----------------------|-------|-------|-------------------|-------|
| Controller number                | Channels            |                           |                       |       |       |                   | Rooms |
|                                  |                     |                           |                       |       |       |                   |       |
| # 2                              |                     |                           |                       |       |       |                   |       |
|                                  |                     |                           |                       |       |       |                   |       |
|                                  |                     |                           |                       |       |       |                   |       |
|                                  |                     |                           |                       |       |       |                   |       |
|                                  |                     |                           |                       |       |       |                   |       |
|                                  |                     |                           |                       |       |       |                   |       |
| Slave module # 2                 |                     |                           |                       |       |       |                   |       |
|                                  |                     |                           |                       |       |       |                   |       |
|                                  |                     |                           |                       |       |       |                   |       |
| Floor sensor                     |                     |                           |                       |       |       |                   |       |
| Outdoor sensor                   |                     |                           |                       |       |       |                   |       |
| Remote sensor                    |                     |                           |                       |       |       |                   |       |
| Heating/cooling<br>switch sensor |                     |                           |                       |       |       |                   |       |
| Heating/cooling<br>switch        |                     |                           |                       |       |       |                   |       |
| ECO/Comfort switch               |                     |                           |                       |       |       |                   |       |

\_\_\_\_\_

------

\_\_\_\_\_

------

\_\_\_\_\_

------

------

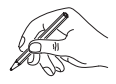

UPONOR SMATRIX WAVE/WAVE PLUS  $\cdot$  INSTALLATION AND OPERATION MANUAL

|                                  | <u>-   +</u><br>ок<br>Т-168 | <u>- +</u><br>ок<br>Т-167 | <u>- +</u><br>ок<br>T-166 | <br>T-163 | 24V<br>24V<br>24V |       |
|----------------------------------|-----------------------------|---------------------------|---------------------------|-----------|-------------------|-------|
| Controller number                | Channels                    |                           |                           |           |                   | Rooms |
|                                  |                             |                           |                           |           |                   |       |
|                                  |                             |                           |                           |           |                   |       |
| " 2                              |                             |                           |                           |           |                   |       |
| # 3                              |                             |                           |                           |           |                   |       |
|                                  |                             |                           |                           |           |                   |       |
|                                  |                             |                           |                           |           |                   |       |
|                                  |                             |                           |                           |           |                   |       |
|                                  |                             |                           |                           |           |                   |       |
|                                  |                             |                           |                           |           |                   |       |
| Slave module # 3                 |                             |                           |                           |           |                   |       |
|                                  |                             |                           |                           |           |                   |       |
|                                  |                             |                           |                           |           |                   |       |
| Floor sensor                     |                             |                           |                           |           |                   |       |
| Outdoor sensor                   |                             |                           |                           |           |                   |       |
| Remote sensor                    |                             |                           |                           |           |                   |       |
| Heating/cooling<br>switch sensor |                             |                           |                           |           |                   |       |
| Heating/cooling<br>switch        |                             |                           |                           |           |                   |       |
| ECO/Comfort switch               |                             |                           |                           |           |                   |       |

\_\_\_\_\_

------

\_\_\_\_\_

.....

\_\_\_\_\_

------

\_\_\_\_\_

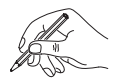

UPONOR SMATRIX WAVE/WAVE PLUS  $\cdot$  INSTALLATION AND OPERATION MANUAL

|                                  | <u>- +</u><br>т-168 | <u>- +</u><br>ок<br>Т-167 | <u>- +</u><br>- т-166 | T-165 | T-163 | 24V<br>24V<br>24V |       |
|----------------------------------|---------------------|---------------------------|-----------------------|-------|-------|-------------------|-------|
| Controller number                | Channels            |                           |                       |       |       |                   | Rooms |
|                                  |                     |                           |                       |       |       |                   |       |
| # 1                              |                     |                           |                       |       |       |                   |       |
| π4                               |                     |                           |                       |       |       |                   |       |
|                                  |                     |                           |                       |       |       |                   |       |
|                                  |                     |                           |                       |       |       |                   |       |
|                                  |                     |                           |                       |       |       |                   |       |
|                                  |                     |                           |                       |       |       |                   |       |
| Slavo modulo # 4                 |                     |                           |                       |       |       |                   |       |
| Slave module # 4                 |                     |                           |                       |       |       |                   |       |
|                                  |                     |                           |                       |       |       |                   |       |
|                                  |                     |                           |                       |       |       |                   |       |
| Floor sensor                     |                     |                           |                       |       |       |                   |       |
| Outdoor sensor                   |                     |                           |                       |       |       |                   |       |
| Remote sensor                    |                     |                           |                       |       |       |                   |       |
| Heating/cooling<br>switch sensor |                     |                           |                       |       |       |                   |       |
| Heating/cooling<br>switch        |                     |                           |                       |       |       |                   |       |
| ECO/Comfort switch               |                     |                           |                       |       |       |                   |       |

\_\_\_\_\_

------

\_\_\_\_\_

------

\_\_\_\_\_

------

------

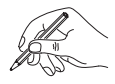

UPONOR SMATRIX WAVE/WAVE PLUS  $\cdot$  INSTALLATION AND OPERATION MANUAL

| <br> |
|------|
|      |
| <br> |
| <br> |
|      |
| <br> |
| <br> |
| <br> |
| <br> |
|      |
| <br> |
| <br> |
|      |
| <br> |
|      |
| <br> |
| <br> |
| <br> |
| <br> |
| <br> |
|      |
| <br> |
|      |
|      |

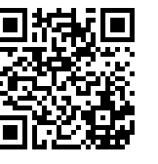

Uponor Ltd www.uponor.co.uk

Uponor reserves the right to make changes, without prior notification, to the specification of incorporated components in line with its policy of continuous improvement and development.

# uponor